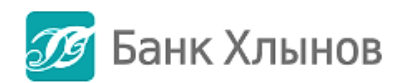

# Руководство пользователя

Актуальность август 2018

# Оглавление

| О системе «Интернет - банк»                 | 4  |
|---------------------------------------------|----|
| Общая информация                            | 4  |
| Получение доступа                           | 5  |
| Регистрация на сайте банка Хлынов           | 5  |
| Требования безопасности для логина и пароля | 7  |
| Проверка подлинности сайта                  | 8  |
| Вход в Систему                              | 11 |
| Онлайн-консультант                          | 13 |
| Изменение логина и пароля                   | 14 |
| Безопасность                                | 15 |
| Код подтверждения                           | 17 |
| Подтверждение операций кодом подтверждения  |    |
| Подтверждение произведенных платежей        |    |
| ГЛАВНАЯ СТРАНИЦА                            | 20 |
| Основная информация                         | 20 |
| Список продуктов                            | 21 |
| Последние операции в Интернет-банке         | 22 |
| Личные данные                               | 23 |
| ПЛАТЕЖИ И ПЕРЕВОДЫ                          | 25 |
| Общая информация                            | 25 |
| Платежи и переводы                          | 26 |
| Оплата сотовой связи                        | 26 |
| С карты на карту                            | 28 |
| Перевод на свои счета                       |    |
| Перевод на другие счета физ. лиц            |    |
| Бизнесу                                     |    |
| Государству                                 |    |
| Каталог услуг                               |    |
| Счета к оплате                              | 41 |
| История платежей                            |    |
| Шаблоны                                     | 46 |
| Создание шаблона                            |    |
| Оплата по шаблону                           |    |
| Настройка шаблона                           |    |
| Удаление шаблона                            |    |
| КАРТЫ                                       | 50 |
|                                             |    |

| Общая информация                                | 50 |
|-------------------------------------------------|----|
| Детальная информация по карте                   | 50 |
| Пополнение карты                                | 54 |
| Зачисление кэшбэка                              | 54 |
| Перевод средств (снятие)                        | 55 |
| Изменение расходных лимитов по карте            | 55 |
| Блокировка карты                                | 56 |
| Смена ПИН-кода карты                            | 58 |
| вклады                                          | 60 |
| Общая информация                                | 60 |
| Информация по вкладу                            | 60 |
| Выписка по счету                                | 61 |
| Реквизиты для перевода                          | 62 |
| Открытие нового вклада                          | 63 |
| Снятие с вклада                                 | 65 |
| Пополнение вклада                               | 66 |
| Закрытие вклада                                 | 66 |
| КРЕДИТЫ                                         | 69 |
| Общая информация                                | 69 |
| Детальная информация по кредиту                 | 70 |
| Внесение платежа по кредиту                     | 73 |
| Досрочное гашение кредита                       | 73 |
| Досрочное гашение ипотеки                       | 77 |
| СТРАХОВАНИЕ                                     | 78 |
| Общая информация                                | 78 |
| Покупка полиса                                  | 78 |
| Загрузка полиса и просмотр подробной информации | 79 |

# О системе «Интернет - банк»

# Общая информация

Система «Интернет - банк» (далее – Система) – это автоматизированная система обслуживания клиентов АО КБ «Хлынов» (далее – банк Хлынов) через Интернет. Система позволяет получать подробную информацию о банковских продуктах (вклады, карты, кредиты), совершать платежи, оплачивая, в частности, коммунальные услуги, связь, Интернет и цифровое телевидение. С помощью Системы можно пополнять счета электронных кошельков, осуществлять переводы между своими счетами, совершать платежи по произвольным реквизитам, переводы между банковскими картами, переводить средства на счета клиентам банка Хлынов и других банков.

Руководство пользователя системой «Интернет - банк» (далее – Руководство пользователя) разработано для пользователей данной Системы и будет находиться в свободном доступе для всех клиентов Банка на официальном сайте Банка (*Дистанционное обслуживание*).

В Руководстве пользователя отражены только действующие функции, доступные пользователям Системы.

По мере запуска новых функций Руководство пользователя будет актуализироваться и публиковаться на сайте Банка уже с обновленной информацией.

Для работы с системой «Интернет - банк» необходимо иметь банковскую карту банка Хлынов. Для открытия карты можно обратиться в ближайшее отделение банка Хлынов, которое обслуживает физических лиц или подать заявку на сайте банка.

Для входа в Систему необходимы идентификатор пользователя/логин и пароль (подробнее см. пункт *Как получить доступ*).

Для проведения некоторых операций через «Интернет — банк» необходимо использование одноразового пароля (подробнее см. пункт *Код подтверждения*).

Приступайте к использованию Системы. Зайдите на сайт <u>https:/my.bank-hlynov.ru/</u>, введите идентификатор пользователя/логин и постоянный пароль.

Все используемые в Руководстве пользователя данные являются обезличенными и не имеют отношения к какому-либо реальному физическому лицу.

Перейти к содержанию 个

## Получение доступа

При наличии действующей банковской карты банка Хлынов Вы можете получить доступ к системе «Интернет - банк» следующими способами:

- 1) Зарегистрироваться самостоятельно на сайте банка Хлынов,
- 2) Обратиться в любой офис банка,
- 3) Зарегистрироваться с помощью терминала самообслуживания «Все просто!».

При прохождении **регистрации на сайте банка Хлынов**, необходимо самостоятельно установить свой логин и пароль. См. пункт *Регистрация на сайте банка Хлынов*.

При подключении к системе «Интернет - банк» в офисе банка или через терминал самообслуживания «Все просто!», логин предоставляется на бумажном носителе, а временный пароль отправляется в СМС-сообщении на Ваш номер телефона. При первом входе в Систему необходимо изменить временный пароль на постоянный. Также рекомендуем Вам изменить логин. См. пункт

### Изменение логина и пароля.

В случае необходимости оперативная блокировка/разблокировка доступа к системе «Интернет - банк» осуществляется через **Информационный центр** по телефону **8 (800) 250-2-777** (звонок по России бесплатный).

# Регистрация на сайте банка Хлынов

Вы можете получить доступ путем регистрации на странице входа «Интернет - банк», не выходя из дома. Для этого вам потребуется паспорт, действующая карта банка Хлынов и телефон.

Для регистрации щелкните ссылку Подключение на странице входа.

|                                                                                                    | 8 (800) 250 2 777 — Бесплатно по России                                                                                          |   |
|----------------------------------------------------------------------------------------------------|----------------------------------------------------------------------------------------------------|---|
| Банк Хлынов   Дружелюбный<br>Порин<br>Пароль                                                                                     | У нас обновление<br>добалена возможность изменять линиты по картам, а в<br>некоторые разделяти появилась вкладиа «вопрос-ответ». |   |
| Войти<br>Забыля потек или персон?                                                                                                |                                                                                                    |   |
| ПОДКЛЮЧЕНИЕ<br>Нума: варта была «Ханлов», пислорг<br>и избелиний талефои                                                         |                                                                                                    |   |
| Constant Secureora                                                                                                    | tearroys. ► springs                                                                                                    | - |
| <ul> <li>gaboru o sureguer Gancos</li> <li>2018 AD 45 d'autors, diversari fazz Remains MP14 Parallelation and artista</li> </ul> | App Store Scogle Play                                                                                                    | 9 |

На открывшейся странице необходимо заполнить форму регистрации: ввести номер действующей основной банковской карты, который изображен на её лицевой стороне (16 цифр), серию и номер паспорта.

|                | Подключение                                                                                                    |                                                                                   |
|----------------|----------------------------------------------------------------------------------------------------|-----------------------------------------------------------------------------------|
| Проверка карты | Логин и пароль                                                                                                    | СМС-лодтверждение                                                                 |
|                | Сарик Хлински<br>2560 0000 0335<br>КСКИ ИМИС Состоянии<br>Сарика А.М. Наспартие<br>ОСОО 111111<br>Нет харты банка? Оформии | Карты<br>за<br>ез пицеой стороне,<br>ени услуга СМС информирование.<br>тто заявку |

После введения номера карты и реквизитов паспорта нажимаем на Продолжить.

В появившемся окне «**Создание профиля**» нужно указать желаемые логин и пароль (необходимо повторить пароль в поле Повторить пароль).

**Внимание!** При составлении логина и пароля рекомендуем Вам пользоваться правилами, описанными в разделе **Требования безопасности для логина и пароля**.

После создания логина и пароля необходимо ознакомиться с Условиями обслуживания в интернет-банке АО КБ «Хлынов» и проставить галочку в поле «Прошу подключить меня к системе интернет-банк АО КБ «Хлынов» Ознакомлен и согласен с условиями обслуживания в интернет-банк АО КБ «Хлынов».

| 🖉 Банк Хлынов   Дружелюбный                                                                                                    |                                                                                                    | 💰 Вход в интернет-банк                                              |
|----------------------------------------------------------------------------------------------------|----------------------------------------------------------------------------------------------------|---------------------------------------------------------------------|
|                                                                                                    | Подключение                                                                                                    |                                                                     |
| Проверка карты                                                                                                    | Логин и пароль                                                                                                    | СМС-подтверждение                                                   |
| Создание профиля                                                                                                    |                                                                                                    |                                                                     |
| Логин                                                                                                    | Логин должен отвечать следующи<br>• длина от 6 до 30 символов;<br>• состоит из букв латинского л                                                                                           | м требованиям:<br>алфавита, цифр 0-9 и                              |
| Пароль                                                                                                    | специальных символов «@»,<br>• регистр букв значение не им                                                                                                    | α_≌, «-», α.»;<br>иеет.                                             |
| Повторите пароль                                                                                                    | Пароль должен отвечать следующ<br>• длина от 8 до 30 символов;<br>• состоит из букв латинского и                                                                                           | им требованиям:<br>алфавита в разных                                |
| Прошу подключить меня к системе<br>интернет-банк АО КБ «Хлынов»<br>Ознакомлен и согласен с условиями<br>обслуживания в интернет-банке АО КБ «Х | регистрах и как минимум од<br>не должен содержать 3 и бол<br>символов или цифр подряд;<br>может содержать элементы<br>«!», «@», «#», «\$», «\$», «*», «*»,<br>«*», «=, «;», «;», «;», «*», | ной цифры:<br>пунктуации из списка:<br>&», «*», «(», «)», «_», «-», |
|                                                                                                    |                                                                                                    |                                                                     |
| ОТМЕНИТЬ ПОДКЛЮЧЕНИЕ                                                                                                    |                                                                                                    | продолжить                                                          |

При успешном создании профиля проходите по кнопке **Продолжить** на окончательный этап регистрации «**СМС-подтверждение**».

| Банк Хлынов   Дружелюб | в (800) 250 2 777 – Бесллатно по России<br>Логии и парол.<br>СМС-подтвер)<br>СмС-код<br>Необхадано распонть «ОКС-кар.<br>Сабчас Ви получите СМС с каран нар.<br>Не прикила 5М37 Повторить | Вход в интернет-банк Систоргиродских |
|------------------------|----------------------------------------------------------------------------------------------------|--------------------------------------|
|                        | He npeutra SMS7 floetopurts                                                                                                    |                                      |
|                        |                                                                                                    | продолжить                           |

На привязанный к карте номер телефона придет код авторизации. После внесения кода из смссообщения регистрация в системе «Интернет-банк» будет завершена и можно приступить к работе.

| <br>💯 Банк Хлынов   Дружелюбный                                                  | ۴ | Вход в интернет-банк |
|----------------------------------------------------------------------------------|---|----------------------|
|                                                                                  |   |                      |
| Ура, всё получилось!                                                             |   |                      |
| Регистрация в интернет-банке успешно завершена.                                  |   |                      |
| ПРИСТУПИТЬ К РАБОТЕ                                                              |   |                      |
| Вы перейдёте на страницу входа, где вам останется<br>ввести свой логин и пароль. |   |                      |

# Требования безопасности для логина и пароля

Требования безопасности для логина:

- длина от 6 до 30 символов;
- может состоять из букв латинского алфавита, цифр 0-9 и специальных символов: «@», «\_», «-»,
   «.» (иные элементы пунктуации, в том числе пробел, не допустимы);
- регистр букв значения не имеет.

Требования безопасности для пароля:

- длина от 8 до 30 символов;
- должен содержать буквы латинского алфавита в разных регистрах и как минимум одну цифру;
- не должен содержать 3 и более одинаковых символов или цифр подряд;
- может содержать элементы пунктуации из списка "!" "@" "#" "\$" "%" "^" "&" "\*" "(" ")" "\_" "\_" "-"
   "+" ":" ";" "," "." (иные элементы пунктуации, в том числе пробел, не допустимы).

## Проверка подлинности сайта

Технологии защиты операций в системе «Интернет - банк» используют современные механизмы обеспечения безопасности и предоставляют удобство пользования услугой, обеспечивая при этом высокий уровень ее надежности и безопасности. Вместе с тем эффективность данных механизмов зависит также от соблюдения Вами мер безопасности.

Для надежной работы в системе «Интернет - банк» советуем использовать современные Интернет-браузеры, например, Chrome.

В целях дополнительной защиты при входе в систему «Интернет - банк» рекомендуем проверять подлинность сайта до ввода идентификатора пользователя (логина) и пароля. Для этого выполните следующие действия:

1. Проверьте адрес в адресной строке браузера: <u>https://my.bank-hlynov.ru/</u>

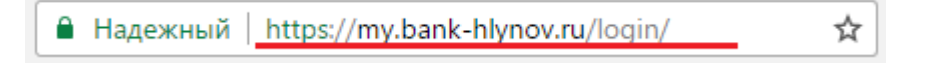

2. Нажмите на значок Меню Chrome (:).

🔒 Надежный | https://my.bank-hlynov.ru/login/

 В открывшемся меню выберите пункт Дополнительные инструменты, затем Инструменты разработчика

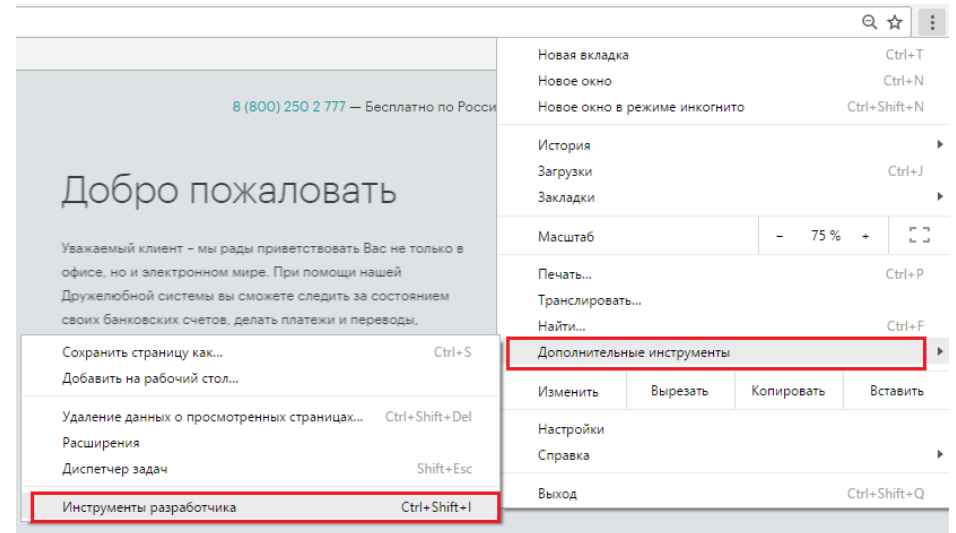

4. Выберите вкладку Безопасность (Security, предпоследняя вкладка) и нажмите кнопку View Certificate.

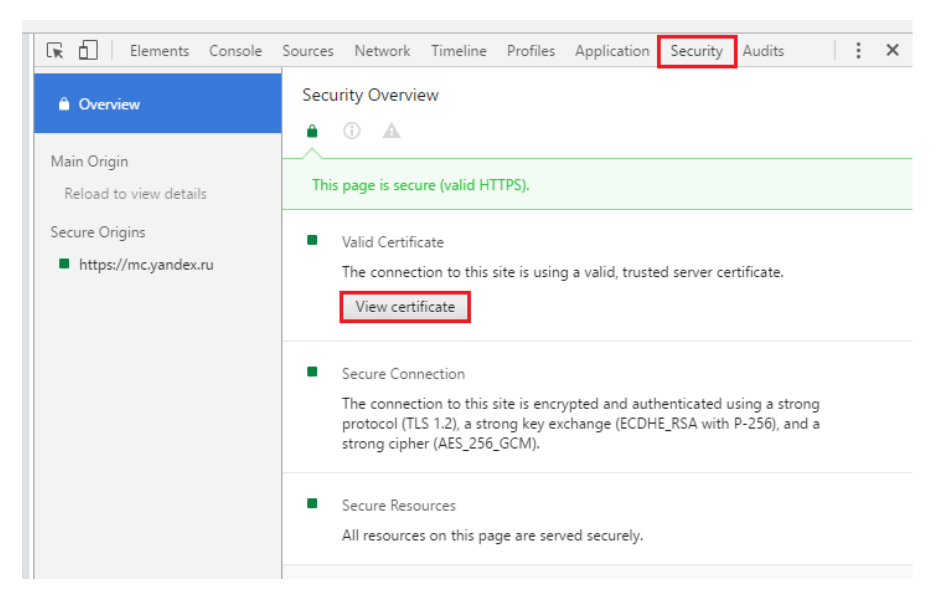

Откроется новое окно со всеми данными о SSL сертификате.

5. В открывшемся окне Вы можете увидеть следующую информацию:

| 🔲 Сертификат                                                          |                               | x |  |
|-----------------------------------------------------------------------|-------------------------------|---|--|
| Общие Состав Путь сертификации                                        |                               |   |  |
| Сведения о сертификате                                                |                               | _ |  |
| Этот сертификат предназначае                                          | ется для:                     |   |  |
| • Обеспечивает получение иде                                          | нтификации от удаленного      |   |  |
| • Подтверждает удаленному ко<br>вашего компьютера<br>• 2.23.140.1.2.1 | омпьютеру идентификацию       |   |  |
| • 1.3.6.1.4.1.44947.1.1.1                                             |                               |   |  |
| * Дополнительные сведения - в зая                                     | влении ЦС.                    | . |  |
| Кому выдан: my.bank-hlynov.                                           | Кому выдан: my.bank-hlynov.ru |   |  |
| Кем выдан: Let's Encrypt Aut                                          | hority X3                     |   |  |
| <b>Действителен с</b> 22.06.2017                                      | no 20.09.2017                 |   |  |
|                                                                       | Заявление поставщика          |   |  |
|                                                                       | ОК                            |   |  |

*Кому выдан (Issued to)*: поле указывает домен, для которого выдан SSL сертификат. Если он не совпадает с доменом, на который вы планировали попасть, возможно, сайт подменен.

*Кем выдан (Issued by):* здесь показывается название центра сертификации, ответственного за выдачу сертификата. К наиболее доверенным ЦС относятся Comodo, Symantec, Thawte, GeoTrust, GlobalSign, AlphaSSL и RapidSSL, и некоммерческий Let`s Encrypt. Желательно не доверять сайтам с сертификатами от малоизвестных сертификационных центров, так как они могут более легко выдать сертификаты неправомерным получателям.

**Действителен с ... по ... (Valid from ... to ...)**: это поле показывает период действия SSL сертификата.

Далее нажмите кнопку ОК.

**Внимание!** При появлении окна **Предупреждение Системы безопасности**, указывающего на проблемы проверки сертификата банка Хлынов, вводить идентификатор пользователя и постоянный пароль **нельзя**.

Пример предупреждения системы безопасности:

| ← → G ( | ▲ Не защищено   нрубк//178.159.255.68                                                   | ☆ |
|---------|-----------------------------------------------------------------------------------------|---|
| Сервисы |                                                                                         |   |
|         |                                                                                         |   |
|         |                                                                                         |   |
|         |                                                                                         |   |
|         |                                                                                         |   |
|         | Ваше подключение не защищено                                                            |   |
|         | Злоумышленники могут пытаться похитить ваши данные с сайта 178.159.255.68               |   |
|         | (например, пароли, сообщения или номера банковских карт).                               |   |
|         | NET::ERR_CERT_COMMON_NAME_INVALID                                                       |   |
|         |                                                                                         |   |
|         | <u>Автоматически отправлять в Google</u> информацию о возможных проблемах безопасности. |   |
|         | Политика конфиденциальности                                                             |   |
|         |                                                                                         |   |
|         | ДОПОЛНИТЕЛЬНЫЕ Назад к безопасности                                                     |   |
|         |                                                                                         |   |
|         |                                                                                         |   |

После входа в Систему убедитесь, что отображенные на стартовой странице имя и фамилия соответствуют Вашим.

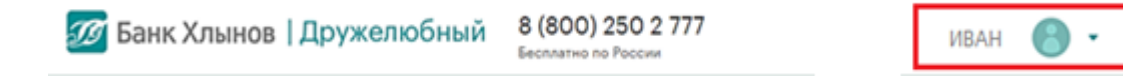

В случае подозрения на компрометацию Вашего пароля или после работы с недоверенного (чужого) компьютера рекомендуем выполнить процедуру его смены в разделе «Настройки».

Внимание! При любых подозрениях на выполнение несанкционированных Вами операций следует незамедлительно обратиться в банк Хлынов для блокировки доступа по телефону 8 (800) 250-2-777 (звонок по России бесплатный).

Соблюдение описанных выше рекомендаций позволит сделать процесс использования услуги безопасным и сведет риски мошеннических действий к минимуму.

Перейти к содержанию 个

# Вход в Систему

Зайдите на сайт банка Хлынов (<u>https://www.bank-hlynov.ru/</u>), в верхней правой части страницы из выпадающего меню Интернет-банк выберите раздел «Для физических лиц»

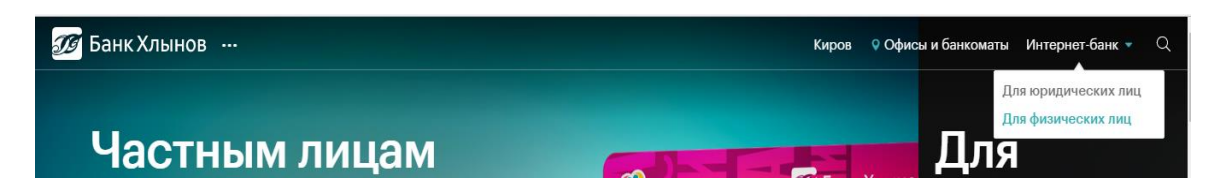

В результате откроется страница входа в Систему. На эту страницу также можно попасть, введя в адресной строке браузера адрес <u>https://my.bank-hlynov.ru/</u>. Если Вы регулярно пользуетесь системой «Интернет - банк», рекомендуем добавить этот адрес в закладки.

Для входа в Систему введите логин и пароль в соответствующие поля, а затем нажмите кнопку **Войти**.

Внимание! Если Вы регистрировались в офисе банка или с помощью терминала самообслуживания, то при первом входе в Систему в поле логин необходимо ввести значение, которое было выдано Вам на бумажном носителе, в поле пароль – временный пароль, который был отправлен в СМС-сообщении, а затем нажать кнопку Войти. Далее необходимо будет произвести смену временного пароля на постоянный. Действия по смене пароля описаны в пункте

| 💯 Банк Хлынов   Дружелюбный                                               |
|---------------------------------------------------------------------------|
| Логин                                                                     |
| Пароль                                                                    |
| Войти                                                                     |
| Забыли логин или пароль?                                                  |
| Подключение<br>Нужна карта банка «Хлынов», паспорт<br>и мобильный телефон |

Если поле логин или пароль заполнены неверно, появится соответствующая всплывающая подсказка.

| 🍠 Банк Хлынов                 | Дружелюбный |
|-------------------------------|-------------|
| Логин<br>test-login           |             |
| Пароль                        |             |
| Неверно указаны "Логин" и/или | "Пароль".   |
| Войт                          | и           |

**Внимание!** При неправильном вводе пароля три раза подряд Клиент автоматически блокируется Системой на 30 минут. Вы можете провести операцию через полчаса либо получить новый пароль.

Корранк Хлынов | Дружелюбный Логин Пароль ВОЙТИ ВОЙТИ Забыли логич или пароль? ВОДКЛЮЧЕНИЕ Нужна карта банка «Хлынов», паспорт и мобильный телефон

В случае если Вы забыли пароль или логин, воспользуйтесь функцией **Забыли логин или** пароль?

Для безопасного выхода из Системы нажмите кнопку, расположенную в правом верхнем углу страницы.

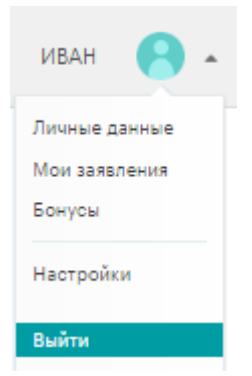

Внимание! В случае если Вы не совершаете активных действий в Системе, рабочая сессия продолжает оставаться активной в течение 15 минут, после чего произойдет автоматический выход. Для дальнейшей работы Вам необходимо снова войти в Систему.

# Онлайн-консультант

**Онлайн-консультант** — это сервис для предоставления консультаций пользователям системы «Интернет-банк» в режиме реального времени.

Для получения консультации достаточно зайти в окошко чата в нижнем правом углу страницы и задать интересующий вопрос.

|                                                        | 8 (800) 250 2 777 — Бесплатно по России                                                                                                    |   |
|--------------------------------------------------------|----------------------------------------------------------------------------------------------------|---|
| Банк Хлынов   Дружелюбный     Iow     Парола     Войти | Сратите инимание Пакторато и Салада и содато на интернет-банте будит доступны колате се суслуги на раделата Чагатора, та как не перевода в другие банки. Вланска на понимании с вашей стороно. ● ● |   |
| Розвола базопасной<br>работи с интернет - банком       | interverse     App Store     Google Play                                                                                                    | Ø |

Клиент, авторизованный в системе «Интернет-банк», имеет возможность вести персонализированную электронную переписку с Банком. В этом случае Банк может направлять на исполнение заявления от Клиента о совершении операций, обмениваться информацией с Клиентом в соответствии с действующим законодательством. Данная переписка является юридически значимой, как если бы она осуществлялась на бумажных носителях с подписью уполномоченных лиц<sup>1</sup>.

| 💯 Банк Хлынов   Д                                   | ружелюбный              | 8 (<br>Seco | 800) 250 2 777<br>платно по России |   |                  | Иванов Иван Иван | ювич × |
|-----------------------------------------------------|-------------------------|-------------|------------------------------------|---|------------------|------------------|--------|
| <ul><li>Мой банк</li><li>История платежей</li></ul> | Мои деньг               | N           |                                    |   |                  |                  |        |
| Платежи и переводы                                  | Карты                   |             |                                    |   |                  |                  |        |
| 🕗 Карты                                             | Кредитная               | :           | Зарллатная                         | : |                  |                  |        |
| Вклады                                              | Постильній остаток      |             | Воетири и сетоток                  |   | %                |                  |        |
| ⊙ Кредиты                                           | 0.00₽                   |             | 0.00₽                              |   | Всего заработано |                  |        |
| О Страхование                                       |                         |             | L                                  |   | 278.00₽          |                  |        |
|                                                     | Вклады                  |             |                                    |   | ПОЛУЧИТЬ КЭШБЕК  |                  |        |
|                                                     | До востребования<br>0%  | ÷           |                                    |   |                  |                  |        |
|                                                     | сумма вклада<br>19.81 ₽ |             |                                    |   |                  | Сообщение        | 4      |

<sup>&</sup>lt;sup>1</sup> Часть 2 статьи 5 и часть 2 статьи 6 Федерального закона от 06.04.2011г. № 63 -ФЗ

### Изменение логина и пароля

Если Вы подключились к системе «Интернет-банк» в офисе банка или через терминал самообслуживания «Все просто!», то при первом входе в Систему вам будет предложено изменить временный пароль. Для дополнительной защиты рекомендуем также пройти процедуру смены логина.

Для смены временного пароля при первом входе в Систему будет открыто соответствующее окно:

| 🕖 Банк Х | лынов   Дружелюбный  | 💰 Выход                                                                                                    |
|----------|----------------------|----------------------------------------------------------------------------------------------------|
|          | Смена пароля         |                                                                                                    |
|          | Новый пароль         | Пароль должен отвечать следующим требованиям:<br>• длина от 8 до 30 символов;<br>• состоит из букв латинского алфавита в разных<br>регистатах и как минимихи опной цифорь;                                          |
|          | Ещё раз новый пароль | <ul> <li>не должен сокартила у одногое одинаковых<br/>символов или цифр подряд;</li> <li>может содержать элементы пунктуации из списка:<br/>«!», «@», «#», «\$», «%», «%», «%», «*», «(», «)», «_», «-»,</li> </ul> |
| выход    |                      | «тэ, «тэ, «;э, «;э, «,э, «,э.<br>ПРОДОЛЖИТЬ                                                                                                    |

На данной странице необходимо задать постоянный пароль и нажать кнопку **Продолжить**. Для подтверждения смены пароля Вам будет отправлено СМС-сообщение с кодом подтверждения, который необходимо ввести в соответствующее поле:

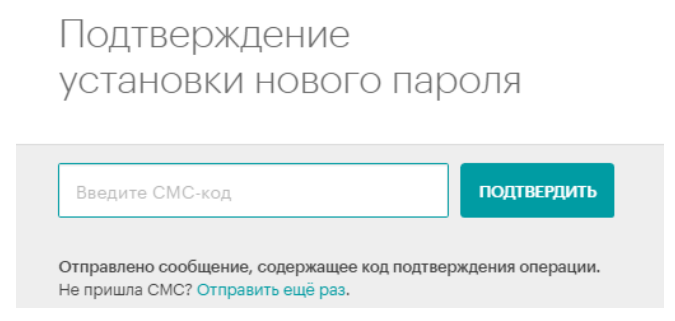

При успешном подтверждении откроется окно настройки профиля, в котором можно будет изменить логин. В целях безопасной работы с системой «Интернет - банк» и защиты финансовых операций настоятельно рекомендуем Вам произвести изменение логина при первом входе в Систему. Для этого необходимо задать новый логин и нажать кнопку **Сохранить**:

| Настройки пр | рофиля                                                                                                    |          |
|--------------|----------------------------------------------------------------------------------------------------|----------|
| Логин        | Логин — это имя для входа в интернет-банк, которое Вы придумали во время регистрации. После<br>смены логина, в форме входа интернет-банка будет действовать только новый логин. Логин<br>должен отвечать следующим требованиям: длив об до 30 символов, состоит из букв латинского<br>апфавита, шуфр 0-9 и специальных символов «@" «_, «=, «=, «=, ». Регистр букв значение не имеет.<br>После смены логина рекомендуем осуществить выход и повторить вход в интернет-банк. | ЗАКРЫТЬ  |
|              | Новый логин<br>СОХРАНИТЬ                                                                                                    |          |
| Пароль       | Пароль должен отвечать следующим требованиям: длина от 8 до 30 символов, состоит из букв<br>латинского алфавита в разных регистрах и как минимум одной цифры. Пароль не должен<br>содержать 3 и более одинаковых символов ими цифр подряд, может содержать элементы<br>пунктуации из списка: «в., «в., «в., «в., «в., «в., «в., «в.,                                                                                                    | ИЗМЕНИТЬ |

В дальнейшем для входа в Систему необходимо будет использовать измененные логин и пароль.

Смену логина и пароля можно осуществить в любой момент пользования Системой. Для этого необходимо нажать кнопку **Настройки** в выпадающем меню в правом верхнем углу страницы.

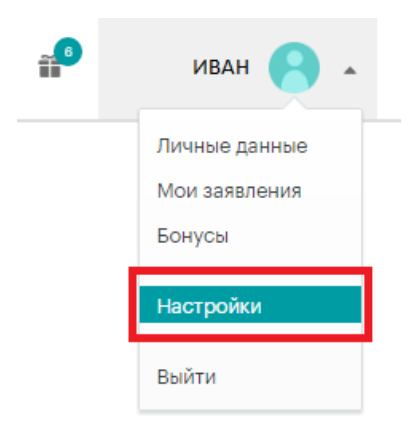

При смене логина/пароля рекомендуем Вам пользоваться правилами, описанными в разделе **Требования безопасности для логина и Пароля.** 

### Безопасность

Технологии защиты операций в системе «Интернет - банк» используют современные механизмы обеспечения безопасности и предоставляют удобство пользования услугой, обеспечивая при этом высокий уровень ее надежности и безопасности. Вместе с тем эффективность данных механизмов зависит также и от соблюдения Вами определенных мер безопасности.

Вы всегда можете ознакомиться с правилами безопасной работы с системой «Интернет - банк» по ссылке, расположенной внизу страницы:

| bunk /orange   Ab / Kentoon an                                                                                                    | 6 (60-0) 200 2777<br>Бесплатно по России                                  |                                                         |                                                      | 🚏 ИВАН 🧲                                                                 |
|----------------------------------------------------------------------------------------------------|---------------------------------------------------------------------------|---------------------------------------------------------|------------------------------------------------------|--------------------------------------------------------------------------|
| Доб                                                                                                    | ро пожаловать,                                                            | ИВАН ИВАНОВ                                             | 14                                                   |                                                                          |
|                                                                                                    | Рады Вас виде                                                             | ть в нашем банке!                                       |                                                      |                                                                          |
| Мои деньги                                                                                                    | Kapitur<br>24 371.519 18 528.74                                           | 2                                                       |                                                      |                                                                          |
| Кредитная                                                                                                    | Зарплатная<br><br>63959 ф                                                 | доступный остаток<br>4 932 <sup>22</sup> ₽              | Потребительски<br>3017.00 Р до 31 июля 2017          | й<br><sup>Остатов крадити</sup><br>18 828 <sup>74</sup> ₽                |
| Новости                                                                                                    |                                                                           |                                                         |                                                      | Все исвост                                                               |
|                                                                                                    | 23 years 2017                                                             | 20 моня, 2017                                           | 15 irove: 2017                                       |                                                                          |
| 23 жоня, 2017<br>Банк «Хлынов» и Mastercard дарят<br>инновации.                                                                         | Приглашаем вас вырваться из большого<br>города и вместе с банком «Хлынов» | Прикоснитесь к будущему в<br>Mastercard и банком «Хлыно | иесте с Откройте д<br>в+. вместе с ка<br>«Хлынов».   | ля себя волшебный мир ки<br>ртой «Мир» и банком                          |
| 23 нене 2003<br>Бене «Ханарон и Mastercard дарат<br>инновации.<br>Модеревшенный антер<br>8 (800) 250 2 777<br>Белотатый авоер 70 Россия | Приташаны вае вираться на большого<br>города и вместе с банком «Хлынов»   | Прикоснитесь к будущому в<br>Mastercard и банком «Хлынс | еесте с : Откройте д<br>вн. вместе с ка<br>«Хлынов». | ля себя волшебный мир кэ<br>ртой «Мир» и банком<br>Ф<br>Адреса беноматоя |

В целях безопасной работы с системой «Интернет - банк» и защиты Ваших финансовых операций просим внимательно ознакомиться с мерами информационной безопасности:

- Страница входа в систему «Интернет банк» содержит только поля для ввода логина и пароля.
   В случае если на данной странице Вас просят ввести любую другую персональную информацию (номера банковских карт, мобильного телефона, другие личные данные), не выполняйте никаких операций через систему «Интернет банк» и свяжитесь с сотрудниками банка Хлынов;
- Никому не сообщайте информацию о коде подтверждения операций, даже сотрудникам банка Хлынов;
- Система «Интернет банк» никогда не отправляет клиентам коды для отмены операций. Если
   Вам предлагается ввести код для отмены операции, то необходимо выйти из Системы и сразу же обратиться в банк по телефону 8 (800) 250-2-777 (звонок по России бесплатный);
- При утрате мобильного телефона, на который Вы получаете сообщения с SMS-кодом, сразу же обратитесь к оператору сотовой связи и заблокируйте SIM- карту;
- Не устанавливайте на телефон, на который приходят SMS-сообщения из банка, приложения, полученные из недостоверных источников. Помните, что банк не рассылает своим клиентам ссылки или указания по установке приложений через SMS/MMS/Email-сообщения;
- В начале работы с Системой убедитесь в том, что **защищенное соединение установлено** именно **с официальным сайтом** услуги (<u>https://my.bank-hlynov.ru/</u>);
- Используйте современные антивирусные программы, следите за их обновлением и регулярно выполняйте антивирусную проверку на своем компьютере;
- Своевременно устанавливайте обновления операционной системы своего компьютера, рекомендуемые компанией-производителем;
- Рекомендуем использовать дополнительное программное обеспечение, позволяющее повысить уровень защиты Вашего компьютера, например, программы поиска шпионских компонент, программы защиты от спам-рассылок и пр.;
- Для безопасного завершения работы с Системой необходимо нажимать на кнопку Выход, а не закрывать окно браузера;
- После работы с недоверенного (чужого) компьютера рекомендуем выполнить процедуру смены пароля;

Если у Вас есть подозрения, что кто-либо использует Ваш пароль или совершаются операции, которых Вы не совершали, необходимо обратиться в Банк. Помните, что при работе со своими счетами в системе «Интернет - банк» следует быть такими же внимательными и бдительными, как при обращении с наличными средствами в Вашем кошельке.

## Код подтверждения

Код подтверждения используется для дополнительной аутентификации пользователя при входе в систему «Интернет – банк» или проведении операций платежей/переводов в целях безопасности.

**Внимание!** При переводе средств между своими счетами, открытыми в банке Хлынов, подтверждение операции кодом подтверждения не требуется. Платеж будет совершен сразу при нажатии на кнопку **Подтвердить/Оплатить.** 

Код подтверждения отправляется Банком на мобильное устройство клиента в процессе выполнения операции. Отправка осуществляется посредством смс-сообщения на номер телефона, указанный клиентом в заявлении на выпуск банковской карты. Код подтверждения действует 5 минут и может быть использован только для подтверждения конкретной операции.

Пример смс-сообщения с кодом подтверждения :

| ●●○○○ MTS             | RUS LTE 14:54                                                |       |
|-----------------------|--------------------------------------------------------------|-------|
| <                     | bank-hlyno <sup>y</sup>                                      | v (i) |
| Нико<br>SMS-<br>2 300 | му не сообщайте<br>код: <mark>1784</mark> сумма<br>),00 RUR. | 2     |

Где 1784 – код для подтверждения операции

# Подтверждение операций кодом подтверждения

Для подтверждения операций перевода/платежа необходимо ввести код подтверждения операции, который был отправлен в смс-сообщении, в поле ввода и нажать кнопку **Подтвердить**:

| Оплата  | сауги<br>00. D                                                   |
|---------|------------------------------------------------------------------|
| 90      | /~~ F                                                            |
| Комиса  | narexa: 98~ #<br>#8: 0 ^ 2                                       |
|         |                                                                  |
| Дата до | умента                                                           |
| 05 ию   | 18 2017                                                          |
| Названи | е услуги                                                         |
| Сотов   | 19 C893b                                                         |
| Счёт/ка | эта списания                                                     |
| Зарпл   | лная ****                                                        |
| Провай  | ep                                                               |
| OSMP    |                                                                  |
| Номерт  | елефона                                                          |
| (909)   | 04                                                               |
| Информ  | ация о документе                                                 |
| Оплат   | а услуг Сотовая связь, идентификатор: (909)04. НДС не облагается |
|         |                                                                  |
|         |                                                                  |
| 5780    | подтвердить                                                      |

Перейти к содержанию 个

## Подтверждение произведенных платежей

Вы можете посмотреть информацию по произведенному платежу. Для этого необходимо перейти в раздел **Платежи и переводы** - **История платежей** и навести курсор мыши на пиктограмму слева от операции:

| 🏠 Мой банк         | ← ПЛАТЕЖИ И ПЕРЕВОДЫ                                                                     | 😫 СЧЕТА К ОПЛАТЕ                         | О ИСТОРИЯ ПЛАТЕЖЕЙ           |
|--------------------|------------------------------------------------------------------------------------------|------------------------------------------|------------------------------|
| История платежей   | История платежей                                                                         |                                          | С обновить                   |
| Платежи и переводы |                                                                                          | 20 ×                                     |                              |
| 🕥 Карты            | По всем картам и счетам   За послед                                                      | цние ЗО днеи                             |                              |
| 🕥 Вклады           | Р Поиск по получателям и типам платежей                                                  |                                          |                              |
| 🕥 Кредиты          | На странице: 10 из 17   Показать все                                                     |                                          |                              |
| Э Страхование      | Об июля                                                                                  |                                          |                              |
|                    | Ø         Зарплатная ****6715           Иванов Иван Иванович                             | Оплачен 06.07.2018 🕐 10:30               | Перевод в рублях<br>100.оо ₽ |
|                    | М Зарплатная ****6715<br>МТС (домашний интернет), 3080                                   | Оплачен 06.07.2018 🕐 08:07               | Оплата услуги<br>420,00 ₽    |
|                    | <ul> <li>Зарплатная ****6715</li> <li>ООО "Кировский коммунальный расчетный ц</li> </ul> | ентр", 22232 Оплачен 06.07.2018 (О 08:05 | Оплата услуги<br>1 740,49 Р  |

По совершенным операциям можно распечатать платежное поручение/распоряжение на оплату услуг. Для этого нажмите кнопку **Распечатать** в выпадающем меню (меню появится при нажатии

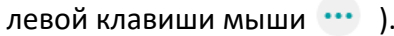

| 🕈 Мой банк                                                                       | 🖨 ПЛАТЕЖИ И ПЕРЕВОДЫ                                                                                           | СЧЕТА К ОПЛАТЕ                  | С история платежей                                  |
|----------------------------------------------------------------------------------|----------------------------------------------------------------------------------------------------|---------------------------------|-----------------------------------------------------|
| <ul> <li>История платежей</li> <li>Платежи и переводы</li> <li>Колта;</li> </ul> | История платежей<br>По всем картам и счетам і За все время                                                     |                                 | С основа                                            |
|                                                                                  | 22 июня                                                                                                    |                                 |                                                     |
| <ul> <li>Вклады</li> <li>Кредиты</li> </ul>                                      | Ушина         Крадитная ****.           Общество с ограниченной ответственностью         Объединёнкая компания | Новый 22.06.2017 (§ 11.27       | Перевод в рублях                                    |
|                                                                                  | Э Ч Зерплатная ****                                                                                            | Новий 22.06.2017 (9.11:16       | <ul> <li>Повторить</li> <li>Распечатать</li> </ul>  |
|                                                                                  | ы К крадитная ****                                                                                             | Новый 22.06.2017 (911:13        | 🗎 Удалить                                           |
|                                                                                  | 1 С Крадитная ****                                                                                             | Новий 22.08.2017 ⊙ 11.12        | Repead a pydrax<br>101°° P                          |
|                                                                                  | Saprinar ная ****                                                                                              | В обработие 22.06.2017 (Э 11:09 | Перевод между своими счетами<br>501 <sup>00</sup> Р |

Системой сформируется версия платежного поручения/распоряжения, которую можно распечатать на принтере.

Сформированное Системой платежное поручение/распоряжение по операциям со статусом «Оплачен» содержит штамп банка Хлынов об исполнении операции.

| ПЛАТЕЖНОЕ ПОРУЧЕНИЕ № 431                 |               |     | 01.03.20 | 17      |        | элект            | ронно    |                        | L        |   |
|-------------------------------------------|---------------|-----|----------|---------|--------|------------------|----------|------------------------|----------|---|
|                                           |               |     |          | Дата    |        |                  | Видп     | латежа                 |          |   |
| Сузыка Сто двадцать пять рубл<br>прописью | пей 00 копеек |     |          |         |        |                  |          |                        |          |   |
| инн                                       | КПП 0         |     |          | Сузна   | 125-   | 00               |          |                        |          |   |
|                                           |               |     |          | -       |        |                  |          |                        |          |   |
|                                           |               |     |          |         |        |                  |          |                        |          |   |
|                                           |               |     |          | Cu. No  |        |                  |          |                        |          |   |
| -                                         |               |     |          |         |        |                  |          |                        |          |   |
| Instematic                                |               |     |          | FILE    | -0422  | 04711            |          |                        |          |   |
| AO KE "AJBIHOB" I KUPOE                   |               |     |          | Or No.  | - 3010 | 191010           | 00000    | 00711                  |          |   |
| Банк плательника                          |               |     |          | CAL INS | 1000   | 101010           |          |                        |          |   |
| АО КБ "ХЛЫНОВ" Г.КИРОВ                    | 1             |     |          | БИК     | 0433   | 04711            |          |                        |          |   |
|                                           |               |     |          | Cu. No  | 3010   | 181010           | 00000    | 00711                  |          |   |
| Банк получателя                           |               |     |          |         |        |                  |          |                        |          |   |
| инн                                       | кпп           |     |          | Cvt. Na |        |                  |          |                        |          |   |
|                                           |               |     |          |         |        |                  |          |                        |          |   |
|                                           |               |     |          | _       | -      |                  | -        |                        |          |   |
|                                           |               |     |          | Бид оп. | -101   |                  | Срок г   | UTAT.                  | e        |   |
| Попузитель                                |               |     |          | Koz     | -      |                  | Dog m    | mar.                   | 2        |   |
|                                           |               |     |          | ****    |        |                  | 1 60. 10 | love                   |          | 1 |
|                                           |               |     |          |         |        |                  |          |                        |          | - |
|                                           |               |     |          |         |        |                  |          |                        |          |   |
| Без НДС                                   |               |     |          |         |        |                  |          |                        |          |   |
|                                           |               |     |          |         |        |                  |          |                        |          |   |
|                                           |               |     |          |         |        |                  |          |                        |          |   |
| Назначение платежа                        |               |     |          |         |        |                  |          |                        |          |   |
|                                           |               | Hom | нси      |         |        |                  |          |                        |          |   |
|                                           |               |     |          |         |        |                  |          |                        |          |   |
|                                           |               |     |          |         |        |                  |          |                        |          |   |
| М.П.                                      |               |     |          |         | -      |                  | Отмет    | ны бан                 | a        |   |
|                                           |               |     |          |         | A      | 0 КБ "Х          | лынс     | о <mark>в" г</mark> .К | 1POB     |   |
|                                           |               |     |          |         | Б      | ИК 043           | 30471    | 1                      | 00711    |   |
|                                           |               |     |          |         |        | 0 30 10          | 101010   | 100000                 | 00711    |   |
|                                           |               |     |          |         | X      | окумен<br>пынов  | тприн    | ят сис                 | темои    |   |
|                                           |               |     |          |         | 0      | 1.03.20          | 17 10:   | 08:18                  | по       |   |
|                                           |               |     |          |         | м      | естном           | у врем   | ени г.                 | Лосква   |   |
|                                           |               |     |          |         | Д      | окумен           | т испо   | лнен                   | в систем | e |
|                                           |               |     |          |         | X      | ПЫНОВ<br>1 03 20 | 17 10.   | 08.34                  |          |   |
|                                           |               |     |          |         | U      | 1.03.20          | 17 10.   | 00.24                  |          |   |

В подавляющем большинстве случаев получателю будет достаточно предъявления платежного поручения/распоряжения с таким штампом для идентификации операции и подтверждения факта оплаты.

В некоторых случаях (например, когда средства не поступили получателю, либо получатель не может идентифицировать Ваш платеж в общей сумме платежей, полученных от банка Хлынов) Вам может потребоваться оригинал документа, подтверждающий факт платежа/перевода через систему «Интернет - банк». Такой документ может быть выдан клиенту при письменном обращении (в произвольной форме) в офис банка Хлынов.

Перейти к содержанию 个

# ГЛАВНАЯ СТРАНИЦА

# Основная информация

На странице **Мой банк** Вы можете просмотреть список Ваших карт, вкладов, кредитов, сумму заработанного кэшбека, историю последних операций в системе «Интернет-банк», ознакомиться с персональными предложениями от банка Хлынов, последними событиями Банка, а также выполнить необходимые операции.

| 💯 Банк Хлынов   Дру                                    | желюбный 8 (800) 250 2<br>Бесплатие по России                                                                                                    | 777 🧬 Денис 🧲                                                                                                    | •                                                             |                                                                                                  |
|--------------------------------------------------------|----------------------------------------------------------------------------------------------------|----------------------------------------------------------------------------------------------------|---------------------------------------------------------------|--------------------------------------------------------------------------------------------------|
| <ul> <li>Мой банк</li> <li>История платежей</li> </ul> | Мои деньги                                                                                                    |                                                                                                    |                                                               | Всего доступно на картак и счетак 9 602.31 р                                                     |
| Платежи и переводы                                     | Карты                                                                                                    |                                                                                                    |                                                               |                                                                                                  |
| 🛛 Карты                                                | Кредитная                                                                                                    | Зарплатная                                                                                                    |                                                               |                                                                                                  |
| 🔊 Вклады                                               | Borry your orrator                                                                                                    | Волгульна остатов                                                                                                    |                                                               |                                                                                                  |
| 🛛 Кредиты                                              | 0.00₽                                                                                                    | ◎ 5 822.66 ₽                                                                                                    |                                                               | BORTO 3898601840<br>338.21 ₽                                                                     |
| О Страхование                                          | Вклады                                                                                                    |                                                                                                    |                                                               | получить кэшеэк                                                                                  |
|                                                        | До востребования<br>0.3%                                                                                                    | - E                                                                                                    |                                                               |                                                                                                  |
|                                                        | <sup>сумина велация</sup><br>2 497.01 ₽                                                                                                    |                                                                                                    |                                                               |                                                                                                  |
|                                                        | Соследние операции<br>за актуста<br>Ф П Антупраничное 42305.1810.4000<br>П Антупраничное 42305.1810.4000<br>Виде, на С-1, и 42017839, сум                                                       | И В ИНТЕРНЕТ-Банке                                                                                                    | raiseone specifie<br>20 000,00 P                              | Иои шаблоны<br>Р рицел :<br>Р колицеот :                                                         |
|                                                        | Новости                                                                                                    |                                                                                                    |                                                               | Все новости Θ                                                                                    |
|                                                        | 29 иння, 2017<br>Новый кредит для новых друзей! В банке<br>«Хлинов» - стартует специальная акция.<br>Финсерованные ставии возожность<br>кредитования без обеспечения - только<br>до конца лета. | 28 мннн, 2007<br>Банж «Хланнов» развивает карту «Мир»                                                                                               | 23 июня, 2017<br>Банк «Хлынов» и Mastercard дар<br>июновации. | 23 мож. 2011<br>ят Приглашен вас выраться из большого<br>города и вместе с бажком «Хльнов»       |
|                                                        | Информационный центр:<br>8 (800) 250 2 777<br>Бесплатный заенок по России                                                                                                    | <b>С</b> ранието биа спасонести                                                                                                    | <b>О</b><br>Адреса бектоматов                                 | О<br>Задагь копрос                                                                               |
|                                                        | 8000                                                                                                    | 610002, Кароя, ул. Урицкого, д. 40. Лицинския №254<br>Информация о лицах, под контролем которых неходите<br>Политика обработки персонатыных данных. | za Eason.                                                     | Ф 2018 АО КБ «Кланнов», Ингернет-Банк<br>Пользовательское соглашение<br>Руководство пользоваться |
|                                                        | Сдельно в Новедо.                                                                                                    |                                                                                                    |                                                               | ж                                                                                                |

Главная страница открывается при входе в Систему, и Вы всегда можете вернуться к ней, нажав на логотип Банка в левом верхнем углу страницы. С главной страницы Вы можете перейти на любую страницу Системы, выбрав интересующий Вас пункт в меню.

Вверху каждой страницы отображается информация о новых уведомлениях, персональная информация, содержащая Ваши личные данные, меню настройки и кнопка **Выход**.

| иван 🤗 🔺      |  |
|---------------|--|
| Личные данные |  |
| Мои заявления |  |
| Бонусы        |  |
| Настройки     |  |
| Выйти         |  |

Внизу страницы расположены ссылки на правила безопасности при работе с системой «Интернет-банк», адреса банкоматов, а также ссылка для обратной связи с Банком.

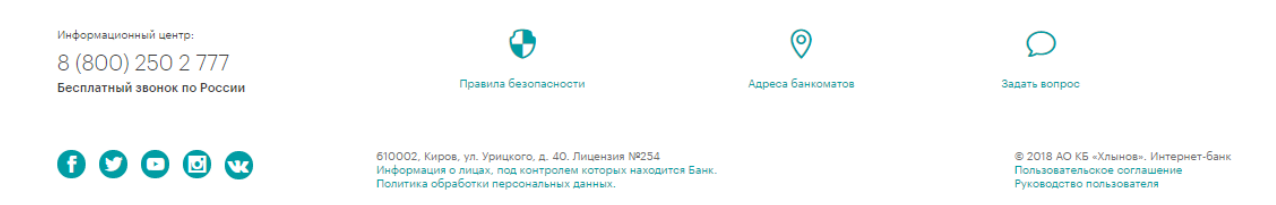

Также на главной странице отображаются различные информационные сообщения, которые будут полезны при работе с Системой. Если Вас заинтересовала информация сообщения, щелкните по нему. В результате Вы перейдете на заинтересовавшую страницу и сможете выполнить соответствующие действия.

### Список продуктов

Список всех банковских продуктов выводится на главной странице в блоке **Мои деньги**. Для каждого продукта отображается краткая информация – название, денежный остаток, основные параметры.

| Мои деньги                         |   |                                         |   |
|------------------------------------|---|-----------------------------------------|---|
| Карты                              |   |                                         |   |
| Кредитная<br>****7236 - Действует  | ÷ | Зарплатная<br>****3013 - Действует      | ÷ |
| доступный остаток<br>0.00 ₽        | Ø | доступный остаток<br>7 988.66 ₽         | 0 |
| Вклады                             |   |                                         |   |
| До востребования<br>0%             | ÷ | Мой выбор<br>0.07% - до 09 октября 2018 | ÷ |
| <sup>Сумма вклада</sup><br>19.81 ₽ |   | <sup>сумма вклада</sup><br>4 815.19 ₽   |   |

При нажатии на конкретный продукт открывается страница с подробной информацией о продукте и возможными операциями по нему.

| Кредитная                |                                                                               | ****7236 - Действует - до 30 ноября 2019 | Сорновить                                                      |  |
|--------------------------|-------------------------------------------------------------------------------|------------------------------------------|----------------------------------------------------------------|--|
| 0.00 P                   |                                                                               | C                                        | ] ОПЛАТИТЬ + ПОПОЛНИТЬ ←→ ПЕРЕВЕСТИ                            |  |
| Троцентная ставка<br>25% | Кредитный лимит<br>80 000.00 ₽                                                | 066448 330034489990075<br>80 000.00 ₽    | Мининальный паятёж<br>5 421,23 ₽<br>до 31 екустя 2018 - ©3 дня |  |
| 🗄 ВЫПИСКА І              | ПО КАРТЕ И СЧЕТУ                                                              | 🗣 УПРАВЛЕНИЕ                             | ны реконзиты                                                   |  |
|                          | Структура расходов                                                            |                                          | за текуций месяц                                               |  |
|                          | Роскунти     Кафи и ресторании     Кафи и ресторании     Сикединевные порутки | 3 31:50<br>                              | SP                                                             |  |
|                          |                                                                               |                                          |                                                                |  |

С подробным описанием продуктов, а также информацией по возможным операциям по ним Вы можете ознакомиться в разделах КАРТЫ, КРЕДИТЫ, ВКЛАДЫ.

Перейти к содержанию 个

# Последние операции в Интернет-банке

В блоке **Последние операции в интернет-банке** отражена история операций, совершенных через Систему.

21 августа Зарплатная \*\*\*\*6715 Оплата услуги 284,10 ₽  $\oslash$ сумма: 284.10 RUR 20 августа Зарплатная \*\*\*\*6715 Перевод в рублях  $\oslash$ сумма: 200,00 RUR 200.00₽ 03 августа Зарплатная \*\*\*\*6715 Оплата услуги  $\bigcirc$ 10,00 ₽ сумма: 10,00 RUR Зарплатная \*\*\*\*6715 Оплата услуги 152,47₽  $\oslash$ сумма: 152,47 RUR

Последние операции в интернет-банке

Для просмотра полного списка операций необходимо нажать кнопку Показать еще:

| 19 января |               |              |                        |
|-----------|---------------|--------------|------------------------|
| ⊘ C       | Сотовая связь |              | Оплата услуги<br>89∞ ₽ |
|           |               |              |                        |
|           |               | ПОКАЗАТЬ ЕЩЁ |                        |

В результате откроется страница полной истории платежей с возможностью отфильтровать операции по конкретным картам и за определенный период (ссылки **По всем картам и счетам** и **За последние 30 дней**):

| е⇒ ПЛАТЕЖИ И ПЕРЕВОДЫ                                                                            | 🗐 СЧЕТА К ОПЛАТЕ                     | О ИСТОРИЯ ПЛАТЕЖЕЙ        |
|--------------------------------------------------------------------------------------------------|--------------------------------------|---------------------------|
| История платежей                                                                                 |                                      | С орновить                |
| По всем картам и счетам   За последние 30                                                        | дней                                 |                           |
| Р Поиск по получателям и типам платежей                                                          |                                      |                           |
| На отранице: 10 из 20   Показать все                                                             |                                      |                           |
| 21 августа                                                                                       |                                      |                           |
| <ul> <li>Зарплатная ****6715<br/>АО "Кировские коммунальные системы" (квитанции ККС).</li> </ul> | , 5886093 Оплачен 21.08.2018 🕲 10:32 | Оплата услуги<br>284,10 ₽ |

С подробной информацией по платежам и переводам по карте Вы можете ознакомиться в разделе Платежи и переводы.

Перейти к содержанию 个

## Личные данные

Для доступа к Вашим личным данным необходимо в правом верхнем углу нажать на Ваше имя и в выпадающем меню выбрать пункт Личные данные.

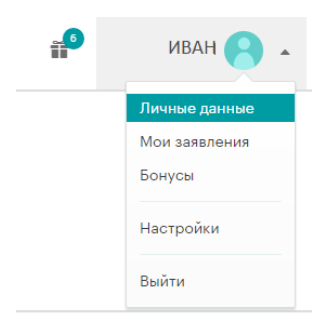

На открывшейся странице во вкладке **Личные данные** отображаются Ваши номер телефона (на который поступают СМС-оповещения и СМС-коды для подтверждения операций), адрес электронной почты (E-mail), а также информация о добавленных Вами документах.

Электронный почтовый адрес необходим для направления Вам Банком писем информационного характера, а также связи с Вами в случае необходимости. Для добавления адреса e-mail необходимо нажать на кнопку **Добавить**, ввести в открывшемся окне свой адрес электронной почты и **Сохранить.** 

Раздел **Мои документы** предоставляет возможность оперативно получать информацию о наличии задолженности по налогам, выставленных к оплате штрафов, пени. Поиск начислений происходит по документам, добавленным вами в Систему. В частности, отображение информации о начисленных штрафах ГИБДД осуществляется по номеру водительского удостоверения и номеру свидетельства о регистрации транспортного средства, задолженность по налогам – по ИНН.

Для добавления документа необходимо нажать **Добавить новый документ**, выбрать тип документа, ввести его номер и **Сохранить**.

| Личные данные Настройки    | профиля Мои заявления                                                                                                    |
|----------------------------|----------------------------------------------------------------------------------------------------|
| Телефон и e-mail           |                                                                                                    |
| Мобильный телефон          | ******* 15<br>Польшё номер сирыт в целях безопасности. На него приходит СМС-оповещения и СМС-коды для<br>подтверждения операций в интернет-бакие.                                                               |
| E-mail                     | Знактроичий полтовий вдесс, на которий им сиховин откраять Ван информацию о нових<br>функциях в шитериет бакте вили персоналички прадложения и терифах. Или сехаться с Вани в<br>служа необходиности.           |
| Мои документы              | Документы мухны, чтобы искать и оплакивать в интернет-бакке криколения и счета по калотах, штрефек ПИБДД, в<br>пенсионном фокае. А такке в других ортанизациях черая государственные окстемы ПИС ПИЛ и ПИС XXX. |
| Собавить новый<br>документ |                                                                                                    |

Вкладка Настройка профиля предназначена для смены логина и/или пароля. Для смены необходимо нажать Изменить, ввести новый логин и/или пароль в соответствующие поля и нажать на кнопку Сохранить:

| Личные данные Настройк | и профиля. Мои заявления                                                                                                    | -       |
|------------------------|----------------------------------------------------------------------------------------------------|---------|
| Настройки профиля      |                                                                                                    |         |
| Логин                  | Now — and we are same a workspecified, where the temporary set space power space from the temporary of the temporary distribution of the temporary structure structure structure temporary for the temporary distribution of the temporary structure structure of the temporary structure structure structure temporary structure structure str | ЗАКРЫТЬ |
|                        | Hosela horm                                                                                                    |         |
|                        | Сокумить                                                                                                    |         |
| Пароль                 | Паропь должен отвечнать следующим требованиями диние от 8 до 30 онивалов, состоит на буна<br>патаноского вораната в ранича распологата на как иникнута водей шарова. Паробна в должен<br>совремата 3 обла водеканалата инискоата или воде правада, на как опредата и билината<br>предата должен от водека на обла совремата на кака и пояторить кака и интерент били.<br>Полата списна правота располеждена сорушествота в кака и пояторить кака и интерент били.                                                                                                    | ЗАКРЫТЬ |
|                        | Старый пароль                                                                                                    |         |
|                        | Hoseiñ napons                                                                                                    |         |
|                        | Ещё раз новый пароль                                                                                                    |         |
|                        | Ещё раз новый пароль<br>Солимить                                                                                                    |         |

На вкладке **Мои заявления** отображаются заявления, поданные через систему «Интернет-банк», по следующим операциям: блокировка карты, открытие и закрытие вклада, оформление и досрочное погашение кредитов.

| Личные данные                                                       | Настройки профиля                                  | Мои заявления                 |            |
|---------------------------------------------------------------------|----------------------------------------------------|-------------------------------|------------|
| Мои заявлен                                                         | ния                                                |                               |            |
| Все заявления                                                       | За последние 30 дней                               |                               | С обновить |
| 07 июня                                                             |                                                    |                               |            |
| <ul> <li>Досрочное погашение</li> <li>Потребительский кр</li> </ul> | <sup>кредита</sup><br>едит 40817.810.1.00380701071 | Обработан 07.06.2018 () 10:04 |            |

Для каждого заявления возможен вывод печатной формы, для этого необходимо нажать на кнопку — и выбрать пункт **Распечатать:** 

| Мои заявле                                                  | НИЯ          |           |               |
|-------------------------------------------------------------|--------------|-----------|---------------|
| Все заявления                                               | За все время |           | С орновить    |
| 18 сентября                                                 |              |           |               |
| <ul> <li>Открытие вклада</li> <li>Для накопления</li> </ul> |              | Обработан |               |
| Закрытие вклада                                             |              | Обработан | 🖨 Распечатать |

# ПЛАТЕЖИ И ПЕРЕВОДЫ

# Общая информация

Пункт меню Платежи и переводы предназначен для совершения различных платежных и информационных операций:

| 🕖 Банк Хлынов   Дру                                                                      | ужелюбный                                                                 | 8 (800) 250 2<br>Бесплатно по России                                                                     | 777                                        |                             | ₽ ИВАН 🤗                                                                                     |
|------------------------------------------------------------------------------------------|---------------------------------------------------------------------------|----------------------------------------------------------------------------------------------------|--------------------------------------------|-----------------------------|----------------------------------------------------------------------------------------------|
| 😚 Мой банк                                                                               | 👄 платежи и переводи                                                      |                                                                                                    | СЧЕТА К ОП                                 | ЛАТЕ                        | история платежей                                                                             |
| История платежей                                                                         | Р Поиск по всем платежам и                                                | переводам                                                                                                |                                            |                             | →                                                                                            |
| <ul> <li>О Платежи и переводы</li> <li>Карты</li> <li>Вклады</li> <li>Кредиты</li> </ul> | оплат                                                                     | ГА МОБИЛЬНОГО<br>мер телефона                                                                            |                                            |                             | 9                                                                                            |
|                                                                                          | 🟠 Популярные шаб                                                          | блоны                                                                                                    |                                            |                             |                                                                                              |
|                                                                                          | 😅 Переводы и плат                                                         | ежи                                                                                                    |                                            |                             |                                                                                              |
|                                                                                          | С карты на карту                                                          | Себе                                                                                                    | О<br>Людям                                 | Бизнесу                     | <b>Р</b><br>Государству                                                                      |
|                                                                                          | 🗖 Каталог услуг                                                           |                                                                                                    |                                            |                             |                                                                                              |
|                                                                                          | Коммунальные услуги                                                       | Телефония                                                                                                | (<br>v                                     | <b>Ш</b><br>Інтернет        | Горика<br>Кабельное<br>телевидение                                                           |
|                                                                                          | Кефорияционный центр:<br>8 (800) 250 2 777<br>Бесплатный звонок по России |                                                                                                    |                                            | <b>О</b><br>Правила безопас | ости Адреса банкоматов                                                                       |
|                                                                                          | 6000                                                                      | 610002, Киров, ул. Урицкого, д. 40<br>Информация о лицах, под контроля<br>Полятися обгаблика прогользова | Лицензия NP254<br>вкоторых находится Банк. |                             | © 2017 AD K5 «Хлынов», Интернет-банк<br>Пользовательское солашение<br>Ригоросте пользователя |

Данный раздел содержит следующие вкладки:

- Платежи и переводы. На данной вкладке Вы можете совершать быструю оплату мобильного телефона, производить различные виды переводов (между своими счетами, на счета иных физических лиц, переводы бизнесу и государству), оплачивать товары и услуги, представленные в Каталоге услуг, а также производить платежи/переводы по созданным ранее шаблонам;
- Счета к оплате. На вкладке располагается информация о начислениях по налогам и штрафам ГИБДД (при добавлении соответствующих документов);
- История платежей. На вкладке представлена история операций по картам и счетам, совершенных через систему «Интернет-банк» за определенный период.

Перейти к содержанию 个

## Платежи и переводы

На вкладке Платежи и переводы Вы можете выполнить следующие действия:

- Совершить быструю оплату мобильного телефона;
- Произвести различные типы переводов (перевод между своими счетами, перевод на счета иных физических лиц, переводы бизнесу и государству);
- Оплатить товары и услуги, представленные в Каталоге услуг, в том числе по созданным ранее шаблонам.

| Платежии                                  | 1 перевод          | цы                         |                                                                                                    |                            |                                                 |
|-------------------------------------------|--------------------|----------------------------|----------------------------------------------------------------------------------------------------|----------------------------|-------------------------------------------------|
| р. Понок по ИНН,                          | омпаниян и услуга  | r.                         |                                                                                                    |                            | ИСКАТЬ                                          |
| ~ -                                       |                    |                            |                                                                                                    |                            |                                                 |
| 🖌 Популяр                                 | ные шаблон         | ы                          |                                                                                                    |                            |                                                 |
| Mic overapient<br>Ormana ychyrae          | MTC (домациой инте |                            | луги. Сотовая связь                                                                                                    | K Konnywarica<br>Kepu      |                                                 |
|                                           |                    |                            |                                                                                                    |                            |                                                 |
|                                           | . On               | лата мобильно              | DEO                                                                                                    |                            |                                                 |
|                                           | . Howep            | млефона                    |                                                                                                    | •                          |                                                 |
|                                           | 7 Besprie          | юмер телефона МПС, Бит     | айн, Мөгөрсн, Төгө2                                                                                                    |                            |                                                 |
|                                           |                    |                            |                                                                                                    |                            |                                                 |
| Каталог услу                              | r                  |                            |                                                                                                    |                            |                                                 |
|                                           |                    |                            | <b>—</b>                                                                                                    | 20                         |                                                 |
| Компунитаные услуги                       | Terreducente       | Viscopean                  | Tectemorphister                                                                                                    | Социальные услуги          | Штрафы, напоги,<br>госпозлины                   |
| R                                         | 0-0                |                            |                                                                                                    |                            |                                                 |
| Услуги банков                             | Другие услуги      |                            |                                                                                                    |                            |                                                 |
|                                           |                    |                            |                                                                                                    |                            |                                                 |
| Переводы и і                              | платежи            |                            |                                                                                                    |                            |                                                 |
|                                           | 0                  | 0                          | 0                                                                                                    |                            |                                                 |
| <b>1</b>                                  | Q                  | 5                          | in the second second s | (L)                        |                                                 |
| C Rapital Ha Rapity                       | Carla              | 100,000                    |                                                                                                    | 1 May and a may            |                                                 |
|                                           |                    |                            |                                                                                                    | ~                          |                                                 |
| 8 (800) 250 2 777<br>Бесплатный зеснох по | Poccini            | Прикита Бизопасности       | Адриса Банкомат                                                                                                    | он Задать котр             | 942                                             |
| 00000                                     | 6100               | 02, Киров, ул. Урициото, ; | a, 40. Jhugasana N9254                                                                                                    | @ 2018 -                   | 40 KS «Knawcza», Wenap                          |
|                                           | Eare<br>Date       | тика обработки персона     | талых десных.                                                                                                    | Санк<br>Пользон<br>Руконор | ETERLICICOL COL/TELLINING<br>CTRD TION-BORBTERN |

**Внимание!** Для более безопасного совершения платежей в Системе «Интернет - банк» предусмотрено подтверждение операций кодом подтверждения.

# Оплата сотовой связи

Оплата сотовой связи осуществляется в разделе Платежи и переводы в окне быстрой оплаты или в разделе Телефония, выбрав пункт Сотовая связь. В открывшейся форме необходимо ввести номер телефона и нажать кнопку *дальше:* 

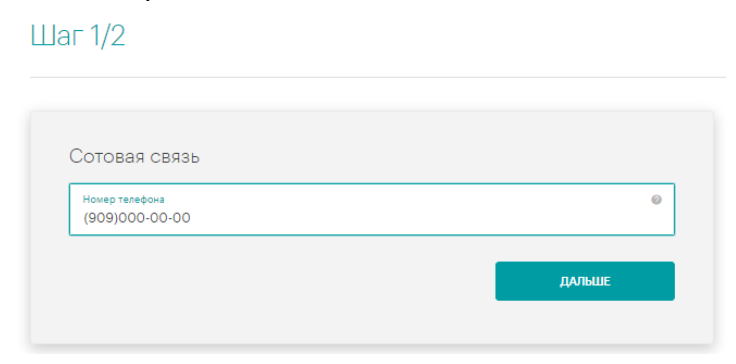

В результате появится окно, в котором необходимо выбрать счет списания, указать сумму платежа и нажать кнопку **Далее**:

| Чомер телефона<br>(909)000-00-00        |              |
|-----------------------------------------|--------------|
| чет списания и сумма                    |              |
|                                         |              |
|                                         | 1            |
| Зарплатная ****<br>1113 <sup>22</sup> Р | Сумма<br>100 |
| Зарплатная ****<br>111332 Д             | Сумма<br>100 |

Система выведет на экран страницу подтверждения перевода, на которой Вам необходимо проверить правильность заполнения реквизитов. Для изменения реквизитов платежа нажмите кнопку **Назад**, для совершения платежа – **Далее**.

| 0    |                                                                     |
|------|---------------------------------------------------------------------|
| Q    | 8.00 P                                                              |
| 9    |                                                                     |
| Ком  | ма платежа: 98~ 2<br>июсия: 000 ₽                                   |
|      |                                                                     |
| Дата | а документа                                                         |
| 05   | июля 2017                                                           |
| Нази | вание услуги                                                        |
| Cot  | говая связь                                                         |
| Cuë  | т/харта списания                                                    |
| Зар  | ллатная ****                                                        |
| Про  | вайдер                                                              |
| os   | MP                                                                  |
| Ном  | ер телефока                                                         |
| (90  | 9)04                                                                |
| Инф  | ормация о документе                                                 |
| Оп   | лата услуг Сотовая связь, идентификатор: (909)04. НДС не облагается |
|      |                                                                     |
| _    |                                                                     |
| 5    | 780 подтвердить                                                     |
|      |                                                                     |

Для подтверждения платежа необходимо ввести код подтверждения, отправленный в смссообщении (см. пункт *Подтверждение операций кодом подтверждения*). При успешном совершении платежа появится окно:

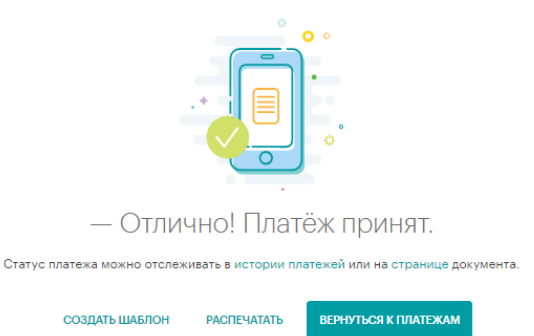

Для быстрого и удобного совершения платежей Вы можете создать шаблон операции (кнопка **Создать шаблон**) с возможностью совершения платежей на регулярной основе и дополнительным уведомлением по смс (Подробная инструкция по созданию шаблонов представлена в разделе **Шаблоны**).

Кроме того, из данного окна Вы можете совершить повторный платеж по тем же реквизитам (кнопка **Повторить**) или вернуться к списку платежей (кнопка **Вернуться к платежам**).

## С карты на карту

Данный вид переводов осуществляется по номеру карты.

|   | 😅 Переводы и платежи |           |             |         |             |  |  |  |
|---|----------------------|-----------|-------------|---------|-------------|--|--|--|
|   | Скарты на карту      | Ç<br>Cefe | С.<br>Людям | Бизнесу | Государству |  |  |  |
|   | Клиенту Бенка Хланов |           |             |         |             |  |  |  |
| L | в другой озни        |           |             |         |             |  |  |  |

При нажатии на данный блок появится всплывающее окно с возможными вариантами перевода.

### — Клиенту банка Хлынов.

Для осуществления данного перевода Вам необходимо выбрать счет, с которого будут списаны средства, указать номер карты получателя (карта банка Хлынов) и сумму перевода.

| laг 1/2<br>/да и ско          | лько перевести?                                                                  |                                                                                                    |
|-------------------------------|----------------------------------------------------------------------------------|----------------------------------------------------------------------------------------------------|
| Счет спис                     | ания и сумма                                                                     | <ol> <li>Информация</li> <li>на данной странице Вы можете<br/>осуществить переод денежных</li> </ol>                                          |
| 3a<br>111                     | рплатная ****<br>13 <sup>30</sup> р т                                            | средств физическому лицу на кар<br>УКАЗАВ номер карты АО КБ<br>«Хлынов».<br>При правильно введенном номере<br>карты Вы увидите ФИО получател: |
| Получател                     | ть платежа                                                                       | перевод состоит из 4-х шагов:<br>1. ВВОД реквизитов.                                                                                          |
| 5200 5400 C                   | 200 0200                                                                         | <ol> <li>ПРОВЕРКА введенных реквизит</li> <li>ПОЛУЧЕНИЕ СМС с кодом<br/>подтвелждения перевода</li> </ol>                                     |
| Детали платежа<br>Перевод ден | нежных средств на карту физического лица. Без НДС.                               | 4. ОСУЩЕСТВЛЕНИЕ перевода.                                                                                                    |
|                               | ДАЛЕЕ                                                                            |                                                                                                    |
| Следующий шаг:                | «Подтверждение платежа». Мы проверим все реквизиты, создадим платёжное поручение |                                                                                                    |

При верном вводе номера карты Система автоматически определит ФИО получателя средств. Для изменения реквизитов перевода нажмите кнопку **Редактировать,** для подтверждения перевода – **Перевести**.

| ←                                                                                                    | Перевод на карту |
|----------------------------------------------------------------------------------------------------|------------------|
| Шаг 2/2<br>Подтверждение платежа                                                                                                |                  |
| Tepresa a pyfaxx<br>1100-00 ₽<br>Cytwa nateka: 100 ∞ ₽<br>Kourcensi 00 ∞ ₽                                                      |                  |
| Дага дакумента<br>Об мола 2017<br>Смет/арта списания<br>Зарплатика ****                                                         |                  |
| динам налика<br>Переова денежных средств на карту физического лица. Без НД<br>ФИО измучателя<br>П. ПЕТР ПЕТРОВИЧ<br>Новек залик | C                |
| 5258540002690256<br>490 //statemaunka<br>ИВАНОВ ИВАН ИВАНОВИЧ<br>ИНИ паральныка                                                 |                  |
| редактировать                                                                                                    | ПЕРЕВЕСТИ        |

Для подтверждения платежа необходимо ввести код подтверждения, отправленный в смссообщении (см. пункт Подтверждение операций кодом подтверждения).

При успешном совершении платежа появится страница с информацией о принятии платежа.

### — В другой банк.

Для осуществления данного перевода необходимо указать номер карты получателя и мобильный телефон отправителя:

| аг 1/2                                        |   |                                                                                                    |
|-----------------------------------------------|---|----------------------------------------------------------------------------------------------------|
|                                               |   | • Информация                                                                                                    |
| Денежные переводы на карту                    |   | За услугу взимается комиссионное<br>вознаграждение в размере 1% от суммы                                           |
| Номер карты получателя<br>5200 0101 0202 0303 | 0 | пополнения, но не менее 30 руб.<br>Время зачисления денежных средств на<br>карту зависит от банка получателя и мож |
| Номер телефона отправителя<br>8(909)000-00-00 | 0 | составлять от нескольких секунд (в<br>большинстве случаев) до 3-х дней.                                            |
| L                                             |   | Сохраняите чек до момента поступления<br>денежных средств на карту получателя.                                     |

При нажатии кнопки **Дальше** откроется страница с подробной информацией о переводе. В данной форме необходимо выбрать счет списания и заполнить поле **Сумма**. Обратите внимание на поле **Информационное сообщение** – в нем прописан размер комиссии за перевод, а также срок исполнения перевода.

#### Шаг 1/2

| 4070 0140 0000 6505                                                                         |                                                                                                    | суммы пополнения, но не менее<br>руб.                                                                           |
|---------------------------------------------------------------------------------------------|----------------------------------------------------------------------------------------------------|----------------------------------------------------------------------------------------------------|
| 4279 0142 0903 6505                                                                         |                                                                                                    | Время зачисления денежных сре                                                                                   |
| Номер телефона отправителя<br>8(909)131-53-04                                               |                                                                                                    | на карту зависит от оанка получ<br>и может составлять от нескольки<br>секунд (в большинстве случаев)<br>х дней. |
| Информационное сообщение<br>За услугу взимается комиссион<br>но не менее 30 руб. Время зачи | ное вознаграждение в размере 1% от суммы пополнения,<br>кления денежных средств на карту зависит от банка   | Сохраняйте чек до момента<br>поступления денежных средств<br>карту получателя.                                  |
| получателя и может составлять<br>Сохраняйте чек до момента пос                              | от нескольких секунд (в большинстве случаев) до 3х дней.<br>ступления денежных средств на карту получателя. |                                                                                                    |
| ·                                                                                           |                                                                                                    |                                                                                                    |
| чет списания и сумма                                                                        |                                                                                                    |                                                                                                    |
|                                                                                             |                                                                                                    |                                                                                                    |

Для изменения реквизитов перевода нажмите кнопку **Назад**, для подтверждения перевода и проверки реквизитов перевода – **Далее**.

По кнопке **Редактировать** можно внести изменения в перевод. После проверки реквизитов перевода нужно нажать **Перевести**.

| Оплата услуги                 |                                                                                                    |
|-------------------------------|----------------------------------------------------------------------------------------------------|
| 130,0                         | 0 p                                                                                                    |
| Сумма платея                  | (a: 100 <sup>,00</sup> P                                                                                                    |
| Комиссия: 30                  | ,00 p                                                                                                    |
|                               |                                                                                                    |
| Дата документа<br>О5 июля 201 | 7                                                                                                    |
|                               |                                                                                                    |
| Название услуг<br>Пенежные п  | N REPROTE AN ANTAL                                                                                                    |
| paper restored to the         | ырымады ты парт у                                                                                                    |
| Счёт/карта спи<br>Запрядатызя | SHH MR                                                                                                    |
| аарплатная                    |                                                                                                    |
| Проквідкр                     |                                                                                                    |
| USMP                          |                                                                                                    |
| Номер карты п                 | ATTY MR FINITIA                                                                                                    |
| 4203 0103 0                   | 903 6503                                                                                                    |
| Номер телефон                 | а отпракиталя                                                                                                    |
| 8(909) -                      | -04                                                                                                    |
| Информационн                  | ов сообщение                                                                                                    |
| За услугу вз                  | имается комиссионное вознаграждение в размере 1% от суммы пополнения, но не менее 30 руб. Время                                                                                                    |
| Большинств                    | денежных средств на карту зависит от ранка получателя и может составлять от нескольких секунд (в<br>в слоздав) по 3х лива. Соходнойте цек по момента постилления ленежных средств на карти поличтеля |
| CONSERVICE                    | е отучаеву до ох длея. Сохраняние чек до можента поступления денежных оредоть на карту получателя.                                                                                                   |
| Информация о                  | документе                                                                                                    |
| Оплата услу                   | г денежные переводы на карту, идентификатор: 8(909)04, НДС не облагается                                                                                                    |
|                               |                                                                                                    |
|                               |                                                                                                    |

Для подтверждения платежа необходимо ввести код подтверждения, отправленный в смссообщении (см. пункт *Подтверждение операций кодом подтверждения*).

### Перевод на свои счета

Переводы на Ваши счета в банке Хлынов и в других банках.

| - переводы и пла | тежи                | 1           |         |             |
|------------------|---------------------|-------------|---------|-------------|
| С карты на карту | Себе                | С.<br>Людям | Бизнесу | Государству |
|                  | Внутри банка Хлынов |             |         |             |
|                  | В другой банк       |             |         |             |
| 🗂 Каталог услуг  | Оплата кредита      |             |         |             |

Возможные варианты перевода:

### — Внутри банка Хлынов.

При данном виде перевода необходимо из предлагаемого списка выбрать счет списания и счет зачисления, а также заполнить поле Сумма перевода и нажать кнопку **Далее**.

| _                                                                                    | Перевод средств между счетами |                                                                                                    |
|--------------------------------------------------------------------------------------|-------------------------------|----------------------------------------------------------------------------------------------------|
| Іаг 1/2<br>уда и сколько перевести?                                                  |                               |                                                                                                    |
| Счет списания и сумма<br>Зарплатнаа ****<br>113 <sup>22</sup> р *<br>Счет зачисления | Cyuna<br>100                  | <ul> <li>ИНформация</li> <li>На данной странице Вы можете осуществить<br/>перевод денежных средств на свою счета.</li> <li>ОТПРЯТНа са ОК 5- Клинонс.</li> <li>Перевод состоит из 3-х шагов:</li> <li>ВыБЕРИТЕ счет, с которого Вы<br/>хототе перевости дених и у изжити сумму<br/>перевода.</li> <li>ВыБЕРИТЕ счет, на который Вы<br/>переводите денежные средства.</li> </ul> |
| Крадитная ****<br>19 349 <sup>42</sup> р                                             | т.<br>ДАЛЕЕ                   | <ol> <li>ЛРОВЕРКА выбранных сиетое,<br/>достаточности оредств и ОСУЩЕСТВЛЕНИЕ<br/>перевода.</li> </ol>                                                                                                    |

В появившемся окне необходимо проверить указанные реквизиты. Для изменения реквизитов перевода нажмите **Редактировать,** для подтверждения перевода – **Перевести**.

**Обратите внимание!** При переводе средств между своими счетами подтверждение операции кодом подтверждения не требуется. Платеж будет совершен сразу при нажатии кнопки **Перевести**.

Шаг 2/2 Подтверждение платежа 2 Рассия платежа 3 Рассия 2 Рассия 2 Рассия

### — В другой банк.

При данном виде перевода необходимо указать БИК банка и 20-значный номер Вашего счета в другом банке, выбрать счет списания и указать сумму:

|                                                                                              | • Информация                                                                                |
|----------------------------------------------------------------------------------------------|---------------------------------------------------------------------------------------------|
| Получатель платежа                                                                           | На данной отранице Вы можети<br>переяод денежных оредета на<br>ДРУГОМ банже, зарегистриров  |
| LWK Gamera                                                                                   | территории РФ.                                                                              |
| 044525244                                                                                    | Перевод состоит из 4-х шагов:                                                               |
| Налавник банка                                                                               | банке.                                                                                      |
| пло "банк"                                                                                   | 2. ВВЕДИТЕ БИК банка, в котор<br>орелать перезод (БИК - банков                              |
| Kopp. cv4r<br>30101810245250000214                                                           | идентификационный ход - 0-ан<br>одноаначно идентифицирует б<br>территории РФ).              |
| Homep Creatin<br>40817810000000000004                                                        | <ol> <li>Выберите свой счет, с котор<br/>сделать перевод, и ВВЕДИТЕ су</li> </ol>           |
| -                                                                                            | <ol> <li>ПРОВЕРКА выбранных счето<br/>достаточности средств и ОСУL<br/>переяода.</li> </ol> |
| Счет списания и сумма                                                                        |                                                                                             |
| Сумиа<br>1113 <sup>22</sup> # 100                                                            |                                                                                             |
| Дегани гланока<br>Перевод денежных средств на счет физического лица в другом банке. Без НДС. |                                                                                             |
|                                                                                              |                                                                                             |

В появившемся окне необходимо проверить указанные реквизиты. Для изменения реквизитов перевода нажмите **Редактировать,** для подтверждения перевода – **Перевести**.

| Response a profess           Cypes a characteria (190 m # )           Cypes a characteria (190 m # )           Cypes a characteria (190 m # )           Cypes a characteria (190 m # )           Conscience (100 m # )           Conscience (100 m                                                                                                    |  |
|----------------------------------------------------------------------------------------------------|--|
| Processes in the rep           Crives conserves. 100 er P           Crives conserves. 100 er P           Crives conserves. 100 er P           Crives conserves. 100 er P           Crives conserves. 100 er P           Crives conserves. 100 er P           Crives conserves. 100 er P           Crives conserves. 100 er P           Crives conserves. 100 er P           Processerves. 100 er P           Processerves. 100 er P           Crives conserves. 100 er P           Crives conserves. 100 er P           Crives conserves. 100 er P           Crives conserves. 100 er P           Crives conserves. 100 er P           Crives conserves. 100 er P           Crives conserves. 100 er P           Crives conserves. 100 er P           Crives conserves. 100 er P           Crives conserves. 100 er P           Crives conserves. 100 er P           Crives conserves. 100 er P           Crives conserves. 100 er Crives. 100 er Crive                                                                                                    |  |
| Положая и инбек         Положая и инбек         Положая и                                                                                                    |  |
| 110.00 Р<br>Сулика листана. 100 Р Р           200 сулика листана. 100 Р Р           201 сулика листана. 100 Р Р           201 сулика листана. 100 Р           201 сулика листана. 100 Р           201 сулика листана. 100 Р           201 сулика листана. 100 Р           201 сулика листана. 100 Р           201 сулика листана. 100 Р           201 сулика листана. 100 Р           201 сулика листана. 100 Р           201 сулика листана. 100 Р           201 сулика листана. 100 Р           201 сулика листана. 100 Р                                                                                                    |  |
| III Comparative         III Comparative           Strandschwit         IIII Comparative           All an annexes         IIII Comparative           Comparative         IIII Comparative           Strandschwit         IIII Comparative           Comparative         IIII Comparative           Strandschwit         IIII Comparative           Strandschwit         IIIII Comparative           Strandschwit <t< th=""><th></th></t<>                                                                                                    |  |
| Кананскин 19-**           Для дилинина<br>55 ниля 2017           Для дилинина<br>Зарлатька           Зарлатька           Кананскина<br>Зарлатька           Кананскина<br>Зарлатька           Кананскина<br>Кананскина<br>Кананскина<br>Кананскина<br>Сарлатька<br>Кананскина<br>Партабански<br>Партабански<br>Парт                                                                                                    |  |
| Витераниение           Об иновая 2017           Caretapart researce           Sapprastrase           Bapprastrase           Bapprastrase                                                                                                    |  |
| An aggiverents<br>Of skones 2007<br>Services 2005<br>Services 2005<br>Representations<br>Representations<br>Repr                                                                                                    |  |
| 05 иола 2007<br>Состоятатива ****<br>Зарплатива ****<br>Перевод деяженики средств на счет физического лица в другом банке, Без НДС.<br>100 иолисичени<br>ИКАНОВ КЕМ ИКАНОВИЧ<br>Маляте била<br>Состоятива<br>ИСС "Банке"<br>Состоятива<br>ИСС иолисичени<br>ИСС иолисичени<br>ИСС и иолисичени<br>ИСС иолисичени<br>ИСС иолисичени<br>ИСС и иолисичени<br>ИСС и иолисичени<br>ИСС и иолисичени<br>ИСС и иолисичени<br>ИСС и иолисичени<br>ИСС иолисичени<br>ИСС и иолисичени<br>ИСС и иолисичени<br>ИСС и иолисичени<br>ИСС и иолисичени<br>ИСС и иолисичени<br>ИСС и иолисичени<br>ИСС и иолисичени<br>ИСС и иолисичени<br>ИСС и иолисичени<br>ИСС и иолисичени<br>ИСС иолисичени<br>ИСС иолисичени<br>ИСС и иол                                                                                                    |  |
| Control encourse<br>Segment and encourse<br>Respend all developes of control encourse<br>Respend all developes of control encourse<br>Respendent all developes of control encourse<br>Respendent all developes of contro                                                                                                    |  |
| Зарлатья ****           Делака налися           Делака налися           Перезод деятельной средств на счет фикического лица в другом банка. Без НДО.           «Ю палися нали           «О Палися нали           «О Палися нали     <                                                                                                    |  |
| Алталь нижи:<br>Перевад денежных средств на счет физичноского лица в другон банке. Ваз НДС.<br>ФО Окаучина<br>ИЕАНОВ ИБАН ИБАНОВИЧ<br>А001701000007000000<br>Накание банка<br>Салб Такание<br>Салб Такание<br>Салб Такание<br>Салб Такание<br>Исалб ИБАН ИБАНОВИЧ<br>ИСАЛБ ИБАН ИБАНОВИЧ<br>ИСАЛБ ИБАН ИБАНОВИЧ<br>ИСАЛБ ИБАН ИБАНОВИЧ                                                                                                    |  |
| Перезад денектых срадств на счет физического лица в другом бачке. Ваз НДС.<br>вер свидуемая<br>Ималов ИвАИ ИвАНОВИЧ<br>Ималов Лами ИвАНОВИЧ<br>Ималов Лами Сараборозоросоро<br>Сараборозоросоросоро<br>Сараборозоросоросоро<br>Сараборозоросоросоро<br>Сараборозоросоросоросоросоросоросоросоросорос                                                                                                    |  |
| BBD Guardwarman         WEAH-DD KEAH INBAHDBUH4           WEAH-DD KEAH INBAHDBUH4         Managementers           ADBTRBID00337000000         Instances           Instances         Control           ADBTRBID00357000000         Instances           Distances         Control           ADBTRBID00357000000         Instances           Distances         Control           ADBTRBID003570000214         Instances           DIST Controlswards         Instances           MINT Controlswards         Instances                                                                                                    |  |
| ИВАНОВ ИВАН ИВАНОВИЧ<br>Neerge onta<br>4007815000033000000<br>Nearcowe Genera<br>TAG' SANAC<br>Gen Fanor<br>044525244<br>Nege onti<br>3010181242550000214<br>mill Outermaunes<br>VEAHOB KIAH IBAHOBINI<br>III Formance<br>***                                                                                                    |  |
| Nomer within<br>2081781000030000000<br>TRA/ SEAHC<br>Edit Searce<br>defSSS24<br>defSSS24<br>d |  |
| 40178100003700000 Natasara Gara Natasara Gara Natasara Gara Natasara Gara Natasara Gara Natasara Natas                                                                                                    |  |
| Natasan fanot           TAD * SANK*           Kin fanot           044525244           S000 Natritivasitä           NIG Natritivasitä           NIGA NATORI NATORIA           NIGA NATORIA           NIGA NATORIA           NIGA NATORIA           NIGA NATORIA                                                                                                    |  |
| TAO TEAHI" Elifi tama Categorian Elifi tama Categorian Elifi tama Categorian Elifi tama Stolfi BlockdeStoo000214 Elifi tamamaka VEAHIO Elifi Natholikuva Elifi tamamaka Elifi tamamaka                                                                                                    |  |
| ERK Sawa<br>OLASSSS4<br>Napp. mile<br>30103101262250000214<br>080 marmasama<br>WEAHDS KEAH IEAH081N<br>MIRI marmasama                                                                                                    |  |
| Mar Add SSS344<br>Mar Lovid Add SSS344<br>Salo Olaritha Add SSS34<br>Silo Olaritha Add SSS4<br>VEAHOS VEAH VEAHOS/V4<br>MIC Contempands<br>****                                                                                                    |  |
| Карр. сняй<br>3010/81/245250000214<br>ФОГО Пактанана<br>ИВАНОВ ИВАН ИВАНОВИЧ<br>1811 Пактанана<br>****                                                                                                    |  |
| Кара онія<br>30/06/10/24250000214<br>ФЮ панталала<br>ИВАНОБ ИБАН ИБАНОВИЧ<br>ИВАНОБ ИБАН ИБАНОВИЧ<br>И Панталаная<br>****                                                                                                    |  |
| 000 Nationalaska<br>MBAHDS KAH MBAHOSH4<br>Intel nationalist<br>Intel nationalist                                                                                                    |  |
| ево ликования<br>ИВАНОВ ИКАН ИВАНОВИЧ<br>ИВ Политования<br>*****                                                                                                    |  |
|                                                                                                    |  |
| 1884 narrenaujeca                                                                                                    |  |
|                                                                                                    |  |
|                                                                                                    |  |
|                                                                                                    |  |

Для подтверждения платежа необходимо ввести код подтверждения, отправленный в смссообщении (см. пункт *Подтверждение операций кодом подтверждения*).

#### — Оплата кредита.

При наличии кредита в банке Хлынов Вы можете совершить по нему очередной платеж через систему «Интернет - банк». Для этого в открывшейся форме оплаты необходимо выбрать счет списания, счет зачисления и ввести сумму платежа:

| ←                                                                                                    | Оплата кредита                                                                                                    |
|----------------------------------------------------------------------------------------------------|----------------------------------------------------------------------------------------------------|
| Шаг 1/2<br>Куда и сколько перевести?                                                                                      |                                                                                                    |
| Счет опиоания и сумма<br>Зарлатная **** *<br>1113 <sup>22</sup> Р * 100<br>Счет зачисления                                | <ul> <li>Энформация</li> <li>На данной страница Вы можете внести<br/>денекие оредатов «СПЕЦИАЛЬНЫЙ счет в<br/>погашение крадитов, ичеощикся у Вас в АО КВ<br/>хильнов".</li> <li>Выберите счет, с которого Вы хотите<br/>перевасти денахи, и узажите сумиу перевода.</li> <li>Выберите счет, с которого Вы хотите<br/>перевасти денахи, и узажите сумиу перевода.</li> <li>Выберите счет, с которого Вы хотите<br/>перевасти денахи, и узажите сумиу перевода.</li> <li>Выберите счет, с которого Вы хотите<br/>перевасти денахи, и узажите сумиу перевода.</li> </ul> |
| Потребительский 40817.810.0.00120700012<br>18 828 <sup>31</sup> #                                                         | <ul> <li>ОСРАЩАЕМ ВАШЕ ВНИМАНИЕ - перечислейте<br/>денетные ордаства сумие, изавной в<br/>графике платежей по соответствующему<br/>кравитному договору. Перечислежная Вики<br/>сумия будет списана со СПЕЦИАЛЬНОГО<br/>счетв дАЛУ, устояленную в графике<br/>платежей по Вашему креаиту.</li> </ul>                                                                                                    |
| Следующий шаг: «Подтверждение платежа». Мы проверим все реквизиты, созд<br>банка. Вам останется только подтвердить платёж | авдии платёжное поручение и посчитаем комиссию<br>спои Вы хотите дорочно- полностью или<br>частично- погасить кредит в сумме,<br>повешна синай Раш «наявний поята»                                                                                                    |

В появившемся окне необходимо проверить указанные реквизиты. Для изменения реквизитов перевода нажмите **Редактировать,** для подтверждения перевода – **Перевести**.

**Обратите внимание!** При переводе средств между своими счетами подтверждение операции кодом подтверждения не требуется. Платеж будет совершен сразу при нажатии на кнопку **Перевести**.

| и 272<br>дтверждение платежа                                                   |           |
|--------------------------------------------------------------------------------|-----------|
| Погашение кредита<br>1 0 0,00 р<br>Сумиа платежа: 100.00 р<br>Комиосия: 0.00 р |           |
| Дата документа<br>О5 июля 2017                                                 |           |
| Счёт/карта списания<br>Зарплатная ****                                         |           |
| Счёт зачисления<br>Потребительский 40817.810.0.00120700012                     |           |
| РЕДАКТИРОВАТЬ                                                                  | ПЕРЕВЕСТИ |

# Перевод на другие счета физ. лиц.

Переводы на счета другим физическим лицам:

| < Переводы и плат | ежи  |                                       |         |             |
|-------------------|------|---------------------------------------|---------|-------------|
| С карты на карту  | Себе | С.<br>Людям                           | Бизнесу | Государству |
|                   |      | Клиенту банка Хлынов<br>В другой банк |         |             |

Возможные варианты перевода:

### • Клиенту банка Хлынов.

При данном виде перевода необходимо выбрать счет и сумму списания, а также указать 20-значный номер счета получателя в банке Хлынов и нажать **Далее**.

| <b>H</b>                                                                                                    | Перевод средств физическому лицу в банке                         |                                                                                                    |
|----------------------------------------------------------------------------------------------------|------------------------------------------------------------------|----------------------------------------------------------------------------------------------------|
| Јаг 1/2<br>уда и сколько перевести?                                                                                           |                                                                  |                                                                                                    |
| Счет списания и сумма<br>Зарпатная ****<br>1113 <sup>28</sup> р<br>Получатель платежа<br>Новер снята<br>40817810700000700000° | т Сунка<br>100                                                   | О Информация На занкой странице Вы можете осуществить перевод денжных сроедней физическому лицу на его счет в АО КБ «Хлынов». При правильно введенном номере счета Вы учашате ФИО получателе оредств. Перевод состоит из 4-х шагов: <ol> <li>ВОД реканзитов.</li> <li>ПРОВЕРКА введенных рекивзитов.</li> <li>ПОЛУЧЕНИЕ СМС о кодом подтверждения перевода.</li> <li>ОСУЩЕСТВЛЕНИЕ перевода.</li> </ol> |
| Детали платежа<br>Перевод денежных средств на счет физического л                                                              | мца. Без НДС.<br>ДАЛЕЕ                                           |                                                                                                    |
| Следующий шаг: «Подтверждение платежа». Мы проверим<br>банка. Вам останется только подтвердить платёж                         | все реквизиты, создадим платёжное поручение и посчитаем комиссию |                                                                                                    |

В появившемся окне необходимо проверить указанные реквизиты. Для изменения реквизитов перевода нажмите **Редактировать,** для подтверждения перевода - **Перевести**.

Шаг 2/2 Подтверждение платежа

| Перевод в рублях                                            |            |
|-------------------------------------------------------------|------------|
| 110,00₽                                                     |            |
| Сумма платежа: 100.00₽                                      |            |
| Комиосия: 10-∞ ₽                                            |            |
| Дата документа                                              |            |
| 05 июля 2017                                                |            |
| Счет/карта списания                                         |            |
| Зарплатная ****                                             |            |
| Детали платежа                                              |            |
| Перевод денежных средств на счет физического лица. Без НДС. |            |
| ФИО получателя                                              |            |
| П. ПЕТР ПЕТРОВИЧ                                            |            |
| Номер счёта                                                 |            |
| 40817810700000700000                                        |            |
| ФИО плательщика                                             |            |
| ИВАНОВ ИВАН ИВАНОВИЧ                                        |            |
| ИНН плательщика                                             |            |
| ****                                                        |            |
|                                                             |            |
| PE DAVTMOOD ATL                                             | DEDERECTIA |
| FEMANINFUDATO                                               | ПЕРЕВЕСТИ  |

Для подтверждения платежа необходимо ввести код подтверждения, отправленный в смссообщении (см. пункт *Подтверждение операций кодом подтверждения*).

### • В другой банк.

При данном виде перевода необходимо указать БИК банка, номер счета и ФИО получателя, выбрать счет списания, ввести сумму и нажать **Далее**.

| г 1/2                                                                                                    |                                                                                                    |  |  |  |
|----------------------------------------------------------------------------------------------------|----------------------------------------------------------------------------------------------------|--|--|--|
| ца и сколько перевести?                                                                                                    |                                                                                                    |  |  |  |
|                                                                                                    |                                                                                                    |  |  |  |
|                                                                                                    | Онформация                                                                                                    |  |  |  |
| Получатель платежа                                                                                                    | На данной странице Вы можете осуш<br>перевод денежных средств на счет<br>физического лица д ДругСМ банко,                |  |  |  |
| EMK Esseca                                                                                                    | зарегистрированном на территории                                                                                         |  |  |  |
| 044525244                                                                                                    | Перевод состоит из Б-и шагов:                                                                                            |  |  |  |
| Махания Банка<br>ПАО "БАНК"                                                                                                    | с. выводот се новеро селата, открытито и<br>ДРУГОМ бание, того, кому Вы хотите<br>перевод.                               |  |  |  |
|                                                                                                    | 2. ВВЕДИТЕ БИК банка, а который Вы<br>сделать перевод (БИК - банковский                                                  |  |  |  |
| Kopp. cvell<br>30101810245250000214                                                                                              | ндентификационный код 9-аначный<br>одназнаено идентифицирует банк на<br>теоритории РФ),                                  |  |  |  |
| Новер Счетя<br>40817810000370030000:                                                                                             | <ol> <li>ВВЕДИТЕ фамилию, имя и отчество<br/>которому Вы хотите перевести денех<br/>средства, сумму перевода.</li> </ol> |  |  |  |
| Фанилии<br>Петров                                                                                                    | 4. ПРОВЕРКА<br>ПРАВИЛЬНОСТИ ЗАЛОЛНЕНИЯ БИКА<br>веренных номеров счетов, достато-                                         |  |  |  |
| Ine                                                                                                    | средста.                                                                                                    |  |  |  |
| Петр                                                                                                    | 5. ПОЛУЧЕНИЕ СМС с проверочным<br>ввод хода и осуществление перевод;                                                     |  |  |  |
| Отчество                                                                                                    |                                                                                                    |  |  |  |
| Петрович                                                                                                    |                                                                                                    |  |  |  |
| Счет списания и сумма                                                                                                    |                                                                                                    |  |  |  |
|                                                                                                    |                                                                                                    |  |  |  |
| Зарплатная ****<br>1 113- <sup>32</sup> р ТОО.00                                                                                 |                                                                                                    |  |  |  |
| Дитали планкка<br>Перевод панажиних сперата на снех филанциското рана в пригом Банка. Без UDC                                    |                                                                                                    |  |  |  |
| <ul> <li>Topology generation over opening on the second spread PREAD OF ITTELE &amp; Apply 10th Controls, Mild Propol</li> </ul> |                                                                                                    |  |  |  |
|                                                                                                    |                                                                                                    |  |  |  |

В появившемся окне необходимо проверить указанные реквизиты. Для изменения реквизитов перевода нажмите кнопку **Редактировать,** для подтверждения перевода – **Перевести**.

Шаг 2/2 Подтверждение платежа

| Перевод в рублях                                                           |           |  |  |  |  |
|----------------------------------------------------------------------------|-----------|--|--|--|--|
| 110,00₽                                                                    |           |  |  |  |  |
| Сумма платежа: 100.∞ ₽                                                     |           |  |  |  |  |
| Комиссия: 10 ∞ ₽                                                           |           |  |  |  |  |
| Дата документа                                                             |           |  |  |  |  |
| 06 июля 2017                                                               |           |  |  |  |  |
| Счет/карта списания                                                        |           |  |  |  |  |
| Зарплатная ****                                                            |           |  |  |  |  |
| Детали платежа                                                             |           |  |  |  |  |
| Перевод денежных средств на счет физического лица в другом банке. Без НДС. |           |  |  |  |  |
| ФИО получателя                                                             |           |  |  |  |  |
| Петров Петр Петрович                                                       |           |  |  |  |  |
| Номер счёта                                                                |           |  |  |  |  |
| 4081/8100003/0010000:                                                      |           |  |  |  |  |
| Название банка                                                             |           |  |  |  |  |
| ПАО "БАНК"                                                                 |           |  |  |  |  |
| БИК Банка                                                                  |           |  |  |  |  |
| 044525204                                                                  |           |  |  |  |  |
| Корр. счёт                                                                 |           |  |  |  |  |
| 30101810245250000214                                                       |           |  |  |  |  |
| ФИО плательщика                                                            |           |  |  |  |  |
| ИВАНОВ ИВАН ИВАНОВИЧ                                                       |           |  |  |  |  |
| ИНН плательщика                                                            |           |  |  |  |  |
|                                                                            |           |  |  |  |  |
|                                                                            |           |  |  |  |  |
| PEDAKTUPORATE                                                              | ПЕРЕРЕСТИ |  |  |  |  |

Для подтверждения платежа необходимо ввести код подтверждения, отправленный в смссообщении (см. пункт *Подтверждение операций кодом подтверждения*).

# Бизнесу

Переводы на счета юридических лиц и индивидуальных предпринимателей.

|                  |            |       | Юридическому лицу |             |
|------------------|------------|-------|-------------------|-------------|
| С карты на карту | Себе       | Людям | Бизнесу           | Государству |
| 8                | $\Diamond$ | ŝ     |                   | ₽           |

#### Возможные варианты перевода:

#### • Юридическому лицу

При данном виде перевода необходимо указать БИК банка (если счет получателя открыт в банке Хлынов, то установив переключатель поля БИК банка в соответствующее положение, БИК будет проставлен автоматически), номер счета, название организации, ИНН и КПП получателя, выбрать счет списания и сумму, указать размер НДС, детали платежа (назначение платежа) и нажать кнопку **Далее**.
| r 1/2                                            |                                                                                |
|--------------------------------------------------|--------------------------------------------------------------------------------|
| а и сколько перевести?                           |                                                                                |
|                                                  |                                                                                |
|                                                  |                                                                                |
| Ronveaters prateva                               | Sano, waxwa anantati, cunt enwentuore                                          |
|                                                  | организации с минимальной комиссией                                            |
| birts Gaves                                      | очета, чтобы деньги нашли адресата.                                            |
| 043304711                                        | Банк Хльнов                                                                    |
| Hazasene Saeca                                   |                                                                                |
| AO K5 «Хлынов»                                   | 80 НДС                                                                         |
| Homp centa                                       | Для получатоля платожа важно, чтобы в<br>правильно указали информацию об НДС   |
| 4070281060000100000                              | Иначе он не примет платёж. Проверите<br>или уточните заранее, какой тип НШС вк |
| Нажание органозации                              | в сумму платежа или его не нужно учить                                         |
| Общество с ограниченной ответственностью "О и П" |                                                                                |
| 10101                                            |                                                                                |
| 4345314345                                       |                                                                                |
| KIII                                             |                                                                                |
| 434504345                                        |                                                                                |
|                                                  |                                                                                |
| Счет списания и сумма                            |                                                                                |
| Come Come                                        |                                                                                |
| 1113 <sup>32</sup> P 100.00                      |                                                                                |
| HIC                                              |                                                                                |
| Ges HДC                                          |                                                                                |
| Denom marinea                                    |                                                                                |
| Onлата по счету № 1 от 01.07.2017                |                                                                                |
|                                                  |                                                                                |
| _                                                |                                                                                |
|                                                  | ДАЛЕЕ                                                                          |

В появившемся окне необходимо проверить указанные реквизиты. Для изменения реквизитов перевода нажмите кнопку **Редактировать,** для подтверждения перевода – **Перевести**.

| Перевод в рублях                    |                      |       |                |
|-------------------------------------|----------------------|-------|----------------|
| 110,∞ ₽                             |                      |       |                |
| Сумма платежа: 100 <sup>,00</sup> Р |                      |       |                |
| KOMHOCHR: 10 <sup>-000</sup> P      |                      |       |                |
| Дата докуманта                      |                      |       |                |
| 06 июля 2017                        |                      |       |                |
| Счит/карта слисания                 |                      |       |                |
| Зарплатная ****                     |                      |       |                |
| Детали платежа                      |                      |       |                |
| Оплата по счету №1 о                | r 01.07.2017         |       |                |
| Название организации                |                      |       |                |
| Общество с ограниче                 | ной ответственностью | "ОиП" |                |
| MER                                 |                      |       |                |
| 4345314345                          |                      |       |                |
| KAIA                                |                      |       |                |
| 434504345                           |                      |       |                |
| Номер счёта                         |                      |       |                |
| 407028106000001001                  | 100                  |       |                |
| ФИО плательщика                     |                      |       |                |
| Иванов Иван Ив                      | внович               |       |                |
| WHITI Internet suprem               |                      |       |                |
|                                     |                      |       |                |
|                                     |                      |       |                |
| PEDAKTUPOBATH                       |                      |       | <br>DEDERECTIA |
|                                     |                      |       | TIEPEBEGTIN    |

Для подтверждения платежа необходимо ввести код подтверждения, отправленный в смссообщении (см. пункт *Подтверждение операций кодом подтверждения*).

### • Индивидуальному предпринимателю.

При данном виде перевода необходимо указать БИК банка (если счет получателя открыт в банке Хлынов, то установив переключатель поля БИК банка в соответствующее положение, БИК будет проставлен автоматически), номер счета, ФИО и ИНН получателя, выбрать счет списания и сумму, указать размер НДС, детали платежа (назначение) и нажать кнопку **Далее**.

| Іолучатель платежа            |         |           |
|-------------------------------|---------|-----------|
| БИК банка                     |         | Банк Хлын |
| Номер счета                   |         |           |
| Фамилия                       |         |           |
| Имя                           |         |           |
| Отчество                      |         |           |
| ИНН                           |         |           |
| чет списания и сумма          |         |           |
| Зарплатная ****1527<br>0.00 и | * Сумма |           |
| ндс                           |         |           |
| Дигали платика                |         |           |

В открывшемся окне необходимо проверить указанные реквизиты. Для изменения реквизитов перевода нажмите кнопку **Редактировать,** для подтверждения перевода – **Перевести**.

| аг 2/2                                              |           |
|-----------------------------------------------------|-----------|
| дтверждение платежа                                 |           |
|                                                     |           |
|                                                     |           |
|                                                     |           |
| 0                                                   |           |
|                                                     |           |
| 110,000 ¥                                           |           |
| Cymma nnarexa: 100 <sup>,00</sup> P                 |           |
| Комиссия: 10/00 Р                                   |           |
| Date prevenuere                                     |           |
| 06 июля 2017                                        |           |
|                                                     |           |
| Cvet/cepts ctscsever<br>3approxetupe ****           |           |
| angerona man                                        |           |
| Детали платежа                                      |           |
| Оплата по счету №1 от 01.07.2017                    |           |
| ФИО получитиля                                      |           |
| Индивидуальный предприниматель Петров Петр Петрович |           |
| инн                                                 |           |
| 434550243455                                        |           |
| Номер счёта                                         |           |
| 40802810000270000810                                |           |
| ФИО плательщика                                     |           |
| Иванов Иван Иванович                                |           |
| WHH meansures                                       |           |
| *****                                               |           |
|                                                     |           |
|                                                     |           |
| РЕДАКТИРОВАТЬ                                       | ПЕРЕВЕСТИ |

Для подтверждения платежа необходимо ввести код подтверждения, отправленный в смссообщении (см. пункт *Подтверждение операций кодом подтверждения*).

# Государству

# Переводы и платежи

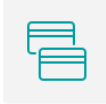

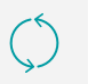

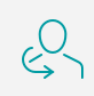

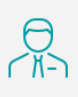

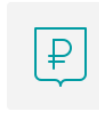

С карты на карту

Себе

Людям

Бизнесу

Государству

38

Возможные варианты переводов:

- Налоговой;
- Таможне;
- Государственный или муниципальный орган.

В зависимости от варианта перевода Система потребует заполнения определенных для каждого получателя обязательных полей.

Перейти к содержанию 个

## Каталог услуг

В блоке **Каталог услуг** раздела Платежи и переводы все виды доступных к оплате услуг разделены на категории:

- Коммунальные услуги;
- Телефония;
- Интернет;
- Телевидение;
- Социальные услуги;
- Штрафы, налоги, госпошлины;
- Услуги банков;
- Другие услуги.

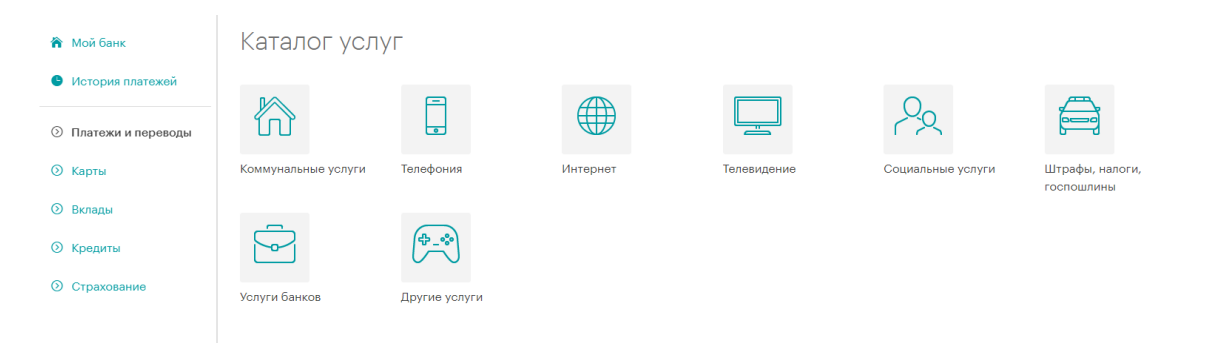

Для того чтобы совершить платеж Вам необходимо выбрать категорию, к которой относится интересующая Вас операция. В результате Вы перейдете на страницу со списком поставщиков услуг, которые входят в выбранную категорию. Например, категория Телевидение:

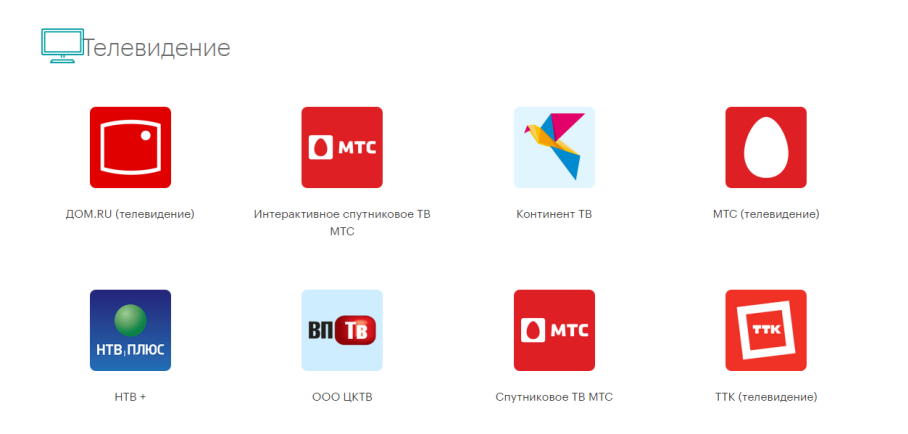

В зависимости от выбранных категории и поставщика услуг откроется форма, в которую нужно будет ввести соответствующие реквизиты договора и совершить оплату.

Кроме того, для быстрого поиска по каталогу услуг Вы можете воспользоваться строкой поиска, которая расположена вверху раздела Платежи и переводы:

| «≕ ПЛАТЕЖИ И ПЕРЕВОДЫ               | 🗐 СЧЕТА К ОПЛАТЕ | О ИСТОРИЯ ПЛАТЕЖЕЙ |
|-------------------------------------|------------------|--------------------|
| Платежи и переводы                  |                  |                    |
| Д Поиск по ИНН, компаниям и услугам |                  | ИСКАТЬ             |

Вы можете ввести в поле поиска только несколько первых букв наименования поставщика услуги. В итоге Система выведет на экран список интересующих Вас организаций:

| <del>(-</del>         |                    | Катало            | г услуг                                |                          |                          |
|-----------------------|--------------------|-------------------|----------------------------------------|--------------------------|--------------------------|
| р ук                  |                    |                   |                                        |                          | <b>→</b>                 |
| В<br>000 УК "Ваш Дом" | ООО УК "Жилсервис" | ООО УК "Наш Дом"  | ооо ук "тектон-<br>сервис"             | ООО УК "Омега люкс"      | ООО УК "МОДО<br>Комфорт" |
| ОСО УК "Паритет"      | ООО "УК Вятка Уют" | ООО УК "Чепецкая" | В<br>МУП "Водоканал"<br>(ЖЭК-2,4,7, УК | осо ук<br>"Альтернатива" | МУП УК "Север"           |

## Счета к оплате

На вкладке **Счета к оплате** отображается информация по начисленным налогам и штрафам ГИБДД. Данная информация доступна при добавлении соответствующих документов (водительское удостоверение, свидетельство о регистрации TC, ИНН и СНИЛС). Для добавления информации по документу необходимо нажать кнопку **Редактировать**:

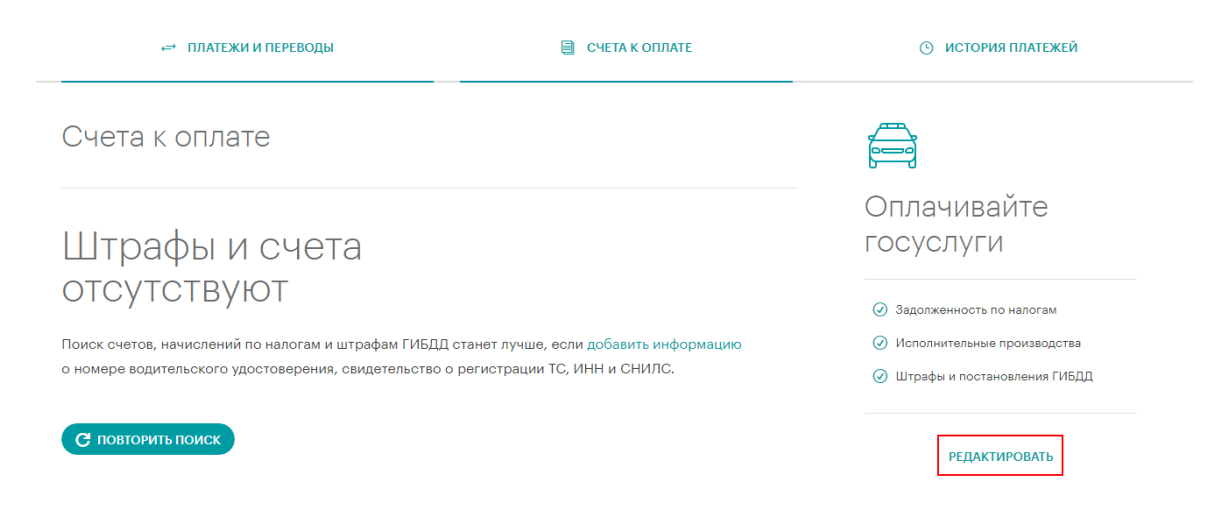

В открывшемся окне необходимо нажать кнопку Добавить новый документ:

| ИВАНОВ ИВАН И              | ІВАНОВИЧ Вакаленния                                                                                                    |
|----------------------------|----------------------------------------------------------------------------------------------------|
| Телефон и e-mail           |                                                                                                    |
| Мобильный телефон          | *******0404<br>Поний-оние болг в целя баватыснаяти. Нь нато приладят СИС-оповецьники и СМС-нады для<br>падтивозатиля следащий плитерии-болго,                                                            |
| E-mail                     | Злантроний понтакий водек на потакий на наложен подавти. Вак накаротация с окаки<br>франция в понтронот бакет или подорожалими, прадорожните и профак, пот сакалися с Вакет к<br>спуская накабладилости. |
| Мои документы              | Доровани номи, чтобы ноготь и останивать в нитерит бына какиотекия в лича по катога, уграфая ГНДД, в<br>некоточное форда. А так-ка другот ортинациих нарки подадотавника системи ПС ГНП в ПС XXX.        |
| Добланть новый<br>документ |                                                                                                    |

В результате откроется окно добавления документа, в котором нужно выбрать тип документа, ввести его номер и **Сохранить**:

X

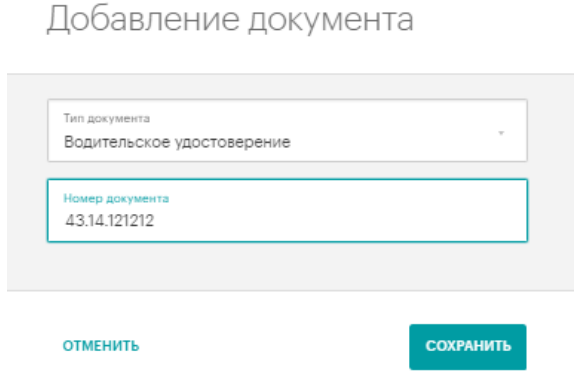

Сохраненный документ появится в списке документов.

| Мои документы                               | Документы нужн<br>штрафам ГИБДД,<br>системы ГИС ГМІ | и, чтобы искать и оплачивать в интернет-банке начисления и счета по налогам.<br>в пенсионном фонде. А так-же в других организациях через государственные<br>1 и ГИС ЖКХ. |
|---------------------------------------------|-----------------------------------------------------|----------------------------------------------------------------------------------------------------|
| Водительское<br>удостоверение<br>4314121212 | Обавить новый<br>документ                           |                                                                                                    |

Для всех документов из списка доступны функции редактирования и удаления.

Для погашения неоплаченных счетов по налогам и сборам, постановлений ССП или штрафов ГИБДД необходимо в окне счета нажать **Оплатить.** 

| Mail Gave            | -** DIVETERN N DEFENDER                                                                                                    | CHETAK OMARTE                                                       | о источня платежей                                                                        |
|----------------------|----------------------------------------------------------------------------------------------------|---------------------------------------------------------------------|-------------------------------------------------------------------------------------------|
| • История платежей   | Счета к оплате                                                                                                    | Соновить                                                            | <u> </u>                                                                                  |
| О Платежи и переводы | o foron on hero                                                                                                    | _                                                                   |                                                                                           |
| () Карты             |                                                                                                    |                                                                     | Оплачивайте                                                                               |
| (i) Bundar           |                                                                                                    |                                                                     | госуслуги                                                                                 |
| (i) Kpeainv          | Technickeewik M 1880/143800423004400<br>III/Tele Do Agelenic/Technickee/Ary Intelexity/IppenD<br>notti-execting residence intelexity/areas/appenD |                                                                     | O 3agotramooth to satorae<br>Dopatyme/2001                                                |
| (6) Страхование      | Cyrexa x ontarte 500.co.#                                                                                                    |                                                                     | <ul> <li>Monomenaniae representational<br/>Deservatives secretary, WHM a CHMIC</li> </ul> |
|                      | Do 13.012018 290.00 ₽                                                                                                    |                                                                     | Wheely a horte-partners fields                                                            |
|                      | Destruity                                                                                                    |                                                                     | PEDATOPOLATS                                                                              |
|                      | Поисск счетов, нанислений по напотам и штряфан ПИБДС<br>водительского удостоверения, свидетельство о регистрац                                    | знет лучце, если добавить информацию о номере<br>м 70, ИНИ и СНИЛС. |                                                                                           |

В результате откроется окно с информацией о задолженности (организация, вид задолженности, номер документа, сумма), где нужно будет выбрать карту списания и нажать кнопку **Далее**.

| 1нфорі              | мация                                                    |            |                          |             |
|---------------------|----------------------------------------------------------|------------|--------------------------|-------------|
| Название с<br>ЦАФАП | <sup>эрганизации</sup><br>ГИБДД УМВД России по Кировской | области    |                          |             |
| Детали пла          | зтежа                                                    |            |                          |             |
| ШΤΡΑΦΙ              | ПО АДМИНИСТРАТИВНОМУ ПРАВС                               | НАРУШЕНИЮ  | ПОСТАНОВЛЕНИЕ №188101431 | 80623006400 |
| Счет сг             | по административному право                               | ОНАРУШЕНИЮ | ПОСТАНОВЛЕНИЕ №188101431 | 80623006400 |
| Очет ог             | по административному право                               | ЭНАРУШЕНИЮ | ПОСТАНОВЛЕНИЕ №188101431 | 80623006400 |

В открывшейся форме подтверждения платежа проверить все реквизиты и нажать Оплатить.

Для подтверждения платежа необходимо ввести код подтверждения, отправленный в смссообщении (см. пункт Подтверждение операций кодом подтверждения).

Просмотр и печать платежного поручения по совершенному платежу доступен в разделе **Мои заявления,** расположенном в верхнем правом углу окна. О том, что операция успешно выполнена Банком, свидетельствует отображаемый на форме документа штамп «*Исполнен*».

| Поступ. в бяяк пляг.         Спискяю со сч. пляг.         01           ПЛАТЕЖНОЕ ПОРУЧЕНИЕ № 686         28.06.2018<br>Дата         01           Дата         Вид плятежа         01           Сулька<br>прописью         Дата         Вид плятежа         01           ИНН 0         КПП 0         Сулька         250-00         250-00           ИВанов Иван Иванович //610035,Кировская обп.,Киров<br>г., Комсомольская ул.8 , 2//         Сулька         250-00         10           Плятельщик         Сч. №         40817810500000000711         10         10           Плятельщик         Сч. №         043304711         043304001         10           Бавк. получителя         Бик         043304001         10         10           Бавк. получителя         КПП 434501001         Сч. №         4010181090000000001001           ЦАФАП ГИБДД УМВД Россни по Кировской области         Вид оп.         01         Срок плят.                                                                                              |
|----------------------------------------------------------------------------------------------------|
| ПЛАТЕЖНОЕ ПОРУЧЕНИЕ № 686         28.06.2018         01           Дата         Биц платежа           Сулыа<br>пропизаю         Двести пятьдесят рублей 00 копеек.           ИНН 0         КПП 0         Сулыа         250-00           Иванов Иван Иванович //610035,Кировская обл.,Киров<br>г., Комсомольская ул.8 , 2//         Сулыя         250-00           Плательшик         Сч. №         40817810500000000711           Плательшик         Сч. №         40817810500000000711           Плательшик         Сч. №         043304711           ОК Б "ХЛЬНОВ" ГКИРОВ         БИК         043304711           Сч. №         043304001         Сч. №           Бава плательшика         Сч. №         043304001           Сч. №         1010181000000000711         Бик           Бава получателя         Сч. №         043304001           ЦНН 43480072355         КПП 434501001         Сч. №         40101810900000010001           ЦАФАП ГИБДД УМВД России по Кировской области         Вид оп.         01         Срок плат. |
| Дата         Бид плятека           Сулыя<br>пропизаю         Дата         Бид плятека           ИНН 0         КПП 0         Сулыя           ИВанов Иван Иванович //610035,Кировская обп.,Киров<br>г., Комсомольская ул.8 , 2//         Сулыя         250-00           Плятельшия.<br>АО КБ "ХЛЫНОВ" ГКИРОВ         Сч. №         40817810500000000711           Бавк плятельшия.<br>ОТДЕЛЕНИЕ КИРОВ Г.КИРОВ         БИК         043304711           ОТДЕЛЕНИЕ КИРОВ Г.КИРОВ         БИК         043304001           Бавк плятельшия.         Сч. №         401018100000000711           Бавк плятельшия.         Сч. №         404304001           Сч. №         БИК         043304001           Бавк плятельшия.         Сч. №         4010181090000000000000000000000000000000                                                                                                    |
| Сулыа прописыю Сулыа прописыю ПВан Иванович //610035,Кировская обп.,Киров г., Комсомольская уп.8 , 2// Плательщик АО КБ "ХЛЬНЮВ" ГКИРОВ Бик. плательшика ОТДЕЛЕНИЕ КИРОВ Г.КИРОВ Бик. плательшика ОТДЕЛЕНИЕ КИРОВ Г.КИРОВ Бик. получателя ИНН 4348007235 КПП 434501001 Сч. № 4010181090000001001 ЦАФАП ГИБДД УМВД России по Кировской области Вык. оп. 01 Срок плат. с                                                                                                    |
| ИНН 0         КПП 0         Сузыя         250-00           Иванов Иван Иванович //610035,Кировская обп.,Киров         Сузыя         250-00           Плятельшик.         Сч. №         40817810500000000711           АО КБ "ХЛЫНОВ" ГКИРОВ         БИК         043304711           ОТДЕЛЕНИЕ КИРОВ ГКИРОВ         БИК         043304001           Сч. №         40817810500000000711           Баяк. плательшик.         Сч. №         043304001           Сч. №         Сч. №         043304001           Баяк. плательщик.         Сч. №         043304001           Сч. №         Сч. №         040101810900000010001           ЦНН 4348007235         КПП 434501001         Сч. №         40101810900000010001           ЦАФАП ГИБДД УМВД России по Кировской области         Вил оп.         01         Срок плат.                                                                                                    |
| Иванов Иван Иванович //610035,Кировская обп.,Киров         сч. №         40817810500000000711           Плятельшик         сч. №         40817810500000000711           АО КБ "ХЛЫНОВ" ГКИРОВ         БИК         043304711           ОТДЕЛЕНИЕ КИРОВ Г.КИРОВ         БИК         043304011           Сч. №         30101810100000000711         5           Бавк получателя         Сч. №         043304001           Сч. №         ТИК         043304001           Сч. №         10101810900000010001         40101810900000010001           ЦАФАП ГИБДД УМВД Россни по Кировской области         Вщ. оп.         01                                                                                                    |
| Сч. №         4081781050000000711           Плательщия.         АО КБ "ХЛЬІНОВ" ГКИРОВ           Бив. плательщик.а         043304711           ОТДЕЛЕНИЕ КИРОВ ГКИРОВ         БИК           Сч. №         3010181010000000711           Бавь. плательщик.а         043304701           Сч. №         4043304001           Бив. получателя         Сч. №           ИНН 4348007235         КПП 434501001           ЦАФАП ГИБДД УМВД России по Кировской области         01           Бив. оп.         01                                                                                                    |
| Плательник:         043304711           АО КБ "ХЛЬНОВ" ГКИРОВ         БИК         043304711           Бавь. плательник.а         Сч. №         30101810100000000711           Бавь. плательник.а         БИК         043304001           Бавь. получателя         Сч. №         043304001           Бавь. получателя         Сч. №         043304001           ЦАФАП ГИБДД УМВД России по Кировской области         01         Срок. плат.                                                                                                    |
| АО КБ "ХЛЬНОВ" Г.КИРОВ         БИК         043304711           Баяв. плятетьшикл         Сч. №         3010181010000000711           Баяв. получателя         Бик         043304001           Баяв. получателя         Сч. №         043304001           Баяв. получателя         Сч. №         40101810900000010001           ЦАФАП ГИБДД УМВД России по Кировской области         Вип. оп.         01         Срок. плят.                                                                                                    |
| Баяк. плательщик.а         Сч. №         3010181010000000711           ОТДЕЛЕНИЕ КИРОВ Г.КИРОВ         БИК         043304001           Баяк. получалеля         Сч. №         40101810900000010001           ЦАФАП ГИБДД УМВД России по Кировской области         вик. оп.         01           Вик. оп.         01         Срок. плат.         с.                                                                                                    |
| Баяк. плательшала         Бик.         043304001           ОТДЕЛЕНИЕ КИРОВ Г.КИРОВ         БИК.         043304001           Баяк. получателя         Сч. №         040101810900000010001           ИНН 4548007235         КПП 434501001         Сч. №         40101810900000010001           ЦАФАП ГИБДД УМВД России по Кировской области         Вик. оп.         01         Срок. плат.                                                                                                    |
| ОТДЕЛЕНИЕ КИРОВ Г.КИРОВ<br>Баяв. получателя<br>ИНН 4548007235 КПП 434501001 Сч. № 40101810900000010001<br>ЦАФАПГИБДД УМВД России по Кировской области<br>Вид оп. 01 Срок плят.                                                                                                    |
| Бава. получателя Сч. №<br>Бава. получателя Сч. №<br>ЦНН 4348007235 КПП 434501001 Сч. №<br>ЦАФАП ГИБДД УМВД России по Кировской области Вид оп. 01 Срок. плят. с                                                                                                    |
| лиа. получина<br>ПНН 434807255 КПП 434501001 Сч. № 40101810900000010001<br>ЦАФАП ГИБДД УМВД России по Кировской области<br>Вид ол. 01 Срок.плят. 5                                                                                                    |
| ЦАФАП ГИБДД УМВД России по Кировской области Вид оп. 01 Срок.плят.                                                                                                    |
| Burt on. 01 Cpox.ntar.                                                                                                    |
| Вид оп. 01 Срок плят.                                                                                                    |
|                                                                                                    |
| Наз. пл. Очер. плат. Э                                                                                                    |
| Получатель Код 1881014318062 Рез. поле                                                                                                    |
| 18811630020016000140 33701000 0 0 0 0 0                                                                                                    |
| ШТРАФ ПО АДМИНИСТРАТИВНОМУ ПРАВОНАРУШЕНИЮ ПОСТАНОВЛЕНИЕ №188101431806230                                                                                                    |
| Назначение платежа                                                                                                    |
| Подписи                                                                                                    |
|                                                                                                    |
|                                                                                                    |
|                                                                                                    |
| АСК 5 ХЛЫНОВТЕКИ<br>АО КБ "ХЛЫНОВТЕКИ<br>БИК 043304711                                                                                                    |
|                                                                                                    |

КБ "ХЛЫНОВ" 28.06.2018 08:27:41 по местному времени г.Москва Документ исполнен в систе

АО КБ "Хлынов" 28.06.2018 08:27:42

## История платежей

На вкладке История платежей отражены последние 10 операций, которые были совершены с помощью системы «Интернет - банк».

| ←→ ПЛАТЕЖИ И ПЕРЕВОДЫ                                             | Счета к оплате | история платежей                    |
|-------------------------------------------------------------------|----------------|-------------------------------------|
| История платежей                                                  |                |                                     |
| По всем картам и счетам   за все время                            |                | Собновить                           |
| 14 апреля                                                         |                |                                     |
| ⊘ Л Зарплатная ****3398                                           |                | Переводы в рублях<br>1 000° Р       |
| 10 апреля                                                         |                |                                     |
| <ul> <li>Зарплатная ****3398</li> <li>Сотовая связь,</li> </ul>   |                | Оплата услуг<br>130∞ ₽              |
| O6 anpens                                                         |                |                                     |
| <ul> <li>Зарплатная ****3398</li> <li>Сотовая связь,</li> </ul>   |                | Оплата услуг<br>82** Р              |
| 24 марта                                                          |                |                                     |
| <ul> <li>С Зарплатная ****3398</li> <li>Сотовая саязь,</li> </ul> |                | Оплата услуг<br>200 <sup>20</sup> Р |

Для просмотра полного списка операций необходимо нажать кнопку Показать еще:

| 30 December 2016                                                                                              |                                           |
|----------------------------------------------------------------------------------------------------|-------------------------------------------|
| Перевод в рублях 5258-XXXX-XXX-1670<br>на Сч.N 40817290 БИК 043304711,<br>сумма 200,00 RUR, комиссия 0,00 RUR | Переводы в рублях<br>200 <sup>.00</sup> ₽ |
| ПОКАЗАТЬ ЕЩЕ                                                                                                  | ]                                         |

На вкладке История платежей есть возможность отфильтровать операции по конкретным картам и счетам и за определенный период (ссылки **По всем картам и счетам** и **За последние 30 дней**):

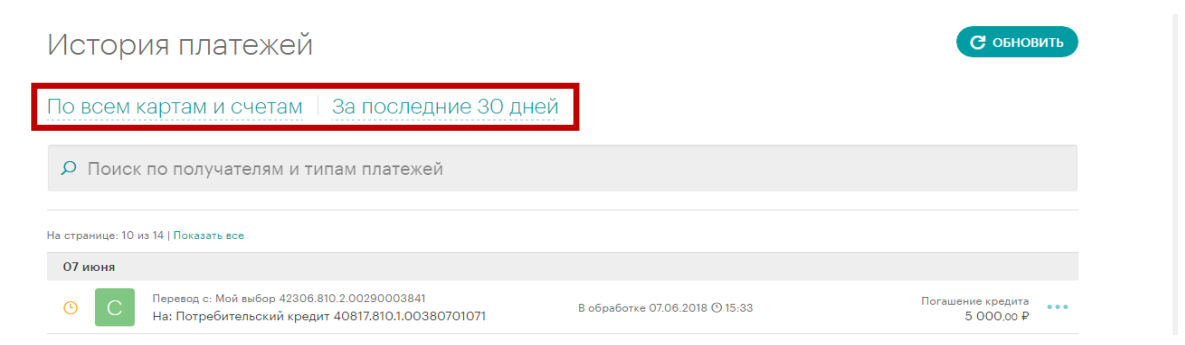

Слева от каждой операции расположен значок, при наведении на который можно узнать статус конкретной операции:

| История платежей                               |                                                                                                    |                                 |                                   |  |  |  |
|------------------------------------------------|----------------------------------------------------------------------------------------------------|---------------------------------|-----------------------------------|--|--|--|
| По всем картам и счетам   За последние 30 дней |                                                                                                    |                                 |                                   |  |  |  |
| <b>р</b> Поиск г                               | по получателям и типам платежей                                                                         |                                 |                                   |  |  |  |
| На странице: 10 из                             | s 14 ( Roxasaru ece                                                                                     |                                 |                                   |  |  |  |
| 07 изоня                                       |                                                                                                    |                                 |                                   |  |  |  |
| <u>o</u> C                                     | Перевод с: Мой выбор 42306.810.2.00290003841<br>На: Потребительский кредит 40817.810.1.00380701071      | 8 oбработке 07.06.2018 (3 15.33 | Forauerore spepara<br>5 000.00 P  |  |  |  |
| 0 C                                            | Перевод с: Для управления 42305.810.4.00000305637<br>На: Потребительский кредит 40817.810.1.00380701071 | 8 ofgeforee 07.06.2018 (9.15.31 | Torauerore xpedanta<br>3 000.co P |  |  |  |

Возможные статусы операций:

- Новый заявка на операцию заполнена частично или полностью и сохранена. Для начала обработки операции банком ее необходимо подтвердить;
- В обработке осуществляется проверка платежа;
- Оплачен операция исполнена банком Хлынов.

Справа от каждой операции расположено всплывающее меню с возможными действиями по операции:

| Ис                                           | С орновить                              |                                                                                                    |                                 |                                                       |  |  |
|----------------------------------------------|-----------------------------------------|----------------------------------------------------------------------------------------------------|---------------------------------|-------------------------------------------------------|--|--|
| По всем картам и счетам За последние 30 дней |                                         |                                                                                                    |                                 |                                                       |  |  |
| Q                                            | Р Поиск по получателям и типам платежей |                                                                                                    |                                 |                                                       |  |  |
| На стра<br>07 и                              | нице: 14 и                              | из 14   Показать все                                                                                    |                                 |                                                       |  |  |
| G                                            | С                                       | Перевод с: Мой выбор 42306.810.2.00290003841<br>На: Потребительский кредит 40817.810.1.00380701071      | В обработке 07.06.2018 (0 15:33 | Погашение кредита                                     |  |  |
| ٩                                            | С                                       | Перевод с: Для управления 42305.810.4.00000305637<br>На: Потребительский кредит 40817.810.1.00380701071 | В обработке 07.06.2018 🛇 15:31  | <ul> <li>Создать шаблон</li> <li>Повторить</li> </ul> |  |  |
| O                                            | С                                       | Перевод с: Зарплатная ****3013<br>На: Потребительский кредит 40817.810.1.00380701071                    | В обработке 07.06.2018 () 15:30 | <ul> <li>Распечатать</li> <li>Закрыть</li> </ul>      |  |  |

Для каждой операции в списке есть возможность совершить следующие действия:

- Создать шаблон подробная информация по созданию шаблонов представлена в разделе Шаблоны.
- Повторить однократное повторение конкретной операции с автоматическим заполнением реквизитов.
- Распечатать формирование печатной версии платежного поручения/распоряжения.
   Платежное поручение/распоряжение по операциям со статусом «Оплачен» содержит штамп банка Хлынов об исполнении операции.

По операциям со статусом «Новый» платежное поручение/распоряжение будет выведено без печатей.

# Шаблоны

Шаблоны платежей в системе «Интернет - банк» предназначены для быстрого и удобного совершения платежей. Шаблоны операций (платежей по произвольным реквизитам и переводов) удобно создать и использовать если Вы регулярно совершаете платежи или переводы в пользу постоянных получателей. В дальнейшем, при проведении операции Вам достаточно будет выбрать шаблон и скорректировать сумму операции (если это необходимо), все остальные реквизиты подставляются автоматически.

### Создание шаблона

Перейти к созданию шаблона можно следующими способами:

 После успешного совершения очередного платежа при нажатии на кнопку Создать шаблон:

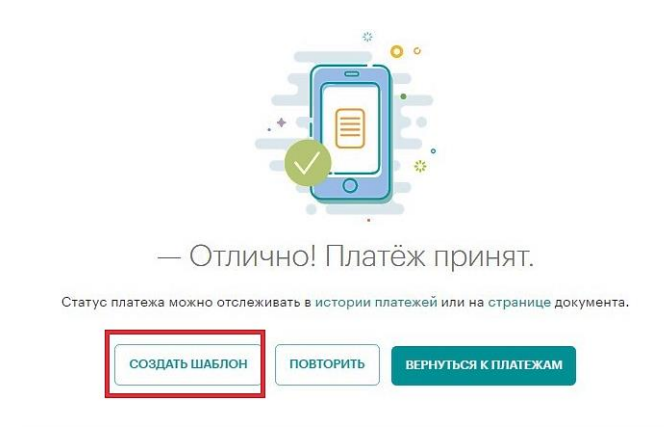

— Через Историю платежей.

В разделе Платежи и переводы на вкладке История платежей отображены все последние операций, произведенные в системе «Интернет-банк». Для создания шаблона выбранной операции необходимо в выпадающем меню (расположенном справа от каждой операции) выбрать пункт **Создать шаблон**.

| 05 v | юля |                                                         |                                 |   |                          |      |
|------|-----|---------------------------------------------------------|---------------------------------|---|--------------------------|------|
| 1    | Д   | Зарплатная ****<br>Денежные переводы на карту, 8(909)04 | Новый 05.07.2017 🕐 14:25        |   | Оплата услуги<br>130-∞ ₽ |      |
|      |     | 0                                                       |                                 | Ð | Создать ша               | блон |
| C    | K   | Зарплатная ****<br>Денежные переводы                    | В обработке 05.07.2017 () 11:09 |   | Повторить                |      |

Форма создания шаблона имеет следующий вид:

| Настройки шаблона                     |           | × |
|---------------------------------------|-----------|---|
| Название шаблона<br>Оплата мобильного |           |   |
| себе на теле2                         |           |   |
| Регулярный платёж                     |           |   |
| отменить                              | СОХРАНИТЬ |   |

В данной форме необходимо заполнить поля Название шаблона и Описание.

Если Вы хотите, чтобы данный платеж совершался автоматически на регулярной основе, необходимо проставить галочку Регулярный платеж, выбрать Период платежа и в зависимости от периода заполнить дополнительные поля:

X

| Настройки шаб                         | лона                   |                           |        |
|---------------------------------------|------------------------|---------------------------|--------|
| Название шаблона<br>Оплата мобильного |                        |                           |        |
| Описание<br>себе на <u>теде2</u>      |                        |                           |        |
| Регулярный платёж                     |                        |                           | ✓      |
| Период платежа<br>Ежемесячно          |                        |                           |        |
| День месяца<br>10                     | ÷                      | <sup>Время</sup><br>12:00 | ×      |
| Старт платежей<br>06.07.2017          | Конец плат<br>06.07.20 | тежей<br>017              | 8      |
| Уведомлять по смс                     |                        |                           | ✓      |
| Срок уведомления<br>За час            |                        |                           |        |
| отменить                              |                        | COXF                      | ранить |

Кроме того, у Вас есть возможность настроить смс-уведомление об осуществлении регулярного платежа. Для подключения смс-уведомления необходимо проставить галочку Уведомлять по смс и выбрать срок уведомления.

После выбора необходимых опций и заполнения всех полей шаблона необходимо нажать кнопку Сохранить.

Сохраненный шаблон будет отображен в блоке Популярные шаблоны раздела Платежи и переводы:

| Оплата мобиль  | НОГО |               |
|----------------|------|---------------|
| House zostowe  |      | $\rightarrow$ |
| помер телефона |      |               |

Сохраненный шаблон также будет отображен в разделе Мой Банк на вкладке Мои шаблоны:

| 🍘 Мой банк         |                                                                      |                                 |
|--------------------|----------------------------------------------------------------------|---------------------------------|
| История платежей   | Последние операции в интернет                                        | -банке                          |
| Платежи и переводы | 15 июня                                                              |                                 |
| Карты              | <ul> <li>С Зарплатная ****3013<br/>сумма 19 515.00 RUR</li> </ul>    | Перевод в рублях<br>19 500,00 ₽ |
| Вклады             | Зарллатная ****3013<br>, сумма: 4 334,54 RUR                         | Оплата услуги<br>4 334,54 ₽     |
| О Страхование      | 13 июня                                                              |                                 |
|                    | Image: Sapinatrikas         ****3013           , cymma: 4 334,54 RUR | Оплата услуги<br>4 334,54 ₽     |
|                    | 07 июня                                                              |                                 |

Если Вы передумали создавать шаблон, то щелкните ссылку **Отменить**. В результате Вы вернетесь на страницу **Переводы и платежи**.

Перейти к содержанию 个

### Оплата по шаблону

Если Вы хотите совершить платеж на основе шаблона, необходимо выбрать нужный шаблон в блоке Популярные шаблоны либо в разделе Мой Банк на вкладке Мои шаблоны.

| 🏠 Мой банк                                                       | ⊷ ПЛАТЕЖИ И ПЕРЕВОДЫ                | 😫 СЧЕТА К ОПЛАТЕ | О история платежей |
|------------------------------------------------------------------|-------------------------------------|------------------|--------------------|
| <ul> <li>История платежей</li> <li>Платежи и переводы</li> </ul> | Платежи и переводы                  |                  |                    |
| <ul> <li>Карты</li> <li>Вклады</li> </ul>                        | О Поиск по ИНН, компаниям и услугам |                  | ИСКАТЬ             |
| <ul> <li>Кредиты</li> <li>Страхование</li> </ul>                 | 🟠 Популярные шаблоны                |                  |                    |
|                                                                  | Р риц ко1                           | Р АО "РИЦКО"     | • T Tatata<br>1123 |

В результате Вы перейдете на страницу совершения платежа, причем заполненные в шаблоне поля будут автоматически подставлены в платеж. В форме подтверждения платежа необходимо проверить правильность введенных данных и нажать кнопку **Оплатить**. Система потребует ввести код подтверждения операции, который был отправлен в смс-сообщении и нажать кнопку **Подтвердить**.

### Настройка шаблона

Для того чтобы отредактировать шаблон нужно нажать на кнопку **Настройки** в выпадающем меню рядом с шаблоном:

| ☆ | Популярные шаблоны             |               |           |
|---|--------------------------------|---------------|-----------|
| И | интернет<br>Оплата услуги: ДОМ | DILM          | тарыат    |
|   |                                | Редактировать |           |
|   |                                | ဖ             | Настройки |
|   |                                | Û             | Удалить   |

При этом откроется окно Настройки шаблона, в данном окне необходимо внести требуемые изменения и нажать кнопку **СОХРАНИТЬ**.

| Настройки шаб                         | блона                |                           |       | × |
|---------------------------------------|----------------------|---------------------------|-------|---|
| Название шаблона<br>интернет          |                      |                           |       |   |
| Описание<br>Оплата услуги: ДОМ.RU Инт | ернет                |                           |       |   |
| Регулярный платёж                     |                      |                           | ✓     |   |
| Период платежа<br>Ежемесячно          |                      |                           | *     |   |
| День месяца<br>10                     | ×                    | <sup>Время</sup><br>12:00 |       |   |
| Старт платежей<br>06.07.2017          | Конец пла<br>06.07.2 | тежей<br>017              | •     |   |
| Уведомлять по смс                     |                      |                           |       |   |
| отменить                              |                      | COXP                      | анить |   |

### Удаление шаблона

Для того чтобы удалить шаблон нужно нажать на кнопку **Удалить** в выпадающем меню рядом с шаблоном:

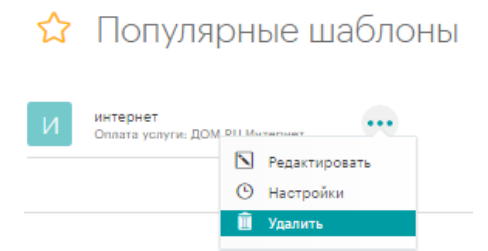

В результате шаблон будет удален из списка Ваших шаблонов платежей.

# КАРТЫ Общая информация

Для работы с картами Вы можете воспользоваться пунктом главного меню Карты.

| 🂯 Банк Хлынов   Дружелюбный |  |  |  |  |
|-----------------------------|--|--|--|--|
| 🏠 Мой банк                  |  |  |  |  |
| • История платежей          |  |  |  |  |
| Платежи и переводы          |  |  |  |  |
| 🕥 Карты                     |  |  |  |  |
| 💿 Вклады                    |  |  |  |  |

Здесь Вы можете просмотреть список Ваших карт, получить подробную информацию по каждой из них, а также оформить заявку на новую карту:

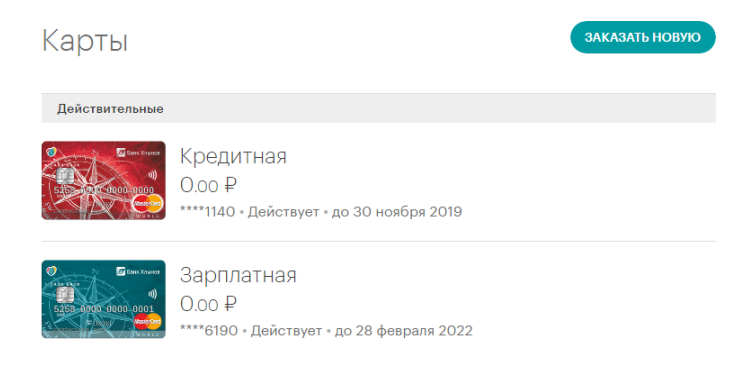

Для каждой карты в списке отображается следующая информация:

- Тип карты (например, зарплатная).
- Последние четыре цифры номера карты.
- Срок действия карты.
- Основная или дополнительная (при наличии дополнительных карт).
- Статус выпуска новой карты (для карт, подлежащих перевыпуску).
- Сумма доступных средств.

### Перейти к содержанию 个

## Детальная информация по карте

Вы можете просмотреть детальную информацию по каждой Вашей карте. Для этого в списке Карты щелкните на интересующую Вас карту:

#### Карты

| Действительные | Кредитная<br>20 000 <sup>62</sup> Р<br>•тет • Действует • до 31 декабря 2018 |  |
|----------------|------------------------------------------------------------------------------|--|
|                | Зарплатная<br>2 673.01 ₽<br>• Дойствует • до 31 января 2022                  |  |

В результате откроется страница данной карты, в верхней части которой отображается следующая основная информация по карте:

- Тип карты (например, зарплатная).
- Последние четыре цифры номера карты.
- Срок действия карты.
- Основная или дополнительная (при наличии дополнительных карт).
- Статус выпуска новой карты (для карт, подлежащих перевыпуску).
- Сумма доступных средств.

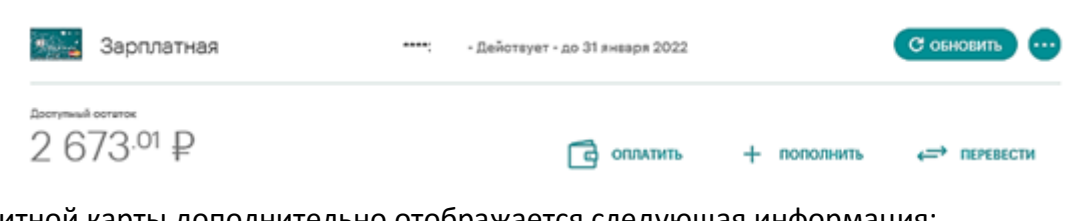

Для кредитной карты дополнительно отображается следующая информация:

- Процентная ставка;
- Сумма кредитного лимита;
- Остаток долга на льготный период;
- Срок окончания льготного периода;
- Минимальный платеж;
- Срок внесения минимального платежа.

| Кредитная                                     |                                            | Действует - до 31 декабря 2018                                             | С обновить                                                     |
|-----------------------------------------------|--------------------------------------------|----------------------------------------------------------------------------|----------------------------------------------------------------|
| <sup>⊥locrymuit correros</sup><br>20 000.62 ₽ |                                            | 🕞 оплатить 🕂                                                               | пополнить 🚓 перевести                                          |
| Процентная ставка<br>25%                      | Кредитный линит<br>20 000 <sup>.00</sup> Р | Остаток долга на лыготный лернод<br>ООО ₽<br>до 30 апреля 2017 - ⊙ 13 дней | Микичиальный платёх<br>Оплачен<br>до 30 апреля 2017 - ⊙13 дней |

На странице карты Вы также можете выполнить следующие действия:

- Оплатить;
- Пополнить;
- Перевести;
- Заблокировать.

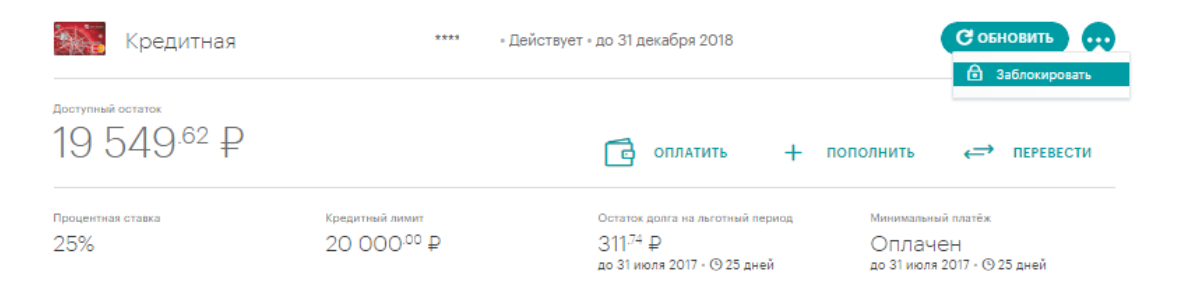

Под детальной информацией по карте представлена графическая структура расходов и информация о сумме накопленного и выплаченного кэшбэка.

| 裔 Мой банк         | 🚛 Зарплатная             | ****6715 - Действует - до 31 марта 202 | С обновить                         |
|--------------------|--------------------------|----------------------------------------|------------------------------------|
| История платежей   | Доступный остаток        |                                        |                                    |
| Платежи и переводы | 658.90 ¥                 |                                        | 🖻 оплатить 🕂 пополнить 👄 перевести |
| 💿 Карты            |                          |                                        |                                    |
| Э Вклады           | ВЫПИСКА ПО КАРТЕ И СЧЕТУ | Ф УПРАВЛЕНИЕ                           | <b>₩</b> РЕКВИЗИТЫ                 |
| О Кредиты          |                          |                                        |                                    |
| О Страхование      | Структура расходов       | за текущий месяц Кэшбэк                |                                    |
|                    | ■ Дети                   | Всего накопле                          | но 156.os ₽                        |
|                    | Екедневные покупки       | Выплачено в те                         | екущем месяце О.00 ₽               |
|                    | Кафе и рестораны         | 53,17₽                                 |                                    |
|                    | ■ Другое 45 192,88 ₽     |                                        |                                    |
|                    |                          |                                        |                                    |

На странице карты Вы можете просмотреть выписку по карте и счету, реквизиты карточного счета, а также управлять лимитами на расходные операции по карте. Для этого перейдите на одну из следующих вкладок:

- Выписка по карте и счету.
- Управление.
- Реквизиты.

При переходе на страницу карты по умолчанию отображается информация вкладки **Выписка по счету**. Информация представляет собой список из десяти последних операций, выполненных по данной карте. Для каждой операции по карте отображаются сумма, категория, место и время совершения операции, сумма начисленного кэшбэка, код торговой точки в платежной системе (MCC), а также отмечены операции из категории с повышенным кэшбэком и с использованием систем бесконтактной оплаты телефоном.

|   | Мой банк           |                     | ←                                                                 |                                       | Зарплатная             |                                                                                  |
|---|--------------------|---------------------|-------------------------------------------------------------------|---------------------------------------|------------------------|----------------------------------------------------------------------------------|
| • | История платежей   | On                  | пата товаров по карте Кашбак за операцию<br>Поступления и расходы | За текущий месяц                      |                        |                                                                                  |
| 0 | Платежи и переводы |                     | .0 Поиск по получателям и то                                      | ипам платежей                         |                        |                                                                                  |
| 0 | Карты              |                     | 1                                                                 |                                       | <b>2</b>               |                                                                                  |
| 0 | Кредиты Опла       | та с использованием | 19 asrvota                                                        | Инфорл                                | мация о списании       | нать: последние операци                                                          |
|   | Andre              | nid nav / Annle nav |                                                                   | суммы                                 | операции по счету 🔪    |                                                                                  |
| 0 | Страхование        |                     | Constra Toespoe no kapte *3333<br>COFFEE LIKE                     |                                       |                        | Кафе и рестораны<br>() - 200,00 ₽                                                |
|   |                    |                     | Оплата товеров по карте *3333<br>() РУАТЕRОСНКА 6650              |                                       |                        | Продукты<br>🔿 — 62.80 Р                                                          |
|   | Суми               | иа начисленного     | Ottuate toespoe to kapte *3333<br>() METRO STORE 1040             |                                       |                        | Операция в обработка<br>Обработка данной<br>операции может занять<br>до 3-5 дней |
|   |                    |                     | 12 августа                                                        |                                       | Код торговой точк      | ив                                                                               |
|   |                    |                     | M Onnata tosapos no kapte Kaudo                                   | к за операцию +7.80¥                  | платежной систем       | е Кафе и рестораны                                                               |
|   | Brook              |                     | T8:38 VOROVSKODO UL 100A                                          |                                       |                        | MOC 5814                                                                         |
|   | oner               | рации               | G Onsara toespoe no kapre Kawóak<br>II) Olobus Makliena 11        | аль сращию +2.53Р<br>Адрес совершения |                        | <mark>В</mark> Продукти<br>- 253.29 ₽                                            |
|   |                    |                     |                                                                   | операции                              | Операция с             |                                                                                  |
|   |                    | Наиме               | енование<br>зой точки                                             |                                       | повышенным<br>кэшбэком |                                                                                  |

## Пополнение карты

Для пополнения карты в системе «Интернет - банк» нужно нажать кнопку **Пополнить** в верхней части страницы.

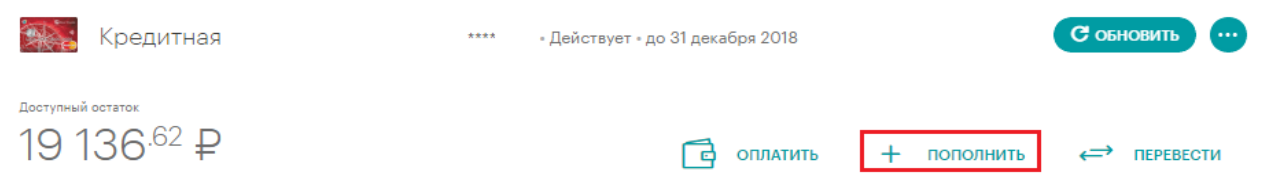

Откроется страница для перевода средств между своими счетами, открытыми банке Хлынов. Перевод средств осуществляется согласно разделу <u>Перевод на свои счета.</u>

# Зачисление кэшбэка

8 (800) 250 2 777 💯 Банк Хлынов | Дружелюбный 🔗 денис 🤗 🗸 C 🏦 Мой банк картах и счетах Мои деньги 9 602.m P История платежей Платежи и перево Карты О Карты Sie Sapr Вклады
 Вклады
 5 822.66 ₽ О Кредиты 0.00₽ 28 21 О Страхование До вос 2 497.01 ₽

Информация о сумме заработанного кэшбэка отображается на вкладке Мой банк.

Чтобы зачислить на карту заработанный кэшбэк необходимо воспользоваться кнопкой **Получить кэшбэк**. В результате откроется окно с информацией о сумме кэшбэка, доступной к выплате (сумма, накопленная за предыдущие месяцы) и сумме, заработанной в текущем месяце (которая будет доступна к выплате с 1го числа следующего месяца).

| Выплата кэшбэк                                                                                                    | a                                                                 |
|----------------------------------------------------------------------------------------------------|-------------------------------------------------------------------|
| Накоплено в текущем г<br>Доступно к зачислению с 1-го чи<br>Доступно к выплате —<br>Зачисляется на счета банковских | месяце — 0.00 ₽<br>сла следующего месяца<br>• 156.05 ₽<br>к карт: |
| 4081781050000700622 - 156.0                                                                                         | 5 <del>P</del>                                                    |
| отменить                                                                                                    | ЗАЧИСЛИТЬ КЭШБЭК                                                  |

При нажатии на кнопку Зачислить кэшбэк сумма доступного к выплате кэшбэка будет зачислена на соответствующие счета Ваших банковских карт.

Результатом успешного выполнения операции служит отражение в выписке данных о зачисленной на счет сумме кэшбэка и обновление информации о кэшбэке во вкладке Карты.

| 🏠 Мой банк         | 📋 ВЫПИСКА ПО КАРТЕ И С               | чету 🍕           | управление                      | РЕКВИЗИТЫ |
|--------------------|--------------------------------------|------------------|---------------------------------|-----------|
| История платежей   |                                      |                  |                                 |           |
| Платежи и переводы | Структура расходов                   | за текущий месяц | Кэшбэк                          |           |
| 🕥 Карты            | ■ Дети                               |                  | Всего накоплено                 | 0.00 P    |
| Э Вклады           | ■ Ежедневные покупки                 |                  | Выплачено в текущем месяце      | 156.os P  |
| О Кредиты          | ■ Кафе и реотораны 1722,00 ₽         | 8 353,17 ₽       | 0/                              |           |
| О Страхование      | ■ Другое 5192,ss ₽                   |                  |                                 |           |
|                    |                                      | $\smile$         |                                 |           |
|                    |                                      |                  |                                 |           |
|                    | Выписка                              |                  |                                 | A B EXCEL |
|                    | Поступления и расходы   За т         | екущий месяц     |                                 |           |
|                    | Р Поиск по получателям и типам п     | латежей          |                                 |           |
|                    | На отранице: 10 из 91   Показать все |                  | Сортировать: последние операции |           |
|                    | 28 августа                           |                  |                                 |           |
|                    | КЭШБЕК по договору ДК-92246 за мен   | зяц Июль         | Другое<br>+ 156,os ₽            |           |

# Перевод средств (снятие)

Для перевода средств с карты в верхней части страницы нажимаем кнопку Перевести.

| 💽 Зарплатная                                         | ****; | • Действует • до 31 января 2022 |             | С обновить   |
|------------------------------------------------------|-------|---------------------------------|-------------|--------------|
| <sup>доступный остаток</sup><br>900 <sup>.03</sup> ₽ |       | 🔂 оплатить –                    | ⊢ пополнить | ←→ ПЕРЕВЕСТИ |

Откроется страница платежей и переводов, где необходимо выбрать куда Вы будете переводить денежные средства с карты. Далее перевод осуществляется согласно главе Руководства <u>Платежи</u> <u>и переводы</u>.

### Изменение расходных лимитов по карте

Функция управления лимитами по карте позволяет регулировать суммы денежных средств, доступные для снятия в банкоматах, использования для оплаты покупок в магазинах и сети Интернет за месяц.

Для того чтобы изменить лимиты необходимо находясь в разделе детальной информации по карте зайти во вкладку **Управление.** 

| 🔒 ВЫПИСКА ПО КАРТЕ     | И СЧЕТУ                 | 🔹 управление             | 🖼 РЕКВИЗИТЫ |
|------------------------|-------------------------|--------------------------|-------------|
| Лимиты                 |                         |                          |             |
| На снятие наличных     | 500 000.00 ₽ / в месяц  |                          | ИЗМЕНИТЬ    |
|                        | Иарасходовано<br>О.00 Р | Octanocs<br>500 000.00 P |             |
| На покупки в магазинах | без ограничений         |                          | ИЗМЕНИТЬ    |
| На покупки в интернете | 10 000.00 ₽ / в месяц   |                          | ИЗМЕНИТЬ    |
|                        | Иарасходовано<br>0.00 Р | Ocrations<br>10 000.co P |             |

Далее необходимо нажать кнопку **Изменить** напротив интересующего вас типа операции и ввести сумму лимита. Если вы хотите запретить операции по конкретному лимиту необходимо поставить лимит 0.

| На покупки в магазинах | 5 000.00 ₽ / в месяц                                           |                        | ЗАКРЫТЬ |
|------------------------|----------------------------------------------------------------|------------------------|---------|
|                        | Израсходовано<br>0.00 Р                                        | Осталось<br>5 000.00 ₽ |         |
|                        | Сумма                                                          |                        |         |
|                        | Укажите сумму от 0 Р до 999999 Р                               |                        |         |
|                        | СОХРАНИТЬ Внимание. Установка лимита может занять до 30 минут. |                        |         |

Лимит по карте будет обновлен в течение 30 минут.

## Блокировка карты

В случае утери карты, а также если у Вас есть основания полагать, что данные карты были скомпрометированы или по ней пытаются провести мошенническую операцию, в целях безопасности необходимо произвести Блокировку Карты.

Плата за блокировку карты в соответствии с тарифами Банка не взимается.

После исполнения данной операции разблокировать карту в системе «Интернет - банк» невозможно. Разблокировка производится в офисе Банка при личном присутствии Владельца карты, наличии оригинала паспорта и письменного заявления на разблокировку карты. Плата за данную операцию взимается согласно <u>Тарифам комиссионных вознаграждений по обслуживанию банковских карт и счетов с использованием банковских карт АО КБ "Хлынов"</u>.

Заблокировать карту Вы можете с главной страницы Системы с помощью кнопки Заблокировать в выпадающем меню:

| 🏠 Мой банк                                                       | Мои деньги                         | 1                   |                                       | В | сего доступно на картах и счетах<br>9 602.21 ₽ |
|------------------------------------------------------------------|------------------------------------|---------------------|---------------------------------------|---|------------------------------------------------|
| <ul> <li>История платежей</li> <li>Платежи и переводы</li> </ul> | Карты                              |                     |                                       |   |                                                |
| 🕥 Карты                                                          | Кредитная<br>••••7236 - Действует  | реквизиты           | Зарплатная<br>****3013 - Действует    | ÷ |                                                |
| <ul><li>Вклады</li><li>Кредиты</li></ul>                         | доступный остаток<br>0.00 ₽        | <ul> <li></li></ul> | доступный остаток<br>7 988.66 ₽       | ⊘ | Всего заработано<br>262 од Д                   |
| О Страхование                                                    | Вклады                             |                     |                                       |   | ПОЛУЧИТЬ КЭШБЭК                                |
|                                                                  | До востребования<br>0%             | 4                   | До востребования<br>0.1%              | ÷ |                                                |
|                                                                  | <sup>Сумма вклада</sup><br>19.81 ₽ |                     | <sup>сумма вклада</sup><br>2 497.01 ₽ |   |                                                |

Также возможность заблокировать карту предоставлена на странице детальной информации по карте из выпадающего меню:

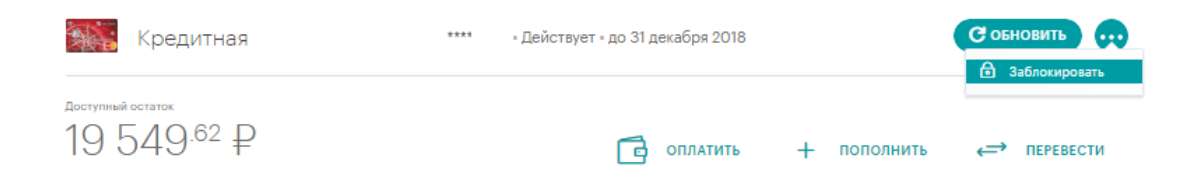

В результате откроется окно блокировки карты, в котором необходимо указать причину блокировки. В случае выбора не той карты, её можно изменить из выпадающего списка карт.

| Served  | Koonutuon ttti         |   |
|---------|------------------------|---|
|         | 19 549 <sup>#2</sup> ₽ | ~ |
|         |                        |   |
| теря ка | окировки<br>Эты        |   |
|         |                        |   |
|         |                        |   |

После того как все необходимые сведения внесены, нажмите кнопку **Далее.** Система выведет на экран форму подтверждения заявления на блокировку карты, на которой Вам необходимо проверить введенные данные и нажать кнопку **Отправить**.

| Шаг 2/2<br>Подтверждение заявления                 |           |
|----------------------------------------------------|-----------|
| Блокировка карты<br>Дага документа<br>Об июля 2017 |           |
| Карта для блокировки<br>Кредитная ****             |           |
| Причина блосировки<br>утёря карты                  |           |
| редактировать                                      | отправить |

Если Вы передумали отправлять заявку на блокировку карты, то нажмите кнопку **Редактировать**, затем - **Отменить**.

После проверки всех данных по кнопке **Отправить** откроется заполненная форма заявления, в которой нужно подтвердить операцию одноразовым паролем.

Внимание! Перед вводом пароля убедитесь, что реквизиты операции совпадают с текстом SMS - сообщения. Будьте осторожны: если данные не совпадают, ни в коем случае не вводите пароль и никому его не сообщайте, даже сотрудникам банка Хлынов.

Перейти к содержанию 个

## Смена ПИН-кода карты

Функция смены ПИН-кода может потребоваться в ситуации, когда Вы забыли ПИН-код своей карты или подозреваете, что он стал известен посторонним людям. Также рекомендуется периодически менять ПИН-код для предотвращения несанкционированного использования карты.

Сменить ПИН-код возможно с главной страницы Системы с помощью кнопки Смена ПИН-кода в выпадающем меню карты:

| <ul> <li>Mode Game</li> <li>Versegnen metatramisi</li> </ul> |                                                           | Страховани                                                    | е онлайн                                                       |                |
|--------------------------------------------------------------|-----------------------------------------------------------|---------------------------------------------------------------|----------------------------------------------------------------|----------------|
| D. Платики и тереводи                                        |                                                           | Застрехуйте себя и своих бли                                  | аких не выходя из дома!<br>•                                   |                |
| ) Kapra                                                      | • 0.0'0                                                   |                                                               |                                                                |                |
| creaters     Creaters                                        | Мои деньги                                                | Antras<br>and Scittelian (1913) 2014<br>and Scittelian (1913) | Termina Termina                                                | Ø              |
|                                                              | Kpegartnas are<br>regar<br>() bitrosoare<br>() bitrosoare | Koegartinas<br>                                               | Baprinativas ····<br>····eso<br>·······<br>··················· | Deferosas ···· |

Также смена ПИН-кода возможна со страницы детальной информации по карте из выпадающего

|                  | 8 (80                                                                                                    | 0) 250 2 777                                                                                                    | il <sup>®</sup> devic                                                                                                    |
|------------------|----------------------------------------------------------------------------------------------------|----------------------------------------------------------------------------------------------------|----------------------------------------------------------------------------------------------------|
| Зарплатная       |                                                                                                    | ****8/90 - Dalicrayer - do 26 \$44pare 2032                                                                                                    | C conclusion (re-                                                                                                    |
| 0.00₽            |                                                                                                    | G                                                                                                    | ontability + inconsents                                                                                                    |
| В выпискалого    | WITE IN CHETH                                                                                                    | R, standatione                                                                                                    | BE PERSONNEL                                                                                                    |
| Управление карто | й                                                                                                    |                                                                                                    |                                                                                                    |
| Смена ПИН-кода   | Purporte costal<br>ogi / type costal<br>ogi ang / type costartin<br>ogi ang / type costartin<br>ogi ang / ty | Network active energiane, callado ana exaptigamente, vez har andorrano<br>i previos torano etemple 2014 nagrangat e (2022 cardinanose, 2014 na<br>decemente | and Think                                                                                                    |
|                  | Варллатная<br>О.ОО ₽<br>В менесклоко<br>Управление карто<br>Смена Пин-кода                                                                                                    | В сер<br>внение<br>Зарплатиная<br>0.00 ₽<br>В высекок по киетс и счети<br>Управаление картой<br>Смена ПИН-кода<br>****<br>Полоче возда<br>социальности      | В (800) 250 2 577<br>Тентерно на Маше<br>Зарллатная •••••<br>0.00 Р<br>высноскло килт ( и състу<br>Управление картой<br>Смена ПИН-кода ••••<br>Получе нана Пинка, полнеции, ально не працеляна, чо вых аности<br>и дено нали учита и стала |

В результате откроется окно смены ПИН-кода карты, в котором указана информация об условиях совершения операции. Если Вы передумали отправлять заявку на смену ПИН-кода, то нажмите кнопку **Отменить**.

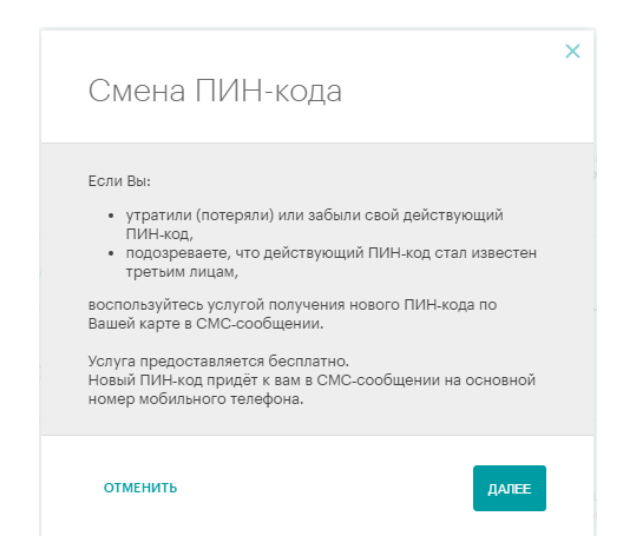

После нажатия кнопки **Далее** Система выведет на экран форму подтверждения смены ПИН-кода, в которой нужно подтвердить операцию одноразовым паролем.

| Полтверждение смены                                                                   |              |
|---------------------------------------------------------------------------------------|--------------|
|                                                                                       |              |
| Пип -кода                                                                             |              |
|                                                                                       |              |
| <b></b>                                                                               |              |
| Введите СМС-код                                                                       | одтвердить   |
|                                                                                       |              |
|                                                                                       |              |
| отправлено сооощение, содержащее код подтвержде                                       | ия операции. |
| Не пришла СМС? Отправить ещё раз.                                                     | ия операции. |
| Отправлено сосощение, содержащее код подтвержден<br>Не пришла СМС? Отправить ещё раз. | ия операции. |
| Оправлено сообщение, содержащее код подтвержден<br>Не пришла СМС? Отправить ещё раз.  | ия операции. |

Внимание! В целях безопасности: не сообщайте ПИН-код третьим лицам. Помните, что сотрудники Банка Хлынов никогда не попросят Вас назвать ПИН-код.

Основные правила обеспечения безопасности ваших средств на карте:

- 1. Не записывайте ПИН-код на банковской карте и не храните их вместе.
- Не передавайте карту и сведения о ПИН-коде третьим лицам. Право пользования картой принадлежит только ее Держателю.
- 3. Не сообщайте данные Вашей карты (номер карты, срок действия, CVC) и ПИН-код по телефону или электронной почте.
- 4. Не вводите ПИН-код при расчетах через сеть Internet.

# вклады

# Общая информация

На странице **Вклады** Вы можете просмотреть список открытых Вами вкладов и подробную информацию по ним, открыть новый вклад, получить справку об открытии вклада и ознакомиться с информацией о Системе обязательного страхования вкладов физических лиц.

| 🏠 Мой банк                           | Вклады                                                | ОТКРЫТЬ ВКЛАД       |
|--------------------------------------|-------------------------------------------------------|---------------------|
| <ul> <li>История платежей</li> </ul> | Действительные                                        |                     |
| Платежи и переводы                   | До востребования                                      | СПРАВКА ОБ ОТКРЫТИИ |
| 🕥 Карты                              | ( 19.81 ₽<br>0% - 42301.810.6.00000216601 - Действует | УЗНАТЬ БОЛЬШЕ       |
| 🕥 Вклады                             |                                                       |                     |
| 💿 Кредиты                            | До востребования                                      | СПРАВКА ОБ ОТКРЫТИИ |
| О Страхование                        | 0.1% • 42301.810.9.00460000487 • Действует            | УЗНАТЬ БОЛЬШЕ       |

По каждому открытому вкладу на данной странице Вы можете просмотреть следующую информацию: вид вклада, номер счета по вкладу, сумму вклада, процентную ставку и срок действия вклада, а также получить справку об открытии вклада.

### Информация по вкладу

По каждому открытому в Банке вкладу Вы можете пройти на страницу с детальной информацией. Для этого выберите интересующий Вас вклад в списке и щелкните его название

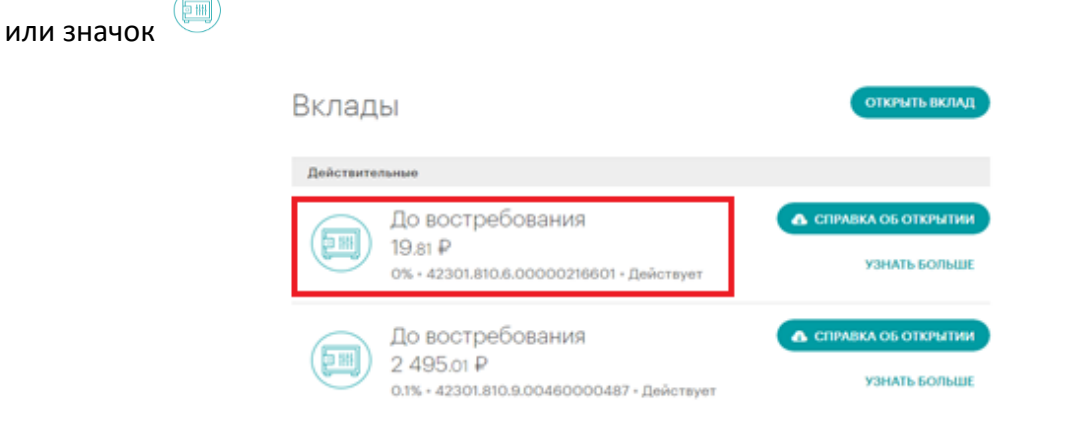

В результате откроется страница с информацией о названии вклада, номере счета, дате открытия, остатке по вкладу, процентной ставке, сроке действия вклада, доступной к снятию сумме, начисленных процентах, сумме вклада на конец срока (с учетом капитализации), а также приведена графическая структура доходности вклада.

| Для управл<br>вклад - 42305.810.4.00000305637 | ЕНИЯ, 5%<br>- Открыт 13 июня 2017               | Сстатов по вилаку<br>88 693.08 ₽<br>83 693.<br>+ пополнить ↓ снят | итже<br>жа 3000)<br>ОВ ₽<br><b>Б</b> ЗАКРЫТЬ ВКЛАД |
|-----------------------------------------------|-------------------------------------------------|-------------------------------------------------------------------|----------------------------------------------------|
| Процентная ставка<br>5%                       | <sub>Действует до</sub><br>12 декабря 2018      | Начилоленные проценты<br>0.00 ₽                                   | Сумма вклада на конец срока<br>90 915.34 ₽         |
| 📋 ВЫПИСКА ПО СЧ                               | ету 🔲 реквизиты                                 | 🖼 ТАРИФЫ И УСЛОВИЯ                                                | C BONPOC-OTBET                                     |
|                                               | Расчёт доходности вклада<br>выплачено процентов | 0 оо Р<br>222 зо Р<br>Доход по виладу<br>2 222 26 Р               |                                                    |

На странице детальной информации по вкладу Вы можете выполнить следующие действия:

- пополнить вклад;
- снять средства с вклада;
- закрыть вклад;

£.

- получить выписку по счету;
- посмотреть реквизиты вклада;
- ознакомиться с тарифами и условиями;
- получить обратную связь с Банком.

Перейти к содержанию 个

## Выписка по счету

На странице детальной информации по вкладу по умолчанию отображаются последние десять операций по счету (тип, дата и сумма операции). Для навигации по списку операций воспользуйтесь кнопкой **Показать еще**.

| На страниц | e: 3 из 3   Показать все                                                                                              | Сортировать: последние операции |
|------------|----------------------------------------------------------------------------------------------------|---------------------------------|
| 20 июн     | a                                                                                                    |                                 |
| п          | Селона Ланиа Останования Сметами. НДС не облагается.                                                                  | Другое<br>- 10,00 Р             |
| п          | Перевод средств между своими счетами. НДС не облагается.                                                              | Dovroe<br>- 1.00 P              |
| P          | АО КБ "Хлынов"<br>Оплата услуг ООО "Расчетно-консультационный центр" (бывш.<br>АО "РИЦ КО"), 854809 НДС не облагается | Другое<br>- 1.00 Р              |
|            |                                                                                                    |                                 |

Вы можете запросить выписку за текущий месяц, за последние 3 месяца и за период, а также отсортировать операции по сумме и дате совершения.

### Выписка по счету

| Поступления и списания                                                                                                | За текущий месяц                        |                                 |   |
|----------------------------------------------------------------------------------------------------|-----------------------------------------|---------------------------------|---|
| Р Поиск по получателям и типа                                                                                         | 🧭 За текущий месяц                      |                                 |   |
| На странице: 3 из 3   Показать все                                                                                    | За последние З<br>месяца                | Сортировать: по дате            | 2 |
| 20 июня                                                                                                    | 23 Rep/107                              |                                 |   |
| АО КБ "Хлынов"<br>Оплата услуг ООО "Расчетно-кон<br>АО "РИЦ КО"), 854809 НДС не об                                    | сультационный центр" (бывш.<br>лагается | Другое<br>- 1.00 ₽              |   |
| Выписка по счету<br>Поступления и списания За<br>Р Поиск по получателям и типам<br>На странице: 3 из 3   Показать все | текущий месяц<br>платежей               | Сортировать: последние операции |   |
| 20 июня                                                                                                    |                                         |                                 |   |
| Садаков Денис Олегович<br>Перевод средств между своими счета                                                          | ами. НДС не облагается.                 |                                 |   |
| Садаков Денис Олегович<br>Перевод средств между своими счета                                                          | ами. НДС не облагается.                 | сумма по убыванию               |   |
| Р ОЛАТА УЛЬНОВ"<br>ОЛЛАТА УСЛУГ ООО "Расчетно-консуль<br>"РИЦ КО"), 854809 НДС не облагается                          | тационный центр" (бывш. АО<br>а         | сумма по<br>возрастанию         |   |
| На странице: 3 из 3   Показать все                                                                                    |                                         | по дате                         |   |

# Реквизиты для перевода

Вы можете просмотреть банковские реквизиты Вашего вклада. Для этого щелкните ссылку **Реквизиты** на странице детальной информации по вкладу.

| <ul> <li>Мой банк</li> <li>История платежей</li> <li>Платежи и переводы</li> </ul> | Для управления, 59<br>Вклад - 42305.810.4.00000305637 - Открыт 13 июня 2017 | V Остаток по вл.<br>138 978.0<br>+ пол       | аду Доступно к смятию<br>(До мин. сотята 5000)<br>133 978.02 Р<br>ОЛНИТЬ 4 СНЯТЬ ЗАКРЫТЬ ВКЛАД |
|------------------------------------------------------------------------------------|-----------------------------------------------------------------------------|----------------------------------------------|------------------------------------------------------------------------------------------------|
| <ul> <li>Карты</li> <li>Вклады</li> <li>Кредиты</li> </ul>                         | Процентная ставка Действ<br>5% О8 д                                         | уетдо Нанисленные п<br>декабря 2018 372.90 ₽ | роценты Сумча вклада на конец орока<br>142.070.89 ₽                                            |
| О Страхование                                                                      |                                                                             | 🖼 РЕКВИЗИТЫ 🕮                                | ТАРИФЫ И УСЛОВИЯ 😡 ВОПРОС-ОТВЕТ                                                                |
|                                                                                    | Реквизиты для перевода                                                      | на счёт                                      |                                                                                                |
|                                                                                    | Банк получателя                                                             | АО КБ "ХЛЫ                                   | НОВ" гКИРОВ                                                                                    |
|                                                                                    | БИК                                                                         | 043304711                                    | Перейти к содержанию 个                                                                         |

## Открытие нового вклада

Для открытия вклада на странице Вклады щелкните ссылку Открыть вклад.

| 55 Банк Хлынов   Дружелюбный                           |                                                     | 8 (800) 250 2 777<br>Бесплатно по России |  |
|--------------------------------------------------------|-----------------------------------------------------|------------------------------------------|--|
| <ul> <li>Мой банк</li> <li>История платежей</li> </ul> | Вклады                                              | ОТКРЫТЬ ВКЛАД                            |  |
|                                                        | Действительные                                      |                                          |  |
| О Платежи и переводы                                   | До востребования                                    | СПРАВКА ОБ ОТКРЫТИИ                      |  |
| 🔘 Карты                                                | 19.81 P<br>0% - 42301.810.6.00000216601 - Действует | УЗНАТЬ БОЛЬШЕ                            |  |
| 🛇 Вклады                                               |                                                     |                                          |  |
| 🛇 Кредиты                                              | До востребования<br>2 497 ог Р                      | СПРАВКА ОБ ОТКРЫТИИ                      |  |
| О Страхование                                          | 0.1% - 42301.810.9.00460000487 - Действует          | УЗНАТЬ БОЛЬШЕ                            |  |

В результате откроется страница с условиями привлечения вкладов, доступных к оформлению в системе «Интернет - банк». Также внизу открывшейся страницы имеются ссылки на условия привлечения вкладов в офисах Банка и информацию о страховании вкладов.

| ←                                                                               |                                                                                               | Открытие вклада                                                                   |                                                                                                    |
|---------------------------------------------------------------------------------|-----------------------------------------------------------------------------------------------|-----------------------------------------------------------------------------------|----------------------------------------------------------------------------------------------------|
| Выберите вклад                                                                  |                                                                                               |                                                                                   |                                                                                                    |
| Для сохранения                                                                  |                                                                                               |                                                                                   |                                                                                                    |
| Вклад без возможности пополнения. Про<br>автоматически продлится на тот же срок | щенты ежемесячно причисляются к сумме вклад                                                   | а. Проценты могут быть сняты в любое вр                                           | емя, в течение срока вклада. В случае невостребования вклада, он                                                                       |
| Срок действия                                                                   | Сумма вклада                                                                                  | Ставка                                                                            |                                                                                                    |
| 1 год б мес 2 года                                                              | от 5 000.00 ₽                                                                                 | 6.3%                                                                              | ОТКРЫТЬ ВКЛАД УЗНАТЬ БОЛЬШЕ                                                                                                    |
| Летний                                                                          |                                                                                               |                                                                                   |                                                                                                    |
| Вклад без возможности пополнения. Про<br>без потери начисленных процентов спус  | щенты ежемесячно причисляются к сумме вклад<br>тя год с даты открытия вклада. По окончанию ср | а. Проценты могут быть сняты в любое вр<br>ока вклада договор на текущих условиях | ремя, в течение срока вклада. Возможно досрочное закрытие вклада<br>не продляется, сумма вклада переводится на счет "До востребования" |
| Срок действия                                                                   | Сумма вклада                                                                                  | Ставка                                                                            |                                                                                                    |
| 2 года                                                                          | ot 5 000.00 ₽                                                                                 | 1 год - 6.2%<br>2 год - 5.2%                                                      | ОТКРЫТЬ ВКЛАД УЗНАТЬ БОЛЬШЕ                                                                                                    |

Для каждого вклада отображается срок, минимальная сумма, валюта, в которой можно открыть вклад, и процентная ставка.

Более подробную информацию по вкладу можно получить, нажав кнопку **Узнать больше** или по ссылке внизу страницы **Условия привлечения вкладов.** 

Для того чтобы открыть вклад, необходимо выбрать срок действия вклада и нажать кнопку Открыть вклад.

| Для сохранения     |               |        |               |
|--------------------|---------------|--------|---------------|
| Срок действия      | Сумма вклада  | Ставка |               |
| 1 год б мес 2 года | от 5 000.00 ₽ | 7.6%   | ОТКРЫТЬ ВКЛАД |

Откроется форма заявления на открытие вклада.

| Зая<br>ВКЛа                                       | вление на открытие<br>ада «Для накопления»                                                                                                    |                                                                  |  |
|---------------------------------------------------|----------------------------------------------------------------------------------------------------|------------------------------------------------------------------|--|
| Выбер<br>19.12.                                   | ите удобную дату окончания<br>2018                                                                                                    | •                                                                |  |
| Счёт                                              | списания и сумма                                                                                                    |                                                                  |  |
|                                                   | Зарплатная ****1527<br>0.00 Р                                                                                                    | *                                                                |  |
| Сумма<br>1000                                     | 00                                                                                                    |                                                                  |  |
| СС<br>физ<br>озс<br>при<br>Бан<br>ФЗ<br>ФС<br>ИСИ | Кщими условиями для договоров банковского вклада<br>имеских лиц. Условиями привлечения вкладов<br>НАКОМПЕН(а), понимаю их содержание и зачение, в<br>е оставсяе с ними и как изаченение Банком, полнос<br>осединнось к ими и обязуюсь и выполнять. Уведом<br>яком о том, что в соответствии с Федеральны закон<br>"О страховании вкладов физических лиц в Банка? Рос<br>отраховании ст.23 декабра 2003 г. деневные средства<br>дерации ст.23 декабра 2003 г. деневные средства<br>и в мож счетка кастр<br>оличительно в пределах суммы 1400 000 рубней. | ыражаю<br>тью<br>ен(а)<br>эм N 177-<br>ссийской<br>по<br>ахованы |  |
| othe                                              | LINTL .                                                                                                    | DADEE                                                            |  |

Посредством данной формы Вкладчик направляет в Банк заявление, в котором содержатся распоряжение на открытие вклада и распоряжение о переводе денежных средств на вновь открываемый счет. В заявлении нужно выбрать удобную дату окончания вклада (если это предусмотрено условиями привлечения вкладов), счет списания из выпадающего списка, установить сумму вклада (не менее минимальной суммы открытия вклада).

Открытие вклада и его дальнейшее обслуживание регламентируется Правилами размещения физическими лицами банковских вкладов в АО КБ «Хлынов», с которыми можно ознакомиться на сайте Банка.

Для того чтобы вернуться к странице с условиями вклада щелкните ссылку Отменить.

В случае если заявление заполнено неверно, об этом выйдет уведомление. Например, если сумма пополнения меньше минимальной суммы первоначального взноса на вклад.

| Заявление на откр<br>вклада «Для наког                                                                                                    | оытие<br>пления»                                                                                                    |
|----------------------------------------------------------------------------------------------------|----------------------------------------------------------------------------------------------------|
| Bufraers safery arty oronaum<br>24.06.2019                                                                                                    |                                                                                                    |
| Счёт списания и сумма                                                                                                    |                                                                                                    |
| Зарплатная ****1527<br>0.00.#                                                                                                    |                                                                                                    |
| Cysees<br>1000<br>Decrement -Cysees growing faits or sension 7                                                                                                    | 000.00                                                                                                    |
| С Общинии условники для допаворов<br>филиматися пла. Украинае из порядких<br>ОЗНАКОЛЕНИЯ. Начинае из орада<br>сарае согласнае е интои и на на накимии<br>прогованиемска к чини и на накимии<br>прогованиемска к чини и оббугова и<br>Важнова о токи что в соотнястении о<br>Фазорации о то з соотнястении о<br>Фазорации о то з соотнястении о<br>Фазорации о то з соотнястении о<br>осоворушности вкладора соотност<br>и в акономительно в пределах сумми 1 | бинованного волада<br>вника коладот<br>канта и личники, выражая<br>ните Баниски, полностью<br>вановички, чедооллан(а)<br>надоражныки раконом № 177-<br>надоражныки законом № 177-<br>накаральныки законом № 177-<br>вникание сонарства по<br>множ очатах ванотраковании<br>восо соот дублай. |
| отменить                                                                                                    | AVEE                                                                                                    |

После того как все поля заявления заполнены, необходимо ознакомиться с Правилами размещения физическими лицами банковских вкладов и <u>условиями привлечения вкладов</u> в АО КБ «Хлынов». После ознакомления проставьте галочку в поле «Ознакомлен и согласен», нажмите кнопку **Далее**.

Система выведет на экран страницу **Подтверждение заявления**, где необходимо проверить правильность заполнения всех полей.

|                                   |                   | 10   |  |
|-----------------------------------|-------------------|------|--|
| Открыти                           | e Bruat           | ца   |  |
|                                   |                   |      |  |
| Об июля 2017                      |                   |      |  |
|                                   |                   |      |  |
| Название вклада<br>Для сохранения |                   |      |  |
|                                   |                   |      |  |
| Процентная ставка                 |                   |      |  |
| 7.0%                              |                   |      |  |
| Срок действия                     |                   |      |  |
| 367 дней/до 08.07.2018            | 1                 |      |  |
| Снятие                            |                   |      |  |
| Только проценты                   |                   |      |  |
| Пополнение                        |                   |      |  |
| Не предусмотрено                  |                   |      |  |
| Счёт/карта списания               |                   |      |  |
| Мои возможности 423               | 06.810.4.00000506 | 3422 |  |
|                                   |                   |      |  |
| Сумма                             |                   |      |  |

Для подтверждения открытия вклада необходимо нажать кнопку **Отправить** и ввести код подтверждения, отправленный в смс-сообщении. (код подтверждения).

На экране выйдет сообщение о принятии заявки.

Информацию о статусе принятого заявления и об открытии вклада можно получить и распечатать в разделе **Мои заявления**.

Перейти к содержанию 个

## Снятие с вклада

Снятие средств с вкладного счета осуществляется аналогично переводу (снятию) средств с карты. Снять денежные средств возможно в пределах доступной к снятию суммы (согласно условиям привлечения данного вида вклада).

| <ul> <li>История платежей</li> <li>Платежи и переводы</li> </ul> | ДЛЯ УПРАВЛЕ!<br>Вклад - 42305.810.4.00000305637 - От | НИЯ, 5%<br>крыт 13 июня 2017    | 138 978.о2 ₽ 1<br>+ пополнить    | іо ини сотатка 5000)<br>33 978.02 ₽<br>↓ снять Закерыть вклад |
|------------------------------------------------------------------|------------------------------------------------------|---------------------------------|----------------------------------|---------------------------------------------------------------|
| <ul> <li>Карты</li> <li>Вклады</li> </ul>                        | Процентная ставка<br>5%                              | дейотвует до<br>О8 декабря 2018 | Начисленные проценты<br>372.90 ₽ | Сумма вклада на конец орока<br>142 070.89 ₽                   |
| <ul> <li>Кредиты</li> <li>Станичаскима</li> </ul>                | 🗐 ВЫПИСКА ПО СЧЕТУ                                   | 🖩 РЕКВИЗИТЫ                     | 📟 ТАРИФЫ И УСЛОВИ:               |                                                               |

# Пополнение вклада

Для выполнения операции пополнения необходимо выбрать вклад из списка Ваших вкладов. На странице детальной информации по вкладу нажмите **Пополнить**, появится форма перевода между своими счетами, в поле Счет зачисления автоматически отобразится пополняемый вклад.

| <ul><li>Мой банк</li><li>История платежей</li></ul> | Для управл<br>Вклад · 42305.810.4.00000305637 | ения, 5%<br>• Открыт 13 июня 2017 | Остаток по вкладу<br>138.978.02 ₽<br>+ ПОПОЛНИТЬ | Доступно к сиятию<br>(До ими-остатия 3000)<br>133 978.02 ₽<br>4 сиять ЗАКРЫТЬ ВКЛАД |
|-----------------------------------------------------|-----------------------------------------------|-----------------------------------|--------------------------------------------------|-------------------------------------------------------------------------------------|
| О Платежи и переводы                                |                                               |                                   |                                                  |                                                                                     |
| 🕗 Карты                                             | Процентная ставка                             | Действует до                      | Начисленные проценты                             | Сумма вклада на конец срока                                                         |
| 🛇 Вклады                                            | 5%                                            | 08 декабря 2018                   | 372.90 ₽                                         | 142 070.89 ₽                                                                        |

Пополнить вклад возможно также через раздел **Платежи и переводы** на собственные счета. В этом случае счет зачисления необходимо будет выбрать из списка Ваших счетов. Пополнение вклада Вы сможете осуществить исходя из условий вклада.

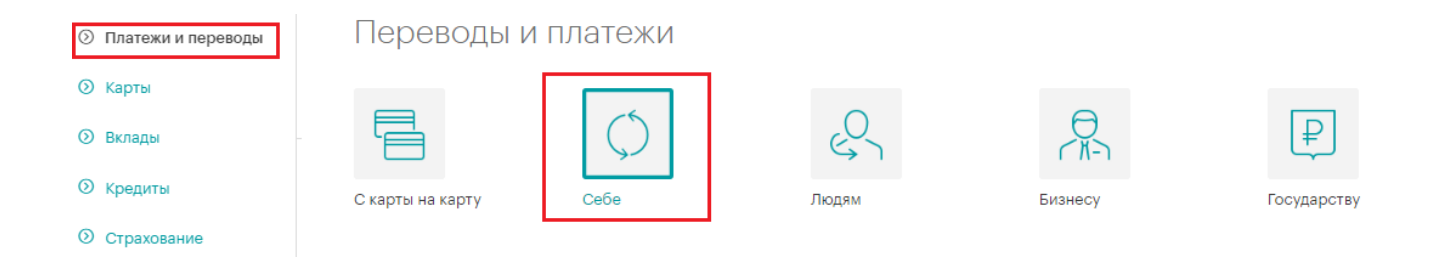

# Закрытие вклада

Для того чтобы закрыть вклад, Вам необходимо на странице Вклады зайти в договор, который собираетесь закрывать. В верхнем правом углу выберите пункт **Закрыть вклад.** 

| <ul> <li>Мой банк</li> <li>История платежей</li> <li>Платежи и переводы</li> </ul> | ДЛЯ<br>Вклад - 423 | УПРАВЛЕНИЯ,<br>05.810.4.00000305637 · Открыт 13 июни | 5%<br>2017      | Остаток по вкладу<br>138 978.02 ₽<br>+ пополнить | Доступно к снятию<br>(До мин.остатка 50<br>133 978.02<br>↓ СНЯТЬ | 00)<br>Э<br>Закрыть вклад   |
|------------------------------------------------------------------------------------|--------------------|------------------------------------------------------|-----------------|--------------------------------------------------|------------------------------------------------------------------|-----------------------------|
| 💿 Карты                                                                            | Процентная о       | ставка                                               | Действует до    | Начисленные проценты                             |                                                                  | Сумма вклада на конец срока |
| 🗇 Вклады                                                                           | 5%                 |                                                      | 08 декабря 2018 | 372.90₽                                          |                                                                  | 142 070.89 ₽                |
| 🛇 Кредиты                                                                          |                    |                                                      |                 |                                                  |                                                                  |                             |
| • Страхование                                                                      |                    | 🗎 ВЫПИСКА ПО СЧЕТУ                                   | 🖭 РЕКВИЗИТЫ     | 🖼 ТАРИФЫ И УСЛОВ                                 | вия                                                              |                             |

На экране откроется форма Заявления на закрытие вклада, где из выпадающего списка необходимо выбрать карту, на которую произойдет зачисление средств после закрытия вкладного счета.

| Заявл<br>закры | тение на досрочное<br>ытие вклада                |    |
|----------------|--------------------------------------------------|----|
| Счёт за        | крытия                                           |    |
|                | До востребования 42301.810.6.00000216<br>19.81 Р | Ψ. |
| Карта з        | ачисления<br>Зарплатная ****1527<br>Окор         | *  |
| Ø 🖥            | Зарплатная ****1527                              | 0  |
| Conce.         |                                                  |    |
|                | Зарплатная ****8146<br>0.00 Р                    |    |

После нажатия кнопки **Далее** Вы переходите в форму **Подтверждение заявления,** где необходимо проверить все реквизиты, ознакомиться с условиями досрочного закрытия вклада и нажать кнопку **Отправить**. После этого потребуется подтвердить операцию одноразовым паролем из смс-сообщения.

### Шаг 2/2

Подтверждение заявления

| ounp                   |                    | полада           | 4                 |                   |  |
|------------------------|--------------------|------------------|-------------------|-------------------|--|
| Дата документа         |                    |                  |                   |                   |  |
| 06 июля 2017           |                    |                  |                   |                   |  |
| Счёт закрытия          |                    |                  |                   |                   |  |
| Мои возможн            | ости 42306.810.4   | 4.0000050000     | 00                |                   |  |
| Счёт/карта зачис       | ления              |                  |                   |                   |  |
| Зарплатная *           | **                 |                  |                   |                   |  |
| Внимание! При          | і закрытии вклада, | , в соответствии | с условиями догов | юра               |  |
| и правилами р          | азмещения физич    | ескими лицами б  | анковских вкладо  | в, будет удержано |  |
| 0 <sup>,00</sup> ₽     |                    |                  |                   |                   |  |
| Сумма, котора          | я будет перечисле  | ена на Ваш счет  |                   |                   |  |
| 60 000,00 <del>f</del> | 2                  |                  |                   |                   |  |
|                        |                    |                  |                   |                   |  |

Для просмотра и печати заявления на закрытие вклада нужно зайти в раздел **Мои заявления** в верхнем правом углу окна. О том, что операция успешно выполнена Банком, свидетельствует отображаемый на форме документа штамп «*Исполнен*».

### В АО КБ "ХЛЫНОВ", БИК 043304711

### ЗАЯВЛЕНИЕ НА ДОСРОЧНОЕ ЗАКРЫТИЕ ВКЛАДА

#### № 593 от 20.06.2018

| Клиент                                 | Иванов Иван Иванович                                                                                               |
|----------------------------------------|----------------------------------------------------------------------------------------------------|
| Документ, удостоверяющий<br>личность   | Паспорт гражданина РФ 3327 № 709227 выдан 19.02.2007 УПРАВЛЕНИЕМ<br>ВНУТРЕННИХ ДЕЛ ЛЕНИНСКОГО РАЙОНА ГОРОДА КИРОВА |
| Прошу досрочно закрыть вкла            | д:                                                                                                    |
| Счет вклада                            | 423058104000003062                                                                                                 |
| Средства вклада перечислить<br>на счет | 40817810300000771039                                                                                               |

(подпись)

#### Отметки банка

АО КБ "ХЛЫНОВ" Г.КИРОВ БИК 043304711 к/с 30101810100000000711

Документ **принят** системой АО КБ "Хлынов" 20.06.2018 08:08:05 по местному времени г.Москва

Документ исполнен в системе АО КБ "Хлынов" 20.06.2018 08:08:09

# КРЕДИТЫ

# Общая информация

Для просмотра Ваших кредитов Вы можете воспользоваться пунктом главного меню Кредиты.

| D          | 🖉 Банк Хлынов   Д  | ружелюбный |
|------------|--------------------|------------|
| 冷          | Мой банк           |            |
| G          | История платежей   |            |
| 0          | Платежи и переводы |            |
| $\bigcirc$ | Карты              |            |
| ⊘          | Вклады             |            |
| 0          | Кредиты            |            |

На странице выводится список Ваших кредитов, а также краткая информация по каждому кредиту:

- Тип кредита (например, потребительский, автокредит, ипотека);
- Номер расчетного счета;
- Процентная ставка;
- Статус кредита;
- Остаток основного долга.

| Кред    | ЦИТЫ                                                   |
|---------|--------------------------------------------------------|
| Действи | тельные                                                |
|         | Потребительский кредит<br>132 397.67 ₽<br>21% • 40817  |
|         | Потребительский кредит<br>62 077.17 ₽<br>17.5% - 40817 |
|         | Автокредит<br>172 991.54 ₽<br>8.33% - 40817.           |

# Детальная информация по кредиту

Для того чтобы посмотреть детальную информацию по кредиту, щелкните на интересующий Вас кредит в списке:

| Кре,  | ДИТЫ                                                               |
|-------|--------------------------------------------------------------------|
| Дейст | вительные                                                          |
|       | Потребительский кредит<br>132 397.67 ₽<br>21% • 40817              |
|       | Потребительский кредит<br>62 077.17 ₽<br>17.5% • 40817 • Действует |
|       |                                                                    |

В результате откроется страница детальной информации, где отображаются основные параметры кредитного договора (тип кредита, процентная ставка, сумма кредита, номер договора, дата открытия, сумма внесенных на счет средств и средств, оставшихся для внесения в текущем периоде), план погашения (в том числе графическая структура гашения) и выписка по договору.

| <ul> <li>Мой банк</li> <li>История платежей</li> </ul>           | Потребительский кредит, 18%<br>Крадит 222 2000,00 Р-186-2014/938 - Отгрыт 09 семтября 2014 Виссти платеж Виссти платеж Виссти пл | C     |
|------------------------------------------------------------------|----------------------------------------------------------------------------------------------------|-------|
| <ul> <li>Платежи и переводы</li> <li>Карты</li> </ul>            | 🗎 ВЫПИСКА ПО СЧЕТУ 🖼 РЕКВИЗИТЫ 🔾 ВОПРОС-ОТВЕТ                                                                                                    |       |
| <ul> <li>Вклады</li> <li>Кредиты</li> <li>Страхование</li> </ul> | График погашения кредита<br>63.75%<br>• Сумиа погашенного воновного волга<br>• Остаток основного волга<br>• Остаток основного волга<br>• Во 489 ст Р<br>План ежемесячных платежей                                                                                                    |       |
|                                                                  | Выписка по счету<br>Поступления и списания За последние 3 месяца                                                                                                    | EXCEL |

Если по кредиту имеется просроченная задолженность, то под информацией об очередном платеже будет отображаться сумма просроченной задолженности и ссылка **Из них просрочка** с детализацией просроченной задолженности.

Очередной платёж Внесено 20 866.99 ₽ О.00 ₽ из них просрочка 15 426.99 ₽ Осталось внести: © до 31 октября 2017 20 866.99 ₽ ВНЕСТИ ПЛАТЁЖ ПОГАСИТЬ ДОСРО

Окно с расчетом просрочки выглядит следующим образом:

|                                  | 2     |
|----------------------------------|-------|
| Расчёт просрочки                 |       |
|                                  |       |
| Просроченный основной долг 8 989 | 84 P  |
| Просроченные проценты 6 290      | .85₽  |
| Сумма штрафов и комиссий         | .00 ₽ |
| Проценты на просрочку            | .30₽  |
|                                  |       |
| Итого просрочки 15 426           | .99 ₽ |
|                                  |       |
| ЗАКРЫТЬ                          |       |
|                                  |       |

Для внесения очередного платежа Вам необходимо нажать на кнопку Внести платеж:

| Тотребительский кредит,<br>7%                        | Очередной платёж<br>2 351.00 ₽<br>© до 30 июня 2018 | Внесено<br>2 357.00 ₽<br>Осталось внести:<br>0.00 ₽ |
|------------------------------------------------------|-----------------------------------------------------|-----------------------------------------------------|
| Кредит 94 000,00 ₽ - 102-2016ФЗ - Открыт 18 мая 2016 | внести платёж                                       | Погасить досрочно                                   |

Под основной информацией по кредиту представлена ссылка План ежемесячных платежей, при нажатии на которую откроется график платежей по кредиту.

| 😤 Мой банк                           | ← | Потребительский кредит |           |                  |            |                    |                  |
|--------------------------------------|---|------------------------|-----------|------------------|------------|--------------------|------------------|
| <ul> <li>История платежей</li> </ul> | [ | План ежемесячны        | сплатежей |                  |            |                    |                  |
| Платежи и переводы                   |   | Дата платежа           | Платёж    | Основной<br>долг | Проценты   | Пени и<br>комиссии | Остаток<br>долга |
| 🕥 Карты                              |   | 30.06.2016             | 2 351.00  | 473.56           | 1 877.44   | 0.00               | 93 526.44        |
| 💿 Вклады                             |   | 31.07.2016             | 2 351.00  | 1 004.32         | 1 3 4 6.68 | 0.00               | 92 522.12        |
| О Крелиты                            |   | 31.08.2016             | 2 351.00  | 1 018.78         | 1 332.22   | 0.00               | 91 503.34        |
| Спродны                              |   | 30.09.2016             | 2 351.00  | 1 075.95         | 1 275.05   | 0.00               | 90 427.39        |
| О Страхование                        |   | 31.10.2016             | 2 351.00  | 1 048.94         | 1 302.06   | 0.00               | 89 378.45        |

Внизу страницы детальной информации по кредиту по умолчанию отображается информация вкладки **Выписка по счету**. Информация представляет собой список последних операций по кредиту.

| Выпі        | иска по счету                                                                                                    |                                    |  |  |  |
|-------------|----------------------------------------------------------------------------------------------------|------------------------------------|--|--|--|
| Посту       | пления и списания   За текущий год                                                                                                  |                                    |  |  |  |
| <b>р</b> По | риск по платежам                                                                                                    |                                    |  |  |  |
| На страниц  | ie: 5 из 5   Показать все                                                                                                    | Сортировать: последние операции    |  |  |  |
| 30 сентября |                                                                                                    |                                    |  |  |  |
| ĪĪ          | 40817<br>Погашение процентов за период с 01/09/2017 по 30/09/2017 согласно<br>кредитного договора №00-2017Ф00 от 03-08-2017 НДС нет | Погашение<br>- 1 279,17 ₽          |  |  |  |
| IJ          | 40817.<br>Погашение кредита согласно кредитного договора №00-2017ФОО от 03-08-<br>2017. НДС нет.                                    | Погашение<br>- 7 922.83 ₽          |  |  |  |
| 20 сентября |                                                                                                    |                                    |  |  |  |
| Ρ           | 40817.<br>Регулярное перечисление по КД №00+2017Ф00 от 03.08.2017 по заявлению<br>клиента. Без НДС.                                 | Пополнение баланса<br>+ 9 202,00 ₽ |  |  |  |
| 03 авгу     |                                                                                                    |                                    |  |  |  |

Вы можете отфильтровать операции по типу (поступления или списания), по времени совершения (за месяц, три месяца или за период), найти конкретный платеж с помощью поля **Поиск по платежам**, а также отсортировать операции по дате или сумме.

Список операций можно выгрузить в Excel, для этого необходимо нажать кнопку **B Excel**:

| Выписка                                       | Выписка по счету                                                          |                                   |                            |  |  |  |  |
|-----------------------------------------------|---------------------------------------------------------------------------|-----------------------------------|----------------------------|--|--|--|--|
| Поступлен                                     | Поступления и списания За текущий год                                     |                                   |                            |  |  |  |  |
|                                               |                                                                           |                                   |                            |  |  |  |  |
| Для просмотра                                 | Для просмотра реквизитов необходимо перейти на вкладку <b>Реквизиты</b> : |                                   |                            |  |  |  |  |
|                                               |                                                                           |                                   |                            |  |  |  |  |
| 🏠 Мой банк                                    | Потребительский кредит. 17%                                               | , Очередной платёж<br>О 2351 од Р | BHECEHO<br>235700 P        |  |  |  |  |
| История платежей                              | Кредит 94 000,00 Р • 102-2016Ф38 • Открыт 18 мая 2016                     | Одо 31 июля 2018                  | Осталось внести:<br>О.co ₽ |  |  |  |  |
| Платежи и переводы                            |                                                                           | внести платеж                     | Погасить досрочно          |  |  |  |  |
| <ul> <li>Карты</li> <li>Вклады</li> </ul>     | 🗎 ВЫПИСКА ПО СЧЕТУ                                                        | ) реквизиты                       |                            |  |  |  |  |
| <ul><li>Кредиты</li><li>Страхование</li></ul> | Реквизиты для перевода на счёт                                            |                                   |                            |  |  |  |  |
|                                               | Банк получателя                                                           | АО КБ "ХЛЫНОВ" гКИРОВ             |                            |  |  |  |  |
|                                               | БИК                                                                       | 043304711                         |                            |  |  |  |  |
|                                               | Корр.счёт                                                                 | 30101810100000000711              |                            |  |  |  |  |
### Внесение платежа по кредиту

Для внесения очередного платежа по кредиту Вам необходимо нажать кнопку **Внести платеж**, которая расположена под основной информацией по кредиту:

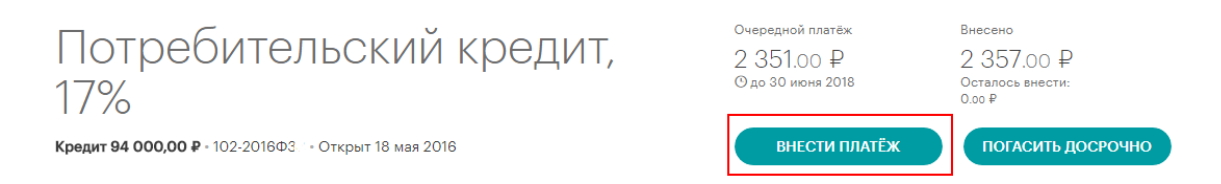

Откроется страница, где необходимо выбрать счет списания платежа. Сумма платежа автоматически подтянется в соответствии с графиком

| Счет списания и сумма |                                              |   |                  |  |       |   |
|-----------------------|----------------------------------------------|---|------------------|--|-------|---|
|                       | Зарплатная *****<br>20 213.ег₽               | * | Сумма<br>9202.00 |  |       |   |
| Счет за               | числения                                     |   |                  |  |       |   |
| ৫১                    | Потребительский кредит 40817.<br>62 077-17 ₽ |   |                  |  |       | Ŧ |
|                       |                                              |   |                  |  | ДАЛЕЕ |   |

Перевод средств осуществляется согласно разделу Перевод на свои счета.

### Перейти к содержанию 个

### Досрочное гашение кредита

С помощью системы «Интернет-банк» возможно частичное досрочное или полное досрочное гашение кредита. Для того чтобы **частично** досрочно погасить действующий кредит вам необходимо <u>внести на счет</u> сумму, которую хотите досрочно погасить. После этого воспользоваться кнопкой **Погасить досрочно**, которая расположена под основной информацией по кредиту:

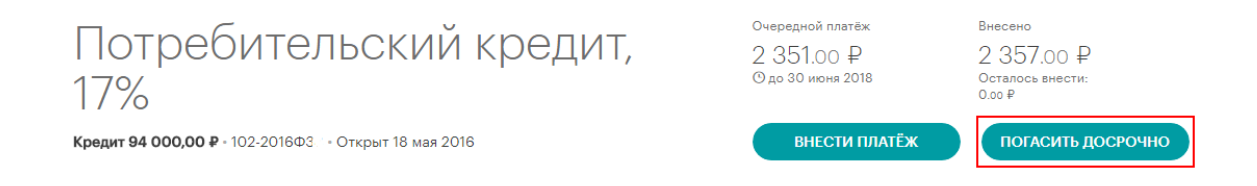

Откроется форма, где необходимо выбрать способ досрочного гашения (с уменьшением срока договора; с уменьшением ежемесячного платежа), ввести сумму и нажать кнопку **Далее**.

| Способ досрочного г | ашения                  |               |                |
|---------------------|-------------------------|---------------|----------------|
| Досрочное гаше      | ние с уменьшением срока |               | Ŧ              |
| 0                   |                         | 0.451.00.0    | 0.057.00 D     |
| 2500                |                         | 0T 2 451,00 ¥ | ⊧до 3 357,00 ≢ |
|                     |                         |               |                |
|                     |                         | ДАЛ           | EE             |

Проверьте всю информацию, подпишите заявление кодом из СМС и нажмите кнопку Подтвердить.

Статус заявления на досрочное гашение можно проверить в разделе **Мои заявления**. Документ должен иметь статус **Обработан.** 

| 05 июня 2018                          |                             |             |
|---------------------------------------|-----------------------------|-------------|
| _                                     |                             |             |
| дата исполнения заявл<br>30 июня 2018 | 241/8                       |             |
|                                       |                             |             |
| Итого спишется 30 июн                 | ia 2018                     |             |
| 2 500,00 ₽                            |                             |             |
| В т.ч. сумма очередного               | о платежа                   |             |
| 2 351,00 ₽                            |                             |             |
| В т.ч. сумма досрочного               | а гашения                   |             |
| 149,00₽                               |                             |             |
| Назначение                            |                             |             |
| Досрочное гашені                      | ие с уменьшением срока      |             |
| Счёт                                  |                             |             |
| Потребительский                       | кредит 40817.810.1.00380701 |             |
|                                       |                             |             |
|                                       |                             |             |
| Введите СМС-ко.                       | a                           | ПОДТВЕРДИТЬ |

После того как платеж будет исполнен в Плане ежемесячных платежей отобразится ваш новый график с учетом досрочного гашения.

| <ul> <li>Noilbee</li> <li>Verges material</li> </ul>             | Потребительски                      | ій кредит, | 11% 319         | 4.00 P 8 776 | oo P                 | 0                 |
|------------------------------------------------------------------|-------------------------------------|------------|-----------------|--------------|----------------------|-------------------|
| Connece a repeata-     Agree     Contate     Contate     Contate | Винискалоскати<br>План ехемескчиных | платекей   | ki romor        |              | G, somocioterr       |                   |
| О Страхования                                                    | Data resteas                        | Floreta    | Oceannai<br>gan | Продиты      | Dew a<br>sciencicion | Octation<br>gates |
|                                                                  | 31,052018                           | 219-00     | 45.91           | 1776.09      | 0.10                 | 99544-09          |
|                                                                  | 30.042018                           | 8 700.00   | 7 799.49        | 901.38       | 0.40                 | 0.766.44          |
|                                                                  | 31,072018                           | 2.049.00   | .100.00         | 82.41        | 0.10                 | 00 SI2,45         |
|                                                                  | 31.082018                           | 2 04100    | 120184          | 845.34       | 0.00                 | 89 240 29         |
|                                                                  | 30.092018                           | 2.049.00   | 120.4           | - 80219      | 0.40                 | 4830.46           |

### Перейти к содержанию 个

Для **полного досрочного гашения** кредитного договора на странице детальной информации по кредиту необходимо нажать кнопку **Погасить досрочно**.

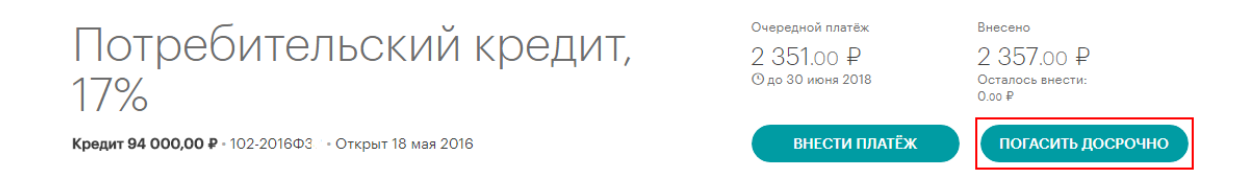

#### В появившемся окне выбрать способ Полное досрочное гашение.

# Шаг 1/2

Досрочное погашение кредита

| Сп | юсоб досрочного гашения                 |
|----|-----------------------------------------|
|    | Досрочное гашение с уменьшением срока   |
|    | Досрочное гашение с уменьшением платежа |
|    | Полное досрочное гашение                |

В поле Сумма Система автоматически подтянет сумму, необходимую для полного погашения кредита. Для осуществления досрочного погашения кредита указанная сумма должна находиться на счете. В случае если на счете недостаточно средств, его необходимо пополнить с помощью ссылки <u>Пополнить счет</u>.

# Шаг 1/2 Досрочное погашение кредита

|                              |                                    | ,     |      |       |
|------------------------------|------------------------------------|-------|------|-------|
| Способ доср                  | чного гашения                      |       |      |       |
| Сумма<br>77800               |                                    |       | <br> |       |
| Необходимс <mark>поло</mark> | <del>нить счёт</del> иннимум на 94 | 1,00₽ |      |       |
|                              |                                    |       |      | ДАЛЕЕ |

Если вы воспользовались ссылкой <u>пополнить счет</u>, то после совершения платежа необходимо снова вернуться на страницу детальной информации по кредиту, нажать кнопку **Погасить досрочно**, выбрать способ Полное досрочное гашение. Сумма досрочного гашения подтянется Системой автоматически. При нажатии на кнопку **Далее** откроется форма заявления, где нужно проверить внесенные данные и подтвердить операцию кодом из СМС-сообщения.

Статус заявления на досрочное гашение можно проверить в разделе Мои заявления. Документ должен иметь статус Обработан.

После погашения кредита страница детальной информации по кредитному договору будет выглядеть следующим образом:

| Потребительский кредит,<br>Кранит 94 00000 #-100 20140 38 - Оприт 18 ная 2016 | 17% Кредит погашен.<br>Мы закрываем дого | eop.            |
|-------------------------------------------------------------------------------|------------------------------------------|-----------------|
| B BARMOKA TO CHETY                                                            | <ul> <li>PERMISSION</li> </ul>           | Gi BOTPOC-OTBET |
| График погашения кредита                                                      | 1                                        | 100%            |
| Сунка плацинного росканого долга                                              |                                          |                 |

### Досрочное гашение ипотеки

Внимание! В Системе «Интернет-банк» возможно осуществить только частичное досрочное гашение ипотечного договора. Для полного досрочного погашения ипотеки необходимо обратиться в офис банка Хлынов.

Для того чтобы досрочно погасить действующий ипотечный кредит вам необходимо <u>внести на</u> <u>счет</u> сумму, на которую Вы хотите досрочно погасить ипотеку. После этого необходимо нажать кнопку **Погасить досрочно**, которая расположена под основной информацией по договору:

| ИПОТСКА, 11.9%<br>Кредит 713 500,00 Р · 49И-2017 · Открыт 13 октября 2017 | 8 357.00 ₽<br>Юдо 02 июля 2018 | 337.90 ₽<br>Осталось внести:<br>8 019.10 ₽ |
|---------------------------------------------------------------------------|--------------------------------|--------------------------------------------|
|                                                                           | ВНЕСТИ ПЛАТЁЖ                  | Погасить досрочно                          |

Откроется форма, где необходимо выбрать способ досрочного гашения (с уменьшением срока; с уменьшением ежемесячного платежа), указать сумму и нажать кнопку **Далее**:

| Способ досрочного гашения и сумма       |       |
|-----------------------------------------|-------|
| Способ досрочного гашения               | *     |
| Досрочное гашение с уменьшением срока   |       |
| Досрочное гашение с уменьшением платежа |       |
|                                         | ДАЛЕЕ |

Проверьте всю информацию, подпишите заявление кодом из СМС и нажмите кнопку **Подтвердить.** 

| Дата документа                              |             |
|---------------------------------------------|-------------|
| 05 июня 2018                                |             |
| Дата исполнения заявления                   |             |
| 30 июня 2018                                |             |
| Итого спишется 30 июня 2018                 |             |
| 2 500.00 P                                  |             |
| В т.н. сумма очередного платежа             |             |
| 2 351,00 P                                  |             |
| В т.н. сумма досрочного гашения             |             |
| 149.00 P                                    |             |
| Назначение                                  |             |
| Досрочное гашение с уменьшением срока       |             |
| Cvěr                                        |             |
| Потребительский кредит 40817.810.1.00380701 |             |
|                                             |             |
|                                             |             |
| Введите СМС-код                             | подтвердить |

Статус заявления на досрочное гашение можно проверить в разделе **Мои заявления**. Документ должен иметь статус Обработан.

После исполнения платежа в Плане ежемесячных платежей отобразится ваш новый график с учетом досрочного гашения. Перейти к содержанию 个

# СТРАХОВАНИЕ

## Общая информация

На странице **Страхование** Вы можете приобрести полис, просмотреть список Ваших полисов, а также скачать и распечатать их.

| 🕖 Банк Хлынов   Др   | <b>ужелюбный</b> 8 (800) 250 2 777<br>Бесплатно по России   |                  |
|----------------------|-------------------------------------------------------------|------------------|
| 🎓 Мой банк           | Страхование                                                 | КУПИТЬ ПОЛИС     |
| История платежей     | Действующие полисы                                          |                  |
| О Платежи и переводы | Полис «Антиклещ»                                            | • СКАЧАТЬ        |
| 🕥 Карты              | Владимир Анатольевич - Действует с 30.04.2018 по 29.04.2019 |                  |
| 🛇 Вклады             |                                                             |                  |
| У Кредиты            | Полис «Антиклещ»<br>150.00 ₽                                | <b>В</b> СКАЧАТЬ |
| О Страхование        | Никита Владимирович · Действует с 30.04.2018 по 29.04.2019  |                  |

## Покупка полиса

Для приобретения полиса необходимо нажать кнопку Купить полис.

| Выбор страхового полиса      |                                                                                                    |                               |
|------------------------------|----------------------------------------------------------------------------------------------------|-------------------------------|
| Здоровье                     |                                                                                                    |                               |
| Полис «Антиклещ»<br>150.₀о ₽ | <ul> <li>На 1 год по всей России</li> <li>Страховая сумма – 1 000 000 Р</li> <li>Без ограничений по возрасту</li> </ul> | КУПИТЬ ПОЛИС<br>УЗНАТЬ БОЛЬШЕ |
| ВЕРНУТЬСЯ К МОИМ ПОЛИСАМ     |                                                                                                    |                               |

В результате откроется окно оформления полиса, где необходимо внести запрашиваемые данные, выбрать счет, с которого будете производить оплату и нажать кнопку **Перейти к оплате**.

| номер телефона<br>+7(123)456-78-91 |                           |                  |
|------------------------------------|---------------------------|------------------|
|                                    |                           |                  |
| электронная почта<br>est@test.ru   |                           |                  |
|                                    |                           |                  |
| Тестовая ****0422<br>0.00 ғ        |                           |                  |
| Тестовая ****0422<br>0.00 ғ        | ВЕРНУТЬСЯ К ВЫБОРУ ПОЛИСА | ПЕРЕЙТИ К ОПЛАТЕ |

Откроется окно подтверждения оформления полиса, в котором нужно проверить правильность введенных данных и подтвердить покупку кодом из СМС.

Если Вы хотите оформить полис на третье лицо, то в окне оформления полиса необходимо убрать галочку **Оформить полис на себя** и заполнить данные страхуемого лица<sup>2</sup>.

| No. Com               | 11ar 1/2                    |                 |
|-----------------------|-----------------------------|-----------------|
| D Striger States      | Оформление полиса           |                 |
| D. Plateau a tepetido |                             |                 |
| Э карти               | Manager and the second      |                 |
| D strate              | APPRILIE LIEUrope Thursten  |                 |
| D Crysterment         | C Oppose must as only       |                 |
|                       | animal stratigues           |                 |
|                       | Sense Systemate Installa    |                 |
|                       | Счет списания               |                 |
|                       | Japonatuse ***1527<br>Balan |                 |
|                       | BENETICER BUILDE ADDRESS    | TRUCKING OFFICE |

## Загрузка полиса и просмотр подробной информации

Для того чтобы посмотреть подробную информацию о полисе и условиях страхования необходимо нажать на кнопку **Узнать больше**.

| Мой банк             | Страхование        | котъкть полис   |
|----------------------|--------------------|-----------------|
| • История платежей   | Действующие полисы |                 |
| О Платежи и переводи | Полис «Антиклещ»   | A COMULA        |
| О Карты              | 180.co P           | YOHATS BOTSUE   |
| Вклади               |                    |                 |
| Кредиты              | Полис «Антиклещ»   | 🛆 скачать       |
| О Странование        | COULD #            | YOHATS SOTISTIE |

Откроется окно с описанием полиса и подробной информацией об условиях страхования.

| ПОЛИС «АНТИКЛЕЩ» 🗻<br>Впадимир Анатольевин - Действует с 30.04.2018 по 28.04.2019                                                                                                    | номер плинска<br>18160DW205181<br>Склинать полямс       |              |
|----------------------------------------------------------------------------------------------------|---------------------------------------------------------|--------------|
| 🛙 ИНФОРМАЦИЯ О ПОЛИСЕ                                                                                                    | С вопрос-отви                                           | ET           |
| Страховая компания — Страх<br>Условия                                                                                                    | эвой Дом ВСК (САО«ВСК»)                                 |              |
| <ul> <li>Страковая сумма – 1 000 000</li> <li>Срок действия – 1 год</li> <li>Начало действия страковой за</li> <li>Попис действия страковой по току</li> <li>Попис действия страковой по току</li> <li>Оформаляется на любого граж,</li> <li>Нет стракитения по зарадно то</li> </ul> | Р<br>ципы — через 3 дня после покупця<br>им<br>дамиа РФ |              |
| Образец полиса                                                                                                    |                                                         | $\mathbf{O}$ |

Для того чтобы загрузить полис необходимо нажать на кнопку Скачать

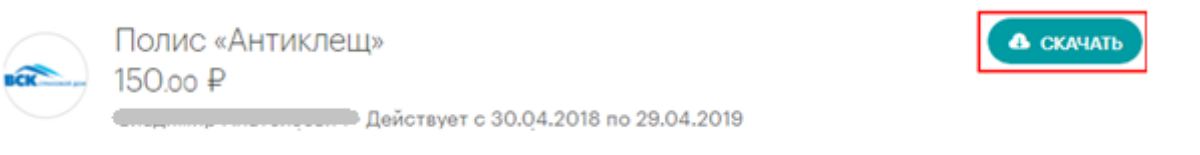

<sup>&</sup>lt;sup>2</sup> В связи с тем, что достоверность предоставленной информации банк не в состоянии проверить и указанную информацию невозможно использовать для достоверной идентификации конкретного человека используя только общедоступные данные банк считает, что они не попадают под определение персональных данных